APRIL 29, 2025

## **VIVÉ REFERENCE GUIDE**

**OLDER ADULT CENTERS** 

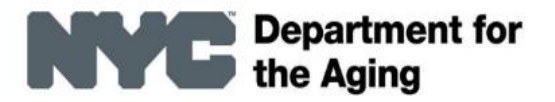

VIVÉ is a Product of NYC Aging

Last Updated: 4/14/2025

## Welcome to the Detailed VIVÉ Reference Guide on Older Adult Centers

VIVÉ is a customized client management system designed by NYC Aging. This system supports NYC Aging contractors in managing their client interactions and reporting on services provided.

This reference guide provides detailed navigational and functional instructions on using the Older Adult Centers module of VIVÉ. It is a composition of smaller topic-specific reference guides. There are additional instructional tools within the VIVÉ Knowledge Base including, detailed reference guides on other programs, short reference guides on functional activities and videos. (For more information on the <u>VIVÉ Knowledge Base</u>.)

This Table of Contents spans across the topical reference guides as well as a program specific guide. There are links that speed your navigation through the document.

- The VIVÉ Older Adult Center Reference Guide
  - o Global Consent Program
  - Client Enrollment
  - More About Event Management
  - o Older Adult Center Forms
  - Monthly Unit Summary
  - o The Activity Tracker and Wellness Volunteers
  - Distributing Surveys
  - Client Notifications
  - o Blank Forms
  - Transportation
  - o Adult Day Care Programs
- The VIVÉ NYC.ID Reference Guide
  - o Logging into VIVÉ
  - Accessing NYC.ID
- Using the VIVÉ Client Search Reference Guide
  - Client Search Overview
  - o Client Search
  - o New Client Entry
- Using the VIVÉ Consent Reference Guide
  - o Consent Overview
  - Consent to Collect Data
  - Uploading Consent Documentation
  - Consent Notifications
  - Consent to Refer and Share
  - Consent Revocation
- The VIVÉ Client Profile Reference Guide

- Client Profile Overview
- o Details Tab
- o General Comments Tab
- Program History Tab
- Profile Update History Tab
- Inactivating a Client
- The VIVÉ Enrollments Reference Guide
  - Overview of Enrollments
  - Navigating Enrollments
  - Creating Enrollments
  - Enrollment Details Menu
  - Enrollment: Additional Features
  - Closing Enrollment
- VIVÉ Events Reference Guide
  - Creating Events
  - Signing up Clients for an Event
  - Event Unit Entry
  - Entering Anonymous Units for Events
  - Monthly Unit Summary
- The VIVÉ QR Codes Reference Guide
  - Overview of QR Codes
  - Locating & Printing QR Codes
  - Using QR Code to Search for Client
- The VIVÉ Unit Entry Reference Guide
  - Overview of Unit Entry
  - Editing Existing Units from Details Menu
  - Entering Units via the Details Menu
  - Entering Units from the Enrollment Details Menu
  - Editing Units from Enrollment Details Menu
  - Entering Units from Program Tools
  - Editing an Existing Unit Entry via Program Tools
  - o Entering Units by QR Code Scanning
  - Anonymous Unit Entry
  - Voiding a Unit
  - Monthly Unit Summary
- The VIVÉ Case Notes Reference Guide
  - Case Notes Overview
  - Entering Case Notes
  - Editing Case Notes
  - Finalizing Case Notes

- Printing Case Notes
- o Linking Case Notes to Units
- The VIVÉ Follow Up Reference Guide
  - Follow Up Overview
  - o Receive a Follow Up Request
  - Edit a Follow Up Request
- The VIVÉ Referral Guide
  - o Overview of Referrals
  - Viewing Referrals
  - Referral Details
  - Making a Referral
- The VIVÉ Contacts Reference Guide
  - Overview of Contacts
  - Navigating to Contacts
  - Entering in New Contacts
  - o Editing Contacts
  - Inactivating Contacts
- VIVÉ Dashboard Reference Guide
  - A Dashboard Overview
  - o My Enrollments
  - My Follow-Ups
  - o My Tasks
- The VIVÉ Documents Reference Guide
  - o Overview of Documents
  - Navigating to Documents
  - o Adding Documents
  - Viewing / Editing Documents
- VIVÉ Admin Tools Reference Guide
  - Accessing Admin Tools
  - o Viewing Users
  - Creating a New User
  - o Editing a User
  - Inactivating a User from a Program Association

#### Return to VIVÉ Knowledge Base

## The VIVÉ Older Adult Center Reference Guide

VIVÉ is a client management system designed by NYC Aging to support NYC Aging contractors in managing their client interactions and reporting on services provided. This reference guide provides instructions on using the **Older Adult Center** module of VIVÉ. Follow the links below to access sections of this document or external references.

You may have accessed this guide from the VIVÉ Knowledge Base or from a program specific reference guide. At the beginning and end of this document is a link to return to the <u>VIVÉ Knowledge</u> <u>Base</u>. Or, you can use your browser's back button to return to a program reference guide.

This guide provides navigational and functional instructions. For assistance with program operations or policy, please contact to your program officer or view <u>NYC Aging's Program's Standards</u>.

In this guide you will learn about:

- Global Consent Program
  - Written consent is required by the Global Consent program.
- Client Enrollment
- More About Event Management
  - o Event Signup
  - o Unit Entry
  - Entering Anonymous Units
    - □ Entering Anonymous Units Information and Referral
    - □ Entering Anonymous Units for Congregate Meals
- Older Adult Center Forms
  - □ List View Forms (NSI as an example)
  - □ Conditional Assessment Form (PHQ-9 as an example)
  - □ Single Page Assessment Form (Benefits & Entitlements as an example)
- Monthly Unit Summary
- The Activity Tracker and Wellness Volunteers
  - o Entering a Wellness Volunteer
  - Entering an Activity
- Distributing Surveys
- Client Notifications
- Blank Forms
- Transportation
  - How to Manage Drivers & Vehicles
  - o \_Toc196834277

- Scheduled Trips
- Adult Day Care Programs

## In addition to these instructions, there are the following common guides:

- Basic Navigation
- Case Notes
- Client Profile
- Client Search & Initial Day Entry
- Contacts

- Dashboard
- Enrollments
- Events
- Follow-Up
- Glossary
- Notifications

- NYC.ID Login
- QR Code Scanning
- Referrals
- Reports
- Unit Entry

## Global Consent Program

When signing NYC Aging's Consent to Collect information, the older adult is granting all NYC Aging Older Adult Centers and Transportation programs permission to collect their information. With Global Consent older adults only have to sign the Consent to Collect Information form once.

This means when a client signs the Consent to Collect Information form at one center, once that is uploaded into VIVÉ, it is valid at all Older Adult Centers. Then when the client goes to another center, VIVE will recognize the client has already granted consent to collect data.

Consent to Refer and Share as well as Revocation of Consent are separate forms of consent and do not apply to the Global Consent Program. These consent forms must be signed and uploaded at each Older Adult Center. For more information on <u>Consent</u>.

## Written consent is required by the Global Consent program.

After verbal consent is received, the user must upload the signed Collect to Consent document.

Step 1: From the Top Menu, click on Client Search to find the client.

Step 2: From the Details Menu, click the Consents tab

Step 3: Click on the Consent Number link.

| Details Consen       | s Contacts Gene | ral Comments  | Referrals | Enrollments | Unit Entry         | Documents | Progr  | am History    | More 🗸    |          |
|----------------------|-----------------|---------------|-----------|-------------|--------------------|-----------|--------|---------------|-----------|----------|
| Consents (1)         |                 |               |           |             |                    |           |        |               | C         | New      |
| Number               |                 | ✓ Consent Sta | itus      | $\sim$      | Consent Type       |           | $\sim$ | External Agen | су        | $\sim$   |
| 1 Consent-1494       | 03              | Active        |           |             | Consent To Collect | Data      |        |               |           |          |
| Showing 1 of 1 Page( |                 |               | « First   | < Previous  | Next > La          | ist »     |        |               | Total Rec | cords: 1 |

**Step 4**: Select **Add Document** in the lower right corner. A pop-up window will appear to upload the signed Consent to Collect document.

| Client<br>Walle Louise                        |                    |                         | Consent Type<br>Consent To Collect Data |                   |                             |
|-----------------------------------------------|--------------------|-------------------------|-----------------------------------------|-------------------|-----------------------------|
| Consent Status<br>Active                      |                    |                         | Is Verbal Consent?                      |                   |                             |
| Program<br>Older Adult Center - NY FOUNDATION | l - NYFSC Dyckman  |                         |                                         |                   |                             |
|                                               |                    |                         | Edit                                    |                   |                             |
| U Consent History (1)                         |                    |                         |                                         |                   |                             |
| Date                                          | Field              | User                    | Original Value                          | New Value         |                             |
| 1/15/2025, 4:39 PM                            | Created.           | Gary Greenblatt         |                                         |                   |                             |
|                                               |                    |                         |                                         |                   | View All                    |
|                                               |                    |                         |                                         |                   |                             |
| Documents (0)                                 |                    |                         |                                         |                   | C <sup>r</sup> Add Document |
| Document Type 🗸 🗸                             | Document Title 🗸 🗸 | Access Level V Uploaded | d By 🗸 Status                           | ✓ Uploaded Date ✓ | Program Name 🗸 🗸            |

There are three required fields on the **Add Document** pop-up window. They are:

- **Document Type** Select from the drop-down list of multiple options.
- Access Level There are two options: Program Level (where only your program has visibility of the document) or All Program (where all NYC Aging programs can view the document.) For Consent, select All Program.
- **Document Title** Chose your own name for the uploaded document.

Select **Upload Files** to retrieve the document from your computer. After uploading, the name of the file will appear below the button.

Be sure to select **Save** before leaving the page.

## **Client Enrollment**

| Add Document                                                                |            |
|-----------------------------------------------------------------------------|------------|
| *Document Type                                                              |            |
| Consent to Collect Data                                                     |            |
| *Access Level                                                               |            |
| All Program                                                                 | •          |
| *Document Title                                                             |            |
| Consent to Collect Info Signed                                              |            |
| Status                                                                      |            |
| Active                                                                      | -          |
| Description                                                                 |            |
| Janetta signed consent as part of her completion of the membership package. |            |
| Upload Document                                                             |            |
| C Upload Files     Or drop files                                            |            |
| Consent to Collect.pdf                                                      |            |
|                                                                             | ancel Save |

A client must be enrolled in a program. The process of enrolling a client is described within our reference guide on <u>Enrollments</u>.

## **More About Event Management**

In this guide, the focus is on the specific uses of Event Management for Older Adult Centers. For more information, refer to the <u>VIVÉ Knowledge Base</u>, specifically Events and QR Code guides.

| NVC | Breachaire for   VIV | é 🏫     | Client Sea    | arch     | Referral Q   | ueue <u>Progra</u>       | m Tools        | Admin Tools            | Reports         |               |                         |        | ÷           | David Dring 🗸 |
|-----|----------------------|---------|---------------|----------|--------------|--------------------------|----------------|------------------------|-----------------|---------------|-------------------------|--------|-------------|---------------|
|     |                      |         |               |          | Logged in    | user is <b>David D</b> i | ing and wor    | king in <b>Older A</b> | dult Center - B | AY RIDGE - Li | <b>fe Long</b> program. |        |             |               |
|     | Event Pi             | rofile  | Monthly U     | Init Sun | nmary s      | Scheduled Trips          | Drivers,       | /Vehicles List         | Activity Tra    | icker We      | llness Volunteer        | More 🗸 |             |               |
|     | Active               | e Event | (44)          |          |              |                          |                |                        |                 |               |                         |        | New E       | vent Profile  |
|     |                      | Event   | Name          | $\sim$   | Host Type    | ~                        | Event Type     | ~                      | Unit Type       | ~             | Event Start Date        | E      | vent End Da | te            |
|     | 1                    | Balano  | e Class FY24  |          | In-Person an | d Virtual                | Units by Clien | t                      | Participant     |               | 07/01/2023              | (      | 6/30/2034   |               |
|     | 2                    | Bay Ric | ge Rocks FY24 |          | In-Person    |                          | Units by Clien | t                      | Group Session   |               | 04/01/2024              | C      | 6/30/2043   |               |

Event management is a critical function within Older Adult Centers. VIVÉ allows you to create and manage both one-time and recurring events and activities. It supports signing up members for these events, tracking their attendance, entering units, and accounting for contributions.

Step 1: Click on Program Tools to then click on Event Profile tab to access events.

**Step 2**: From here you can either click on an **Event Name** link or select the **New Event Profile**.

Step 3: Click on the Event Name link to view the event details, sign up as well as enter units for the event. These details include, the Unit Type, Start/End Dates, and Status, etc.

| Event Profile<br>Balance Class FY  | 24                            |                          |                        |                       |
|------------------------------------|-------------------------------|--------------------------|------------------------|-----------------------|
| Host Type<br>In-Person and Virtual | Event Type<br>Units by Client | Unit Type<br>Participant | Start Date<br>7/1/2023 | End Date<br>6/30/2034 |
| Details Event Signup               | Unit Entry                    |                          |                        |                       |
| Event Name<br>Balance Class FY24   |                               |                          |                        | Status<br>Open        |
| Start Date<br>7/1/2023             |                               |                          |                        | End Date<br>6/30/2034 |

## **Event Signup**

Before units can be entered for a client, the client must be signed up for the class.

Step 1: From the event details page, click on Event Signup.

**Step 2**: Either select the **Scan QR Code** or **Edit** buttons to find a client for that event. There is a list of active clients and a search box to search for clients.

**Step 3:** After selecting the **Edit** button, a list of enrolled clients appears. Check the box before their name to sign them up for the class. Check the box to the left of the **Client Name** tab and all the boxes next to every participant's name on the list will be checked simultaneously.

| Ξ          | Event Profile<br>Balance Class FY24 | 1                |                              |                    |                        |                       |                   |              |                       |               |   |
|------------|-------------------------------------|------------------|------------------------------|--------------------|------------------------|-----------------------|-------------------|--------------|-----------------------|---------------|---|
| Ho<br>In-I | ost Type<br>Person and Virtual      | Event<br>Units b | Type Unit<br>ny Client Parti | Type s<br>cipant 7 | 5tart Date<br>7/1/2023 | End Date<br>6/30/2034 |                   |              |                       |               |   |
| Det        | tails Event Signup                  | Unit Er          | itry                         |                    |                        |                       |                   |              |                       |               |   |
| 4          | Active Event Signup                 |                  |                              |                    |                        |                       | (                 | Scan QR Code | e Edit Q              |               |   |
|            | Client Name                         | $\sim$           | Enrollment Start Date        | Enr                | ollment Status         | $\sim$                | Event Signup Date | 1            | Event Signup End Date | Signup Status | ~ |
|            | Katie Client                        |                  | 11/07/2024                   | Act                | ive                    |                       | 02/26/2025        |              |                       | Active        |   |
|            | Katie Zoolander                     |                  | 02/07/2025                   | Act                | ive                    |                       | 02/26/2025        |              |                       | Active        |   |

## **Unit Entry**

**Step 1**: Click on **Unit Entry** to view the unit details in list view. There are three types of status for a Unit. They are: draft, final and voided. When the status is **Draft** it can be edited by either adding or removing clients from the event. The Final status is for auditing purposes. When an event is finalized within the Monthly Unit Summary (see

**NOTE**: If you need to edit an event after it has been finalized, you must contact your program officer. They can unfinalized a month for you, if necessary.

more below), it can no longer be edited. The last status, Void, is when a unit is removed before a month has been finalized. A voided event or unit cannot be edited.

**Step 2:** Click on a Unit Entry number to edit a draft event.

| Event Profile<br>Balance Class I   | FY24                          |                        |                      |                   |                    |                |              |          |                  |  |
|------------------------------------|-------------------------------|------------------------|----------------------|-------------------|--------------------|----------------|--------------|----------|------------------|--|
| Host Type<br>In-Person and Virtual | Event Type<br>Units by Client | Unit Typ<br>Participar | e Start<br>nt 7/1/20 | Date En<br>23 6/: | ad Date<br>30/2034 |                |              |          |                  |  |
| Details Event Signu                | <b>p</b> Unit Entry           |                        |                      |                   |                    |                |              |          |                  |  |
| Unit Entry (3)                     |                               |                        |                      |                   |                    |                |              |          | New              |  |
| Unit Entry #                       | Date of Occurr                | Service Type 🗸         | Total Clients 🗸      | Total Units 🗸     | Total \$ 🗸 🗸       | Created by 🗸 🗸 | Created Date | Source V | Status 🗸         |  |
| 1 UE-5349891                       | 02/01/2025                    | Physical Health/       | 2                    | 2                 |                    | David Dring    | 02/02/2025   | Event    | Draft            |  |
| 2 UE-5349890                       | 01/29/2025                    | Physical Health/       | 2                    | 2                 |                    | David Dring    | 02/02/2025   | Event    | Final            |  |
| 3 UE-5349889                       | 01/15/2025                    | Physical Health/       |                      | 0                 |                    | David Dring    | 02/02/2025   | Event    | Voided           |  |
| Showing 1 of 1 Page(s)             |                               |                        | « First              | < Previous        | Next > La          | st »           |              |          | Total Records: 3 |  |

**Step 3**: Click on **New** to create a new unit for this event. Complete the required fields and select which of the signed-up clients attended. The **Status** will be **Draft** by default and will automatically change after a **Monthly Unit Summary** is finalized or if the unit is voided.

**Step 4**: Select the **Date of Occurrence** by either typing in a date or using the calendar icon. This date can be today or a previous date. It cannot be a future date.

| Unit Entry Details  |          |
|---------------------|----------|
| *Date of Occurrence | *Status  |
| Mar 5, 2025         | Draft    |
| Total Units         | Total \$ |
|                     |          |
|                     |          |

Step 5: There are three ways to enter a unit:

Select the **Funding Source**, enter the number of **Units** and select **Auto Fill**. Then check the box for **Select All Attended**. **TIP**: It can be helpful to use the Auto Fill or Select All Attended. Then view the list and uncheck anyone that didn't attend.

Select the Scan QR Code button and scan

membership IDs. More information on <u>QR Code</u> Scanning.

Check the Attended check box to add a unit and select the Funding Source.

**Step 6**: When your list of signed-up clients is long, you can search for and select members individually to add them to the unit. Note the name filter.

| Total Units |                      |                                     |                 | Total \$             |                          |       |             |           |
|-------------|----------------------|-------------------------------------|-----------------|----------------------|--------------------------|-------|-------------|-----------|
| Name        | Filter               | Funding Source Discretionary Funded | Units           | Amount<br>o Auto Fil | Select all Attended?     |       | Scan QR Coo | de        |
| Client List |                      |                                     |                 |                      |                          |       |             |           |
| Name        | Date of Birth Gender | Home Address                        |                 | Enrollment Status    | Funding Source           | Units | Amount      | Attended? |
| Ani Bashar  | 01/06/1926           | 2 LAFAYETTE STREET, APT #700, N     | ANHATTAN, NY 10 | 0007 Active          | Discretionary Funded 🛛 🔻 | 1     | 0           | •         |
| Maura Smith | 01/21/1941           | 7609 3RD AVENUE, BROOKLYN, NY       | Y 11209         | Active               | Discretionary Funded 🛛 🔻 | 1     | 0           | •         |
|             |                      |                                     | Cancel          | Save                 |                          |       |             |           |

Membership Cards

The Membership Card can include your member's picture which can be uploaded once you are in their profile. Only one membership card is needed. It is valid for any NYC Aging program. The card has only one side for easier printing.

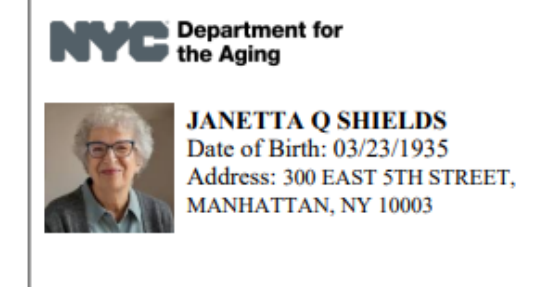

**Step 1**: Click on **Program Tools**. Depending upon your window's width, you may have to select "More." Then click on **Print ID Card** tab.

**Step 2:** Use the **Search by Client Id or Name** to find specific clients or check the boxes to the left of the Clients name to select form whom you want to print ID cards. Or select "All Clients" to print them all. The **Search by Client ID or Name** uses type-ahead technology. As you type, a list of clients will appear.

**Step 3**: Once the member is within the list view, check the box to the left of the client's ID. Select as many members as you would like. All of those members' ID card will then be printed when the **Print ID Card** button is selected.

**Step 4:** After selecting the Print ID Card button, a PDF view of the ID Cards will be displayed. Select the three dots to view the Print option. Click on the Print option or press Ctrl-P to print the ID Cards

| E | vent Profile                    | Month   | ly Un  | iit Summary      | Sched    | uled Trips     | Drivers/ | Vehicles List | Activi | ty Tracker    | Wellness    | Volunteer     | Print ID   | Card         | More 🗸             |
|---|---------------------------------|---------|--------|------------------|----------|----------------|----------|---------------|--------|---------------|-------------|---------------|------------|--------------|--------------------|
|   | Clients to Print<br>All Clients |         |        | •                | Search B | y Client ID ar | nd Name  |               | 1      |               |             | Select        | ed Clients | : 0          |                    |
|   |                                 |         |        |                  |          |                |          |               |        |               |             | Mark as       | Not Printe | ed [         | Print ID Cards     |
|   | Client ID                       |         | $\sim$ | Name             | $\sim$   | Date of Birth  |          | Phone         | $\sim$ | Email         | $\sim$      | Home Address  | ~          | ID Can       | d Printed?         |
|   | 00000001                        | 01      |        | Sonia Torres     |          | 12/22/1978     |          |               |        | soni@yopmail. | com         | 3 MERCER STRE | ET, APT 1  | $\checkmark$ |                    |
|   | 00000001                        | 03      |        | Janetta Q Shield | s        | 03/23/1935     |          | (212) 602-445 | 9      | dd@z4a.org    |             | 300 EAST 5TH  | STREET, M  | $\checkmark$ |                    |
|   | 00000001                        | 05      |        | Mark Chan        |          | 01/01/1952     |          |               |        |               |             | 2 LAFAYETTE S | TREET, MA  | $\checkmark$ |                    |
|   | 00000001                        | 06      |        | Steven Wilkinso  | n        | 04/15/1959     |          |               |        | swilkinson@ag | ing.nyc.gov | 520 EAST 90TH | STREET,    | $\checkmark$ |                    |
|   | 00000001                        | 07      |        | Test Client      |          | 01/08/1930     |          |               |        | 123@gmail.com | n           | 2 LAFAYETTE S | TREET, MA  | $\checkmark$ |                    |
|   | Showing 1 of 104                | Page(s) |        |                  |          | ~~             | First <  | Previous      | Next > | Last »        |             |               |            |              | Total Records: 520 |

## **Entering Anonymous Units**

Anonymous units can only be entered for only two service types: **Information & Referral** or a **Congregate Meal**.

#### **Entering Anonymous Units - Information and Referral**

Step 1: From the Top Menu, click on Program Tools. Then click on the Event Profile tab.

Step 2: Click on the Event Name link for Information & Referral (or whatever you named that "event".)

| Event Profile<br>Information & Re  | eferral                       |                      |                   |              |            |   |            |        |              |        |        |        |     |
|------------------------------------|-------------------------------|----------------------|-------------------|--------------|------------|---|------------|--------|--------------|--------|--------|--------|-----|
| Host Type<br>In-Person and Virtual | Event Type<br>Units by Client | Unit Type<br>Contact | e Start<br>2/2/20 | Date I<br>25 | End Date   |   |            |        |              |        |        |        |     |
| Details Event Signup               | Unit Entry                    |                      |                   |              |            |   |            |        |              |        |        |        |     |
| Unit Entry (0)                     |                               |                      |                   |              |            |   |            |        |              |        |        |        | New |
| Unit Entry # 🗸                     | Date of Occurr                | Service Type 🗸       | Total Clients 🗸   | Total Units  | ✓ Total \$ | ~ | Created by | $\sim$ | Created Date | Source | $\sim$ | Status | ~   |

#### Step 3: Click on Unit Entry and then select New.

| E | vent Pr | ofile   | Monthly Uni      | t Sun  | imary       | Scheduled 1 | Trips  | Drivers/Vehicles I     | ist    | Activity Tra  | cker Wel | Iness Volunteer  | More 🗸 |                   |
|---|---------|---------|------------------|--------|-------------|-------------|--------|------------------------|--------|---------------|----------|------------------|--------|-------------------|
|   | Active  | Event   | (28)             |        |             |             |        |                        |        |               |          |                  |        | New Event Profile |
|   |         | Event N | lame             | $\sim$ | Host Type   |             | $\sim$ | Event Type             | $\sim$ | Unit Type     | ~        | Event Start Date |        | Event End Date    |
|   | 1       | Arts an | d Creates        |        | In-Person   |             |        | Internal Group Session |        | Group Session |          | 03/05/2024       |        |                   |
|   | 2       | Attend  | ance             |        | In-Person   |             |        | Units by Client        |        | Participant   |          | 12/01/2022       |        |                   |
|   | 19      | Health  | Management       |        | In-Person   |             |        | Units by Client        |        | Participant   |          | 01/18/2023       |        |                   |
|   | 20      | Inform  | ation & Referral |        | In-Person a | and Virtual |        | Units by Client        |        | Contact       |          | 02/02/2025       |        |                   |
|   | 21      | JOKERO  | ISE              |        | In-Person   |             |        | Units by Client        |        | Group Session |          | 04/15/2024       |        |                   |

**Step 4**: From the **Unit Entry Details**, enter the number of anonymous clients in the **Anonymous Units** field. When the status is draft, the units can be edited. The status changes once the Monthly Unit Summary is finalized.

| Unit Entry Details  |               |                 |       | _                 |           |                      |      |            |           |
|---------------------|---------------|-----------------|-------|-------------------|-----------|----------------------|------|------------|-----------|
| *Date of Occurrence | e             |                 |       | *Status           |           |                      |      |            |           |
| Feb 2, 2025         |               |                 |       | 0raft             |           |                      |      |            | *         |
| Total Units         |               |                 |       | lotal S           |           |                      |      |            | -         |
| Anonymous Units     |               |                 |       |                   |           |                      |      |            |           |
| Filter & Auto Fill  |               |                 | 44.74 |                   |           |                      |      |            |           |
| Name                | Filter        | -None           | v o   | o Amount          | Auto Fill | Select all Attendedr | I    | Scan QR Co | de        |
| Client List         |               |                 |       |                   |           |                      |      |            |           |
| Name                | Date of Birth | Gender Home Add | ress  | Enrollment Status | Funding   | Source 0             | nits | Amount     | Attended? |
|                     |               |                 | Č.    | Cancel Save       |           |                      |      |            |           |

#### **Entering Anonymous Units for Congregate Meals**

Step 1: From the Top Menu click on Program Tools. Then click on the Event Profile tab.

**Step 2**: Click on the Event Name link for Congregate Meal (or however you named the Congregate Meal event.)

| E | vent Pi | rofile Monthly Uni | t Sum  | imary     | Scheduled Trips | Drivers/Vehicles Lis   | t      | Activity Tra  | cker Wel | ness Volunteer   | More 🗸 |                   |
|---|---------|--------------------|--------|-----------|-----------------|------------------------|--------|---------------|----------|------------------|--------|-------------------|
|   | Active  | Event (28)         |        |           |                 |                        |        |               |          |                  |        | New Event Profile |
|   |         | Event Name         | $\sim$ | Host Type | ~               | Event Type             | $\sim$ | Unit Type     | ~        | Event Start Date |        | Event End Date    |
|   | 1       | Arts and Creates   |        | In-Person |                 | Internal Group Session |        | Group Session |          | 03/05/2024       |        |                   |
|   | 2       | Attendance         |        | In-Person |                 | Units by Client        |        | Participant   |          | 12/01/2022       |        |                   |
|   | 9       | Computer Class     |        | In-Person |                 | Units by Client        |        | Group Session |          | 12/01/2022       |        |                   |
|   | 10      | Congregate Meals   |        | In-Person |                 | Congregate             |        | Meal          |          | 12/01/2022       |        |                   |
|   | 11      | DANCERCISE         |        | In-Person |                 | Units by Client        |        | Participant   |          | 04/22/2024       |        |                   |

Step 3: Click on Unit Entry and then select New Event Profile

| Event Pro<br>Congre    | egate Me     | als              |                   |                         |               |              |                |              |          |          |
|------------------------|--------------|------------------|-------------------|-------------------------|---------------|--------------|----------------|--------------|----------|----------|
| Host Type<br>In-Person | Even<br>Cong | t Type<br>regate | Unit Type<br>Meal | Start Date<br>12/1/2022 | End Date      |              |                |              |          |          |
| Details Eve            | nt Signup    | Unit Entry       | ]                 |                         |               |              |                |              |          |          |
| Unit Entry (0          | ))           |                  |                   |                         |               |              |                |              |          | New      |
| Unit E                 | ntry # 🗸     | Date of Occurr   | Service Type 🗸    | Total Clients 🗸         | Total Units 🗸 | Total \$ 🗸 🗸 | Created by 🗸 🗸 | Created Date | Source 🗸 | Status 🗸 |

**Step 4**: From the **Unit Entry Details**, enter the number of meals provided to anonymous clients in the **Anonymous Units** field.

| Unit Entry Details  |         |                |   |
|---------------------|---------|----------------|---|
| *Date of Occurrence |         | *Status        |   |
| Feb 2, 2025         | <b></b> | Draft          | * |
| Total Units         |         | Total \$       |   |
| Meals Ordered       |         | Meals Received |   |
| Anonymous Units     |         |                |   |

## **Older Adult Center Forms**

The forms available in the Older Adult Center module include the NSI, PHQ-9, Benefits & Entitlements, In-Home Eligibility, Transportation Information, SAD Participant Intake, Adult Day Care Plan, and Adult Day Care Task List. All of the assessment forms are accessed the same way:

Step 1: From the Top Menu select Client Search to find a client.

Step 2: From the Details Menu select the Enrollments Tab.

| Details | Consents Contacts General                  | Comments Ref      | errals Enrollments | Unit Entry      | Documents Prog | ram History   | Profile Update History         |
|---------|--------------------------------------------|-------------------|--------------------|-----------------|----------------|---------------|--------------------------------|
| Enroll  | nents (1)                                  |                   |                    |                 |                |               | C <sup>r</sup> New             |
|         | Enrollment Name                            | Enrollment Status | ~                  | Enrollment Date |                | Program       | ~                              |
| 1       | Older Adult Center - BAY RIDGE - Life Long | Active            |                    | 11/04/2024      |                | Older Adult ( | Center - BAY RIDGE - Life Long |
| Showi   | ng 1 of 1 Page(s)                          | «                 | First < Previous   | Next > Las      | t »            |               | Total Records: 1               |

**Step 3**: Select the Enrollment Name link to access the **Enrollment Details Menu**. Then click on the **Forms** tab

| Er | nrolln | nent Details | Fo     | rms       | Event Signup  | Case Note    | es Unit Entr     | y   | Follow up    | C     | ontacts       | Docum   | ents     | Status H  | istory       |   |              |
|----|--------|--------------|--------|-----------|---------------|--------------|------------------|-----|--------------|-------|---------------|---------|----------|-----------|--------------|---|--------------|
|    | NSI    | °НО-9 Б      | enefit | s and Ent | titlements In | n-Home Servi | ices Eligibility | Tra | ansportation | Infor | mation S      | SAD Par | ticipant | t Intake  | More 🗸       |   |              |
|    | NSI (2 | 2)           |        |           |               |              |                  |     |              |       |               |         |          |           |              |   | C' New       |
|    | Г      | Sr. No.      | $\sim$ | Date      | Auth          | nor 🗸        | Total Score      | ~   | Conclusion   | ~     | Program       | ~       | Assessn  | nent ID 🗸 | Created Date | ( | Dwn/Shared 🗸 |
|    |        | N-0095       |        | 01/13/202 | 25 Davie      | d Dring      | 5                |     | Moderate     |       | Older Adult C | enter   |          |           | 01/13/2025   | C | Own Form     |
|    | 2      | N-0094       |        | 01/13/202 | 25 Davie      | d Dring      | 12               |     | High         |       | Older Adult C | enter   |          |           | 01/13/2025   | C | Own Form     |

**Step 4:** Select one of the forms. While the process of using the forms is similar, there are different styles. The first, is a list view, such as the NSI (displayed above), SAD Participant Intake, and Adult Day Care Plan. The second is a conditional process, such as the PHQ-9. The third, is a single page form, such as Benefits & Entitlements, In-Home Services Eligibility, Transportation Information, and Adult Day Care Task List.

#### List View Forms (NSI as an example)

The columns of list views provide information before getting into the form details. For example, the NSI list view provides a Total Score. The list view reports information over time.

#### Conditional Assessment Form (PHQ-9 as an example)

Before starting a conditional assessment, such as the PHQ-9, you must answer a trigger question. On the PHQ-9 it is "Was the PHQ-9 completed for this client." If the answer is yes, the balance of the questions are revealed.

| PHQ-9           | Save Save & Exit Cancel                   |
|-----------------|-------------------------------------------|
| РНQ - 9         |                                           |
| *Screening Date | *Was the PHQ-9 completed for this client? |
| 2/2/2025        | Select an Option                          |
| Save Save 8     | E Yes                                     |
|                 | No                                        |
| NYC AGT         | Refused to answer                         |
|                 |                                           |

The PHQ-9 form when the triggering question is answered Yes.

| PHQ-9                                                                                     | Edit Cancel                                                                                            |
|-------------------------------------------------------------------------------------------|----------------------------------------------------------------------------------------------------|
| PHQ - 9                                                                                   |                                                                                                    |
| *Screening Date                                                                           | *Was the PHQ-9 completed for this client?                                                              |
| 3/5/2025                                                                                  | Yes                                                                                                    |
| Over the last 2 weeks, how often have you been bothered by any of the following problems? |                                                                                                    |
| *1. Little interest or pleasure in doing things                                           | *2. Feeling down, depressed, or hopeless                                                               |
| More than half the days                                                                   | Several days 💌                                                                                         |
| *3. Trouble falling or staying asleep, or sleeping too much                               | *4. Feeling tired or having little energy                                                              |
| More than half the days                                                                   | More than half the days                                                                                |
| *5. Poor appetite or overeating                                                           | *6. Feeling bad about yourself - or that you are a failure or have let yourself or your family         |
| Several days 💌                                                                            | down                                                                                                   |
| *7. Trouble concentrating on things, such as reading the newspaper or watching television | Several days * 8. Moving or speaking so slowly that other people could have noticed. Or the opposite - |
| Not at all                                                                                | being so fidgety or restless that you have been moving around a lot more than usual                    |
|                                                                                           | Several days 🔹                                                                                         |
| *9. Thoughts that you would be better off dead or of hurting yourself in some way         |                                                                                                    |
| Several days 💌                                                                            |                                                                                                    |
| Score                                                                                     |                                                                                                    |
| PHQ Total Score                                                                           | Depression Severity                                                                                    |
| 11                                                                                        | Moderate Depression                                                                                    |
| 10. If you checked off any problems, how difficult have these made it for you to do       | PHQ Comment                                                                                            |
| Select an Option                                                                          |                                                                                                    |
| Edit                                                                                      | Cancel                                                                                                 |

#### Single Page Assessment Form (Benefits & Entitlements as an example)

Once you click on a single page assessment form, you're presented with that form. Before you start, select **Edit** and you can edit the form after you've completed it. On this form, you have the option to use the link to access the *Access/NYC or Benefits Checkup* sites. Fill out all the pertinent information, add any relevant comments, and then click the Save radio button.

| Enrollment Details | Forms        | Event Signup        | Case Notes      | Unit Entry     | Follow up       | Contacts        | Documents         | Status History |                       |   |
|--------------------|--------------|---------------------|-----------------|----------------|-----------------|-----------------|-------------------|----------------|-----------------------|---|
| NSI PHQ-9 Ber      | nefits and E | ntitlements In-I    | Home Services E | ligibility Tra | ansportation In | formation       | SAD Participant I | ntake Adult Da | ay Care Plan 🛛 More 🗸 |   |
| Benefits and E     | ntitlemer    | nts                 |                 |                |                 |                 |                   |                | Edit                  | ] |
| B&E Details        |              |                     |                 |                |                 |                 |                   |                |                       |   |
| Client agrees to c | omplete be   | enefits and entitle | ments screening | 5              | Access          | IYC Link        |                   |                |                       |   |
| O Yes              |              |                     |                 |                | https://ac      | cess.nyc.gov/   |                   |                |                       |   |
| No                 |              |                     |                 |                |                 |                 |                   |                |                       |   |
| Used AccessNYC I   | Link         |                     |                 |                | Benefit         | CheckUp Lii     | nk                |                |                       |   |
|                    |              |                     |                 |                | ttps://be       | nefitscheckup.o | rg/               |                |                       |   |

**NOTE**: You may not see all the forms you need to fill out listed on your menu. For additional forms, click the **More** button.

## **Monthly Unit Summary**

The **Monthly Unit Summary** summarizes your programs' units for a particular month. This report lists all service types available, so you may see services listed that are not provided by your program. Once the **Monthly Unit Summary** is finalized for a month, the edit button will no longer be available. If you need to unlock the **Monthly Unit Summary** for a specific month, contact your program officer.

**Step 1**: From **Program Tools**, click on the **Monthly Unit Summary** tab. A list of the draft and final summaries will be displayed.

|                | Client Search    | Referral Queue    | Program Tools Admin Tools                        | Reports                       |                        | 😤 Bobbi Jessani  |
|----------------|------------------|-------------------|--------------------------------------------------|-------------------------------|------------------------|------------------|
|                |                  | Logged in User is | s <b>Bobbi Jessani</b> and working in <b>Old</b> | er Adult Center - BAY RIDGE - | Life Long program.     |                  |
| Event Profile  | Activity Tracker | Blank Forms       | Monthly Unit Summary                             | vey Invitation Links Clien    | t Notifications More 🗸 |                  |
| Monthly Uni    | t Summary (2)    |                   |                                                  |                               |                        | New              |
| Name           | ~                | Month             | V Year                                           | ✓ Created Date                | Status                 | ~                |
| MUS-000039     |                  | November          | 2024                                             | 11/12/2024                    | Draft                  |                  |
| MUS-000001     |                  | October           | 2024                                             | 10/21/2024                    | Draft                  |                  |
| Showing 1 of 1 | Page(s)          |                   | ≪ First ∠ Previous                               | Next > Last »                 |                        | Total Records: 2 |

**Step 2**: Click on a draft **Monthly Unit Summary** name link. Confirm the **Month** and **Year**, which are required fields, then select **Recalculate Units**.

**Step 3**: The Balance of the **Monthly Unit Summary** will appear. Each **Cost Center Allocation** is totaled.

**Step 4**: Select **Save** to keep the **Monthly Unit Summary** in draft status. Once you have confirmed the units are correct, select the **Finalize** button.

| Monthly Unit Summary                               |                                   |
|----------------------------------------------------|-----------------------------------|
| * Program                                          | * Status                          |
| Older Adult Center - BAY RIDGE - Life Long         | Draft                             |
| *Month                                             | *Year                             |
| February 💌                                         | 2025                              |
| Total Cost Center Amount                           |                                   |
| Recalculate Units Last Calculated Date: 02/04/2025 |                                   |
| Cost Center Allocation                             |                                   |
| 1. Assistance & Benefits                           |                                   |
| Cost Amount                                        |                                   |
| \$0.00                                             |                                   |
| Service Types                                      |                                   |
| > Case Assistance                                  | Total Units: 0 Total Amount: \$ 0 |
| 2. Congregate Meals                                |                                   |
| Cost Amount                                        |                                   |
| \$0.00                                             |                                   |
| Service Types                                      |                                   |
| > Congregate Lunch                                 | Total Units: 0 Total Amount: \$ 0 |
| 12. Senior Center Education/Recreation             |                                   |
| Cost Amount                                        |                                   |
| \$0.00                                             |                                   |
| Service Types                                      |                                   |
| > Technology                                       | Total Units: 2 Total Amount: \$ 0 |
| > Arts and Culture                                 | Total Units: 0 Total Amount: \$ 0 |
| Cancel                                             | ve Finalize                       |

*TIP:* It is important that you check, double check, and triple check before finalizing the report. Once finalized, the report can only be unlocked by your program officer.

From the Monthly Unit Summary list view select the **New** button to create a **Monthly Unit Summary** for another month. Then follow the above steps 3 and 4.

## The Activity Tracker and Wellness Volunteers

The Activity Tracker collects information on Aging Wellness programs.

#### **Entering a Wellness Volunteer**

**Step 1**: Before you can enter an activity, you must first enter a wellness volunteer. From the **Top Menu**, click **Program Tools**. Then click the **Wellness Volunteer** tab.

Step 2: Select New Wellness Volunteer.

| Event Profile  | Monthly Unit Summary | Sch    | neduled Trips | Drivers/Vehicles Lis | 2 | Activity Tracker | Wellness Voluntee      | r Mo    | ore 🗸 | ,                      |
|----------------|----------------------|--------|---------------|----------------------|---|------------------|------------------------|---------|-------|------------------------|
| Wellness Volur | nteer (0)            |        |               |                      |   |                  | Q Search Wellness Volu | inteers | (     | New Wellness Volunteer |
| First Nan      | ne                   | $\sim$ | Last Name     | ``                   | / | Status           | $\checkmark$           | Vounte  | er ID | ~                      |
|                |                      |        |               |                      |   |                  |                        |         |       |                        |

# **Step 3**: Complete the required fields on the **New Wellness Volunteer** pop-up.

The **Is the volunteer?** dropdown asks if the volunteer is staff at the Center, a client or neither (none). If staff or a client, then the field to the right displays a dropdown list of either all program staff or clients (this screenshot displays the dropdown for clients). After selecting a volunteer, the **First Name, Last Name, DOB,** and **Home Address** will auto-fill.

If the volunteer is not a client or program staff, then you must enter the volunteer's first and last name.

| New Welln                             | ess Volunteer                         |
|---------------------------------------|---------------------------------------|
| * Is the volunteer?                   | Select a client to prepopulate fields |
| Program's client 🔻                    | 💶 Jannie Hudson 🛛 🗙                   |
| *First Name                           | *Last Name                            |
| Jannie                                | Hudson                                |
| Middle Initial                        | DOB                                   |
|                                       | Dec 7, 1944                           |
| Email Address                         | Home Phone                            |
| Home Address                          | Mobile Phone                          |
| 113 LEFFERTS AVENUE, BROOKLYN, NY 112 |                                       |
| Start Date                            | End Date                              |
| Feb 2, 2025                           | <b></b>                               |
| Status                                | Comments                              |
| Active 🔻                              | type comments here                    |
|                                       |                                       |
|                                       | Cancel                                |

20

## **Entering an Activity**

Step 1: From the Top Menu, click Program Tools. Then click the Activity Tracker tab.

Step 2: Select New Activity Tracker.

| E | event P | rofile    | Monthly Unit Summary | Scheduled Trips | Drivers/Vehicles List | Activity Tracker | Well   | ness Volunteer | r Survey Invitation      | n Links   | More 🗸               |   |
|---|---------|-----------|----------------------|-----------------|-----------------------|------------------|--------|----------------|--------------------------|-----------|----------------------|---|
|   | Activit | ty Tracke | ers (6)              |                 |                       |                  |        |                | Q Search Activity Tracke | er        | New Activity Tracker | ] |
|   |         | Sr. No.   | ~                    | Date of Entry   | Months                |                  | $\sim$ | Year           | $\checkmark$             | # Walkers | · · ·                |   |
|   | 1       | AT-0000   | 011                  | 07/01/2024      | Decembe               | r                |        | 2024           |                          | 150       |                      |   |
|   | 2       | AT-0000   | 010                  | 12/18/2024      | Novembe               | r                |        | 2024           |                          | 100       |                      |   |

**Step 3**: On this pop-up window all the fields are required.

| New Activity Tracker                       |                                       |  |  |  |  |  |  |
|--------------------------------------------|---------------------------------------|--|--|--|--|--|--|
| *Date of Entry                             | *Program Site Name                    |  |  |  |  |  |  |
| Feb 2, 2025                                | Older Adult Center - CCNS - New Age 🔹 |  |  |  |  |  |  |
| *Totals for What Month                     | *Year                                 |  |  |  |  |  |  |
| January 🔻                                  | 2024                                  |  |  |  |  |  |  |
| *Total Units 🕚                             | *Unit Type                            |  |  |  |  |  |  |
| 10,000                                     | Steps 💌                               |  |  |  |  |  |  |
| *Type of Activity                          | *# Participants 🕚                     |  |  |  |  |  |  |
| walking                                    | 100                                   |  |  |  |  |  |  |
| *Aging Wellness Volunteer who led the walk |                                       |  |  |  |  |  |  |
| Jannie Hudson X                            |                                       |  |  |  |  |  |  |
|                                            | Cancel                                |  |  |  |  |  |  |

## **Distributing Surveys**

VIVÉ provides customer satisfaction surveys that you can distribute to your membership. Links are provided to these surveys that you could include within your newsletters or other communications.

**Step 1**: From the **Top Menu**, select **Program Tools**. Click on the **Survey Invitation Links** tab. Depending upon your window's width, the **Survey Invitation Links** may be under the **More Menu**.

**Step 2**: Click on the **Invitation Link** to copy the hyperlink (website address) to the survey and paste it in your communications.

| Event Profi | e Monthly Unit Summary | Scheduled Tr | rips Drivers/Vehicles List | Activity Tracker | Survey Invitation Links   | More 🗸                              |  |
|-------------|------------------------|--------------|----------------------------|------------------|---------------------------|-------------------------------------|--|
| Survey      | Links                  |              |                            |                  |                           |                                     |  |
| Survey Na   | ime                    | ~            | Program Type               | ```              | / Invitation Link         | ~                                   |  |
| Ask about   | experience             |              | Older Adult Center         |                  | https://aginguat.sandbox. | my.salesforce.com/survey/runtimeApp |  |
|             |                        |              |                            |                  |                           |                                     |  |

## **Client Notifications**

You can send an email to one client or many through the Client Notification service. You have the option to use an email template or create your own message.

Step 1: From the Top Menu, select Program Tools. Then click on the Client Notifications tab.

**TIP**: Depending upon your window's width, the **Client Notifications** maybe within the **More Menu**.

**Step 2**: The **Client Notifications** section displays a list of the messages sent to clients. Either click on the **Notification Number** link for an existing message or select **Send Notification** for a new one.

**Step 3**: Select **Send Notification** to initiate a new message.

| Ever | nt Pro  | file     | Activity Tracker | Blank Forms | Monthly Unit Summary              | Survey Invit    | ation Links | Clien | t Notifications | Drivers/Vehicles | <b>List</b> Mo | ore 🗸                        |   |
|------|---------|----------|------------------|-------------|-----------------------------------|-----------------|-------------|-------|-----------------|------------------|----------------|------------------------------|---|
| No   | otifica | tions (4 | •)               |             |                                   |                 | •           |       |                 | •                |                | Send Notifications           |   |
|      |         | Sr. No.  |                  | ✓ Subject   | ×                                 | Client          |             | ~     | Sender          | ~                | Owner          | ~                            | - |
|      | 1       | N-0008   |                  | test        |                                   | Carl Winslow    |             |       | Ashley Abbott   |                  | Older Adult    | Center - BAY RIDGE - Life Lo |   |
|      | 2       | N-0007   |                  | Importar    | nt Update: Older Adult Center - B | Gary Smith      |             |       | OAC User        |                  | Older Adult    | Center - BAY RIDGE - Life Lo |   |
|      | 3       | N-0003   |                  | Importar    | nt Update: Older Adult Center - B | Gary Smith      |             |       | OAC1 User       |                  | Older Adult    | Center - BAY RIDGE - Life Lo |   |
|      | 4       | N-0000   | )                | Importan    | nt Update: Older Adult Center - B | ShekharOAC Potd | ar III      |       | Shekhar Potdar  |                  | Older Adult    | Center - BAY RIDGE - Life Lo |   |
|      |         |          |                  |             |                                   |                 |             |       |                 |                  |                |                              |   |

**Step 4**: Indicate who should receive the message. To send it to one client, use the **Search Clients** box. Or check the box before **Select all enrolled clients**.

**Step 5**: Either select to use a template or note. If using a template, the page will prepopulate. If writing your own message, then the **Subject** and **Body** fields are required and must be completed.

| Send 1                                                                                                    | lotifications               |
|----------------------------------------------------------------------------------------------------|-----------------------------|
| Search Clients Q. Search enrolled clients *To                                                                                                    | Select all enrolled clients |
| Select Email Template<br>Community Notification To Clients Template 1                                                                                                    | •                           |
| *Subject<br>mportant Update: (Enrollment_cProgram_Name_c) Program Notification<br>*Body<br>Salectore Sans = 12 = T = T = T = T                                                                                                    |                             |
| Dear (IEnrollment_c.Contact_c),<br>We're writing to notify you of an important update that requires your immediate attention. You are in currently (IEnrollment<br>If you have any questions or anomators any issues while completion the required action, please reach out to us | _c.Program_Namec) Program   |
| Thank you for your prompt attention to this matter.<br>Regards<br>(IEnrollment_c.Program_Name_c) Team<br>NYC Dept of Aging STAR Program Gov Cloud Plus Checklist                                                                                                    |                             |
|                                                                                                    | Cancel Send                 |

## Blank Forms

**Step 1**: From the **Top Menu**, select **Program Tools**. Then click on the **Blank Forms** tab. Depending upon your window's width, the **Blank Forms** may be under the **More Menu**.

Step 2: Click on the blue hyperlink under the Action column for the blank form you want to download.

| Event Profile | Monthly Unit Summary            | Scheduled Trips | Drivers/Vehicles List | Activity Tracker | Wellness Volunteer | Blan | k Forms | More 🗸 |  |  |  |  |  |
|---------------|---------------------------------|-----------------|-----------------------|------------------|--------------------|------|---------|--------|--|--|--|--|--|
| Blank Forms   |                                 |                 |                       |                  |                    |      |         |        |  |  |  |  |  |
|               | Form Name                       |                 |                       | Form Type        | Uploaded Date      |      | Action  |        |  |  |  |  |  |
| 1             | Consent to Collect Data_URDU    |                 |                       | pdf              | 1/30/2025          |      | Downloa | ad     |  |  |  |  |  |
| 2             | Consent to Collect Data_CHINESE |                 |                       | pdf              | 1/30/2025          |      | Downloa | ad     |  |  |  |  |  |
| 3             | Consent to Collect Data_KOREAN  |                 |                       | pdf              | 1/30/2025          |      | Downloa | ad     |  |  |  |  |  |
| 4             | Consent to Collect Data_SPANISH |                 |                       | pdf              | 1/30/2025          |      | Downloa | ad     |  |  |  |  |  |
| 5             | Consent to Collect Data_ENGLISH |                 |                       | pdf              | 1/30/2025          |      | Downloa | ad     |  |  |  |  |  |

## Transportation

The transportation section is used only to provide Individual Transportation services. For example, individual trips for a medical appointment. Group trips are recorded in **Events**.

## How to Manage Drivers & Vehicles

The **Drivers/Vehicles List** is where you can keep track of your resources.

**Step 1**: From the **Top Menu**, select **Program Tools**. Then click on the **Drivers/Vehicles List** tab. Depending upon your window's width, the **Drivers/Vehicles List** maybe under the **More Menu**.

| Event                         | Profile  | Monthly Unit Summary   | Sc     | heduled Trips | Drivers/Vehicles Li | st      | Activity Tracker | Wellness Vol | unteei                                   | More 🗸                                   |                    |  |  |
|-------------------------------|----------|------------------------|--------|---------------|---------------------|---------|------------------|--------------|------------------------------------------|------------------------------------------|--------------------|--|--|
| Drive                         | ers/Vehi | cles List (5)          |        |               |                     |         |                  |              |                                          |                                          | New Driver/Vehicle |  |  |
|                               | Driver   | or Vehicle Description | $\sim$ | Status        |                     | $\sim$  | 🗸 Туре 🗸         |              |                                          | Owner 🗸                                  |                    |  |  |
| 1 Nissan GTR/Skyline Inactive |          |                        |        |               |                     | Vehicle |                  |              |                                          | Older Adult Center - BAY RIDGE - Life Lo |                    |  |  |
| 2 Varun Active                |          |                        |        |               | Driver              |         |                  |              | Older Adult Center - BAY RIDGE - Life Lo |                                          |                    |  |  |

**Step 2**: The **Drivers/Vehicles List** section displays a list of both drives and vehicles. Either click on **Driver or Vehicle Description** link for an existing entry or select the **New Driver/Vehicle** button to create a new one.

**Step 3**: Every field within the **New Driver/Vehicle** pop-up is required. Select the **Edit** button to change the **Driver or Vehicle Description**, **Type**, or **Status**.

| New Driv                       | ver/Vehicle |
|--------------------------------|-------------|
| *Driver or Vehicle Description | *Status     |
| Van A 14 passenger             | Active      |
| *Туре                          |             |
| Vehicle 💌                      |             |
|                                |             |
|                                | Cancel Save |

**NOTE**: It is important to associate a description of a vehicle with the type of vehicle as these values are required in the **Scheduled Trips** section.

## **Scheduled Trips**

**Step 1**: From the **Top Menu**, select **Program Tools**. Then click on the **Scheduled Trips** tab. Depending upon your window's width, the **Scheduled Trips** maybe within the **More Menu**.

**Step 2**: The **Scheduled Trips** section displays a list of both drives and vehicles. Either click on the hyperlink under the column **Scheduled Trip Number** for an existing entry or select **New Scheduled Trip** for a new one.

| Event | Profile     | Monthly  | Unit Sur | mmary S     | cheduled Trips | Drivers/      | /ehicles List | Activity Tr   | acker Wel       | ness Voluntee | More 🗸      |           |             |
|-------|-------------|----------|----------|-------------|----------------|---------------|---------------|---------------|-----------------|---------------|-------------|-----------|-------------|
| Sche  | eduled Trip | s (2)    |          |             |                |               |               |               |                 |               |             | New Sch   | eduled Trip |
| Sta   | art Date    | Ē        | Enc      | d Date      | S<br>iii       | tatus<br>None |               | ¥             | Search Client N | lame<br>ts    |             | Filt      | er          |
|       | Schedul.    | 🗸 🛛 Driv | er/ ∨    | Client ID 🗸 | Client N ∨     | Phone 🗸       | Home A 🗸      | Date/Ti 🗸     | Service 🗸       | Pick-Up 🗸     | Drop-O 🗸    | Mileage 🗸 | Status 🗸    |
| 1     | ST - 0000   | )5 /aru  | n        | 1501531241  | Matthew J Ri   | 5658978990    | 14 BAY RIDG   | 01/08/25, 01: | . Transportati  | 220-01 LIND   | 16601 LINDE | 18        | Scheduled   |
| 2     | ST - 0000   | 2 Joe 9  | imith    | 0999001523  | Gary Smith     |               | 312 DELANC    | 10/01/24, 04: | . Cong. Weeke   | 42 BROADW     | 2 LAFAYETTE | 12        | Scheduled   |

#### Step 3: New Scheduled Trip pop-up

form. All data fields marked with an asterisk (\*) are required. You will not be able to save unless all required fields are completed.

|                        | New Sche | duled Trip                |     |
|------------------------|----------|---------------------------|-----|
| *Date Time             |          | *Status                   |     |
| <b>H</b>               | 0        | Scheduled 💌               | · ] |
| *Contact               |          | *Service Type             |     |
| Search Contact         | Q        | Select Service Type       | · ] |
| *Pick-Up Address       |          | *Drop-Off Address         |     |
| Search Pick-Up Address | Q        | Search Drop-Off Address Q | Ł   |
| New Pick-Up Address    |          | New Drop-Off Address      |     |
| *Driver/Vehicle        |          | Mileage                   |     |
| Search Driver/Vehicle  | Q        | 0                         |     |
| Comments               |          |                           |     |
| type comments here     |          |                           |     |
|                        |          |                           | 10  |
|                        |          | Cancel                    |     |

## **Adult Day Care Programs**

There are some Older Adult Centers that are contracted to provide Social Adult Day Care services. These programs complete the ADC Participate Intake, Adult Day Care Plan, and the Adult Day Care Task List. For more information, <u>Adult Day Care</u>.

## Access Assistance with VIVÉ and the VIVÉ Knowledge Base

- <u>VIVÉ Knowledge Base</u> contains reference guides, short videos and recorded trainings.
- If you have any questions, please contact the VIVÉ Application Support Center by submitting a ticket through the Ticketing Module under Program Tools.

Return to VIVÉ Knowledge Base

Return to VIVÉ Knowledge Base

## The VIVÉ NYC.ID Reference Guide

VIVÉ is a customized client management system designed by NYC Aging. This system supports NYC Aging contractors in managing their client interactions and reporting on services provided. This reference guide provides instructions on creating and viewing **NYC ID**.

**NYC ID** are the credentials that allow you to access New York City government's systems and network, such as VIVÉ, which is behind NYC's Firewall. You may be familiar with NYC ID as it is also used to access PASSPort. NYC ID is managed by NYC Office of Technology (OTI) and Innovation, not by NYC Aging.

This guide provides an overview. Specific questions should be made by submitting a ticket to OTI. This guide may also be accessed from the VIVÉ Knowledge Base. At the beginning and end of this document is a link to return to the <u>VIVÉ Knowledge Base</u>. Users can also use their browser's back button to return to the program reference guide.

In this guide you will learn about:

- Logging into VIVÉ
- Accessing NYC.ID

If you have any questions, please report an issue to NYC Office of Technology & Innovations.

## Logging into VIVÉ

To log into VIVÉ, enter your NYC.ID email or username and your NYC.ID password, then click the Log In button.

*Note:* NYC.ID is different from an IDNYC. Don't have an NYC.ID? You must create an NYC.ID account to use VIVÉ.

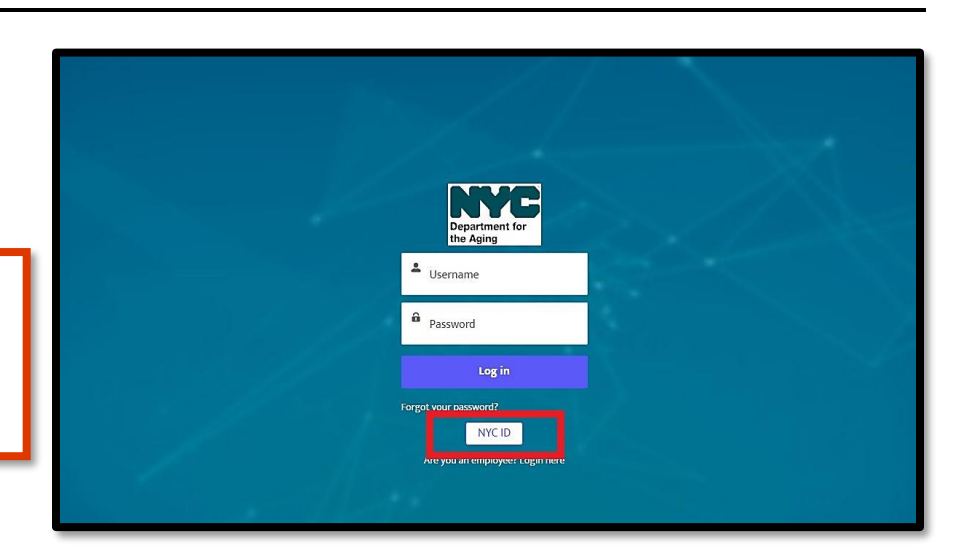

## Accessing NYC.ID

From the VIVÉ login screen, click on the **NYC ID** button or you can access NYC.ID from this <u>link:</u> That link will present the page below. From this page you can:

- Login with a NYC ID account or with the other email options listed.
- Get help with your password
- Create an account
- Report an issue, such as inability to login.

| The Official Website of the City of New York                                                                                                    | NYC                                                                                                    | AZ                                                                                                    |
|----------------------------------------------------------------------------------------------------|----------------------------------------------------------------------------------------------------|----------------------------------------------------------------------------------------------------|
| Log in using your NYC account<br>Email Address or Username *                                                                                                    | Log in using one of these o                                                                                                    |                                                                                                    |
| Password *                                                                                                    | or Microsoft                                                                                                    | Y Yahoo                                                                                                    |
| Login                                                                                                    |                                                                                                    |                                                                                                    |
| Forgot Password                                                                                                    | Create Account                                                                                                    | Report an Issue                                                                                                    |
| WARNING: This system and network belong to the O<br>New York. Unauthorized access or use is strictly prol<br>monitoring all use of this system, regardless of the p<br>unauthorized use, the City of New York may provide<br>used may be subject to additional terms and policies | City of New York and are intended solely for un<br>hibited. By using this system you expressly ca<br>urpose. If monitoring reveals possible evidence<br>that evidence to law enforcement or others. S | sers and uses authorized by the City of<br>onsent to the City of New York<br>ce of criminal activity, damage or other<br>Systems and networks accessed or |

#### TIP: Best to use your work email address when creating an NYC.ID login.

#### Access Assistance with VIVÉ and the VIVÉ Knowledge Base

- <u>VIVÉ Knowledge Base</u> contains reference guides, short videos and recorded trainings.
- If you have any questions, please contact the VIVÉ Application Support Center by submitting a ticket through the Ticketing Module under Program Tools.

Return to VIVÉ Knowledge Base

## Using the VIVÉ Client Search Reference Guide

VIVÉ is a customized client management system designed by NYC Aging. This system supports NYC Aging contractors in managing their client interactions and reporting on services provided. This reference guide provides instructions on conducting client searches in VIVÉ.

**Client Search** is a common functionality within VIVÉ. You may access this guide from the VIVÉ Knowledge Base or from a program specific reference guide. At the beginning and end of this document is a link to return to the <u>VIVÉ Knowledge Base</u>. Or you can use your browser's back button to return to the program reference guide.

This guide provides navigational and functional instructions. For assistance with program operations or policy, please refer to your program officer or view <u>NYC Aging's Programs' Standards</u>.

In this guide you will learn:

- Client Search Overview
- Client Search
  - $\hfill\square$  From the dashboard, click Client Search.
- New Client Entry

If you have any questions, please contact the VIVÉ Application Support Center by submitting a ticket through the Ticketing Module under Program Tools.

## **Client Search Overview**

**Client Search** allows you to search for clients in VIVÉ. Starting with a client search is an important first step in preventing duplicate client records as well as inaccurate client data entry. VIVÉ offers several ways to search for clients, this guide will go over these different approaches and the next steps in the new client entry process.

**NOTE: DO NOT ENTER ANYONYMOUS CLIENTS** as anonymous clients are not permitted. All client records must include identifying information. If the person's information is not available, you may still record the unit in the Event Profile—consult the <u>VIVÉ Reference Guide: Event</u>.

VIVÉ Knowledge Base – Client Search

## **Client Search**

Beginning Your Client Search

#### From the dashboard, click Client Search.

|  |  | Client Search | Referral Queue | Program Tools | Admin Tools | Reports |  |
|--|--|---------------|----------------|---------------|-------------|---------|--|
|--|--|---------------|----------------|---------------|-------------|---------|--|

Indicate if you are searching for a Client, a Contact, or a Professional by checking the box.

| *Contact Type |         |              |  |  |  |
|---------------|---------|--------------|--|--|--|
| ✓ Client      | Contact | Professional |  |  |  |

To begin the client search you can either:

- Use intelligent search for the client by name:
  - $\circ$  You can enter first name within the last name field.
- You can enter a nickname. Entering Bob will find clients named Robert.
- Search for the person by their address:
  - Checking the **Search by address box** button and the address fields will appear.
- Or you can select to Scan QR Code (more information on <u>QR Codes</u>)

| *Contact Type Client Contact Profess | sional    |               |   |
|--------------------------------------|-----------|---------------|---|
| First Name                           | Last Name | Date of Birth |   |
| Јоу                                  | Chi       |               | 苗 |
| Client ID                            | Phone     | Email         |   |
|                                      |           |               |   |
| Search by address?                   |           |               |   |
| Scan QR Code                         |           |               |   |

If the person you are looking for is on the list, click on the client's name. This opens the client's profile.

| Client ID 🔨 | Name        | $\sim$ | Contact Ty 🗸 | Date of Birth | Phone | $\sim$ | Email | $\sim$ | Related Co $\lor$ | Home Add 🗸     | Work Add | $\sim$ |
|-------------|-------------|--------|--------------|---------------|-------|--------|-------|--------|-------------------|----------------|----------|--------|
| 1501409794  | Chisackal I | ∧asy J | Client       | 12/16/1944    |       |        |       |        |                   | 86-38 188TH ST |          |        |
| 1500592175  | Chin Yueh   | Joyce  | Client       | 03/25/1950    |       |        |       |        |                   | 231-25 BAY STR |          |        |
| 1500592163  | Tso Long H  | SU     | Client       | 10/30/1940    |       |        |       |        | Chin Yueh Joyce   | 231-25 BAY STR |          |        |

#### VIVÉ Knowledge Base – Client Search

If the person is not on the list, check the box at the bottom of the page to confirm you have reviewed the results and there is no match. Then click the **New Client** button, to start the new client data entry process.

| To enable the 'New Client' button, confirm that no matching result was found. |
|-------------------------------------------------------------------------------|
| Yes, I have reviewed the results and confirm there is no match                |
| New Client                                                                    |

## **New Client Entry**

Before entering a new client, the system prompts for confirmation of having obtained Consent to Collect Information. (For more information on <u>Consent</u>.)

| New Contact: Client                 |                                 |  |  |  |  |  |
|-------------------------------------|---------------------------------|--|--|--|--|--|
| Consent                             | Î                               |  |  |  |  |  |
| Have you received consent to collec | t data from the client?         |  |  |  |  |  |
| Is this a verbal consent?           | Program                         |  |  |  |  |  |
|                                     | Case Management - CCNS - QN CMA |  |  |  |  |  |
| Client Information                  |                                 |  |  |  |  |  |
| * First Name                        | *Last Name                      |  |  |  |  |  |
|                                     |                                 |  |  |  |  |  |
| *Date of Birth                      | Email                           |  |  |  |  |  |
| ŧ                                   |                                 |  |  |  |  |  |
| *Home Address                       | Mailing Address                 |  |  |  |  |  |
| Search Addresses Q                  | Search Addresses Q              |  |  |  |  |  |
| New Address                         | New Address                     |  |  |  |  |  |
| Is Mailing Address same as Home     |                                 |  |  |  |  |  |
| Address?                            |                                 |  |  |  |  |  |
|                                     | -                               |  |  |  |  |  |
|                                     | Cancel Save                     |  |  |  |  |  |

The First Name, Last Name, Date of Birth and Home Address are all required fields. These fields are used to check for duplicates. The preceeding red asterick (\*) indicates that they are required.

To find addresses, there is a search box for the Home Address. Enter an address and if it was previously entered, then you can select it. Please note the address including the apartment number must match.

If the client's address is not already in the system, click on the **New Address** link.

A **New Address** pop-up window will appear. Enter the complete address in the first line. This uses typeahead technology, so as you're typing the address may appear.

Once you've selected the address, the remaining fields will be populated. You will need to add the Apt/Unit field.

This process geo-codes the address to automatically identify the Community District, Council District, and exact location for Home Delivered Meal route creation.

| New Address                              |             |  |  |  |  |
|------------------------------------------|-------------|--|--|--|--|
| Q 4 Pennsylvania Plaza, New York, NY 100 | 01, USA 😵   |  |  |  |  |
| Details                                  |             |  |  |  |  |
| *House Number                            | Apt/Unit    |  |  |  |  |
| 4                                        |             |  |  |  |  |
| *Street                                  | *State      |  |  |  |  |
| Pennsylvania Plaza                       | NY          |  |  |  |  |
| Borough                                  | *City       |  |  |  |  |
| Manhattan 🔻                              | New York    |  |  |  |  |
| *ZIP                                     |             |  |  |  |  |
| 10001                                    |             |  |  |  |  |
| Latitude                                 | Longitude   |  |  |  |  |
| 40.7505627                               | -73.9934715 |  |  |  |  |
|                                          |             |  |  |  |  |
|                                          |             |  |  |  |  |
|                                          | Cancel      |  |  |  |  |

Once you are finished entering the client's details select the **Save** button.

You will see a pop-up indicating you successfully added a new client and you will be taken to the **Client Profile** section in VIVÉ. (For more information <u>Client</u> <u>Profile</u>.)

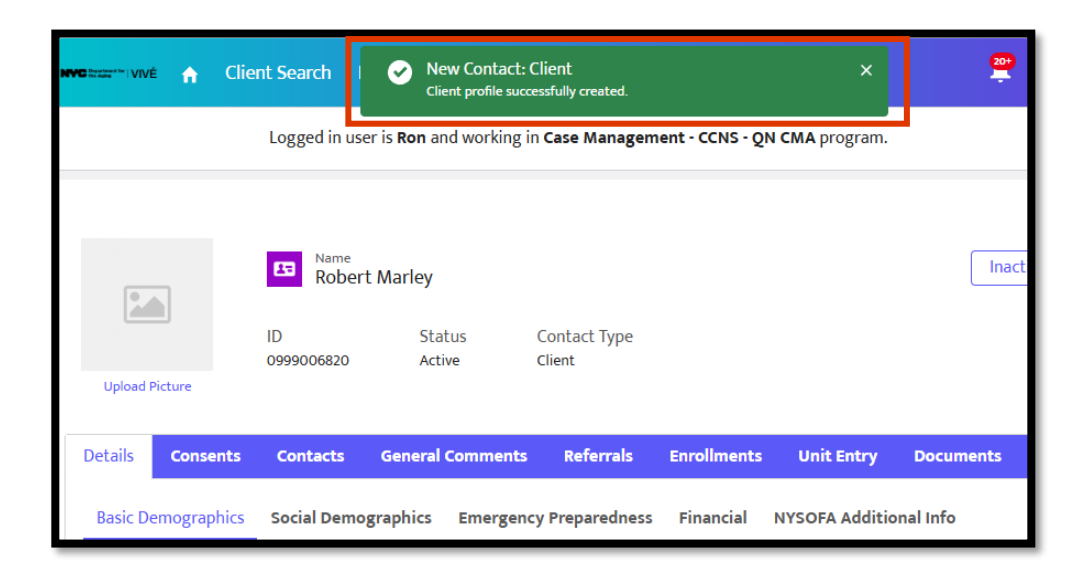

Access Assistance with VIVÉ and the VIVÉ Knowledge Base

VIVÉ Knowledge Base contains reference guides, short videos and recorded trainings

• If you have any questions, please contact the VIVÉ Application Support Center by submitting a ticket through the Ticketing Module under Program Tools.

## VIVÉ Knowledge Base – Client Search

Return to VIVÉ Knowledge Base

## Return to VIVÉ Knowledge Base

## Using the VIVÉ Consent Reference Guide

VIVÉ is a customized client management system designed by NYC Aging. This system supports NYC Aging contractors in managing their client interactions and reporting on services provided. This reference guide provides instructions on documenting informed **Consent**.

**Consent** is a common functionality within VIVÉ. You may have accessed this guide from the VIVÉ Knowledge Base or from a program specific reference guide. At the beginning and end of this document is a link to return to the <u>VIVÉ Knowledge Base</u>. Or, you can use your browser's back button to return to the program reference guide.

This guide will review:

- Consent Overview
- Consent to Collect Data
  - New Client Without an Existing Profile in VIVÉ
  - o New Client with an Existing Profile in VIVÉ
- Uploading Consent Documentation
- Consent Notifications
- Consent to Refer and Share
- Consent Revocation

If you have any questions, please contact the **VIVÉ Application Support Center** by submitting a ticket through the **Ticketing Module** under **Program Tools**.

## **Consent Overview**

This reference guide provides VIVÉ navigation instructions for the **Consent** functions that enable you to confirm and upload documents to the client's file.

This document **is** intended to guide you through these consent-related processes in VIVÉ - from a navigational perspective.

This document **is not** intended to provide guidance on any NYC Aging policies or program-specific requirements. For guidance regarding your program's specific policies and requirements, please consult:

#### VIVÉ Knowledge Base – Consent

- Your NYC Aging Program Officer
- Official NYC Aging and Program-Specific "Standards of Operation"

## **Consent to Collect Data**

**Consent** must be received and documented prior to creating, viewing, or editing any information in a client's profile. VIVÉ will prompt you to confirm that you have received this consent whether you are:

Accessing, updating, or editing information on a client with an existing profile in VIVÉ (e.g. a new client with your program who is/was a client of another NYC Aging-funded program).

**NOTE**: Unless revoked by the client, you will only be prompted to document and upload consent once.

## New Client Without an Existing Profile in VIVÉ

Step 1: Click on Client Search from the Top Level Menu to search for your client.

**Step 2:** If your client does not appear in the search results, at the bottom of the page, you will be prompted to confirm this fact prior to selecting **New Client**.

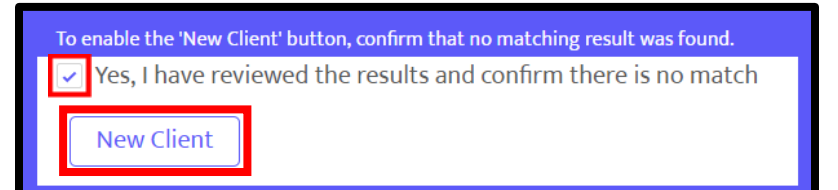

**Step 3:** In the **New Contact: Client** pop-up window you must first indicate that you have received consent to collect data from your client by checking the box.

Then the fields for First & Last Name, Birthday and Address, among others will appear.

**Step 4:** Complete the required fields before selecting **Save**.

**NOTE**: The Verbal Consent check box will be marked by default. It will remain marked as such until documentation is uploaded (this process is covered later in this guide).

| Consent                       |                  |                              |
|-------------------------------|------------------|------------------------------|
| Have you received consent to  | collect data fro | om the client?               |
| Verbal Consent                |                  | Program                      |
|                               |                  | Case Management - CASC - CMA |
|                               |                  |                              |
| Client Information            |                  |                              |
| *First Name                   |                  | *Last Name                   |
|                               |                  |                              |
| *Date of Birth                |                  | Email                        |
|                               | 茴                |                              |
| *Home Address                 |                  | Mailing Address              |
| Search Addresses              | Q                | Search Addresses             |
| New Address                   |                  | New Address                  |
| Is Mailing Address same as Ho | me Address?      |                              |
|                               |                  |                              |
|                               |                  |                              |
|                               |                  |                              |

## New Client with an Existing Profile in VIVÉ

The intelligent search of VIVÉ returns robust results. When you click on a client's name who is not yet your client, you will need first need to obtain their consent to view their record.

Step 1: Click on Client Search from the Top Level Menu to conduct your search.

Step 2: Click on the desired name from the search results list.

Step 3: Once in the client's profile, you must click the Consents tab and select New.

|                  | CMA Client                     |                        |                   |                        |
|------------------|--------------------------------|------------------------|-------------------|------------------------|
|                  | ID Status<br>0999001790 Active | Contact Type<br>Client |                   |                        |
| Details Consents |                                |                        |                   |                        |
| Consents         |                                |                        |                   |                        |
| Consents (0)     |                                |                        |                   | C' New                 |
| Number           | ✓ Consent Status               | ✓ Consent Type         | ✓ External Agency | ✓ Is Global Consent? ✓ |
|                  |                                |                        |                   |                        |

| <b>Step 4:</b> When the pop-up window appears, select "Consent to Collect                                                                                                    | New Consent                            |                                       |  |  |
|----------------------------------------------------------------------------------------------------|----------------------------------------|---------------------------------------|--|--|
| Data" from the consent type dropdown and click "Save"                                                                                                    | Client<br>CMA Client<br>Consent Status | *Consent Type Consent To Collect Data |  |  |
| <b>NOTE</b> : Verbal Consent will<br>automatically be selected. The<br>consent status will change to Written<br>Consent only after you have<br>uploaded the written documentation. | Active Program Program Name            | Verbal Consent                        |  |  |

## **Uploading Consent Documentation**

Not all programs must obtain written consent. This process illustrates the process for those that do.
Step 1: Navigate to the Consents tab of your client's profile

**Step 2**: Click on the consent record for which you would like to upload written consent. The first consent record will be for verbal consent. It is important that you add your written consent to that record, if you are required to obtain written consent.

| Details | Consents         | Contacts | General Comme | nts Referrals  | Enrollments Unit E   | ntry Documents          | Program History | Profile Update History |                    |
|---------|------------------|----------|---------------|----------------|----------------------|-------------------------|-----------------|------------------------|--------------------|
| Consen  | ts (1)           |          |               |                |                      |                         |                 |                        | C <sup>a</sup> New |
| 1       | Number           |          | ~             | Consent Status | $\sim$               | Consent Type            | ~               | External Agency        | ~                  |
| 1 (     | Consent-150578   |          |               | Active         |                      | Consent To Collect Data |                 |                        |                    |
| Showing | g 1 of 1 Page(s) |          |               |                | Kernet Kernet Kernet | Next > Last >           | >               |                        | Total Records: 1   |

| Step 3: Once in the<br>consent record,<br>select the Add<br>Document button in<br>the bottom right<br>corner. | Consent<br>Consent-150578<br>Client<br>CMC Client<br>Consent Status<br>Active<br>Program<br>Caregiver - PSS - Bronx West |                |              | Consent<br>Content T<br>Verbal C<br>Signed (<br>Edit | Type<br>collect Data<br>onsent<br>:onsent |               |                             |  |
|----------------------------------------------------------------------------------------------------|----------------------------------------------------------------------------------------------------|----------------|--------------|------------------------------------------------------|-------------------------------------------|---------------|-----------------------------|--|
|                                                                                                    | Date                                                                                                    | Field          | Use          |                                                      | Original Value                            |               |                             |  |
|                                                                                                    | 2/19/2025, 4:20 PM                                                                                                    | Created.       | Ash          | Abbott                                               |                                           |               |                             |  |
|                                                                                                    |                                                                                                    |                |              |                                                      |                                           |               | View All                    |  |
|                                                                                                    | Documents (0)                                                                                                    | Document Title | Access Local |                                                      | to Finiture by                            | Intended Pate | C <sup>d</sup> Add Document |  |
|                                                                                                    | occument type                                                                                                    | bocomenc ricle | Access Level | Exit                                                 | V Status V                                | obioageo pate | Program Marine              |  |

**Step 4**: From the **Add Document** pop-up, complete the required fields.

Pick an appropriate **Document Type**.

Pick **Access Level** either Program Level or All Programs.

Give your document an easy to remember name.

You will be able to confirm your upload as the file name will appear below the Upload file button

Select Save.

| Add Document                     |        |      |
|----------------------------------|--------|------|
| *Document Type                   |        |      |
| Search Document Type             |        | •    |
| *Access Level                    |        |      |
| Select an Option                 |        | •    |
| * Document Title                 |        |      |
| Status                           |        |      |
| Active                           |        | *    |
| Description                      |        |      |
|                                  |        | 1.   |
| Upload Document                  |        |      |
| ① Upload Files     Or drop files |        |      |
|                                  | Cancel | Save |

You will now see that the check box for Signed Consent has been automatically marked and Verbal Consent has been unchecked.

| Consent<br>Consent-151207      |                         |
|--------------------------------|-------------------------|
|                                |                         |
| Client                         | Consent Type            |
| New Client                     | Consent To Collect Data |
| Consent Status                 | Verbal Consent          |
| Active                         |                         |
| Program                        | Signed Consent          |
| Case Management - NSHOPP - CMA |                         |

**NOTE**: Whether you are uploading Consent to Collect or Consent to Refer, always attach the documentation to the consent record. Please do **not** upload the written consent under the **Documents** tab of the client profile.

## **Consent Notifications**

If you create a consent record, and are required to obtain written consent, you should upload the written documentation as soon as you have it. If 30 days pass from the time you create the record,

and you do not upload documentation, VIVÉ will issue a notification to remind you.

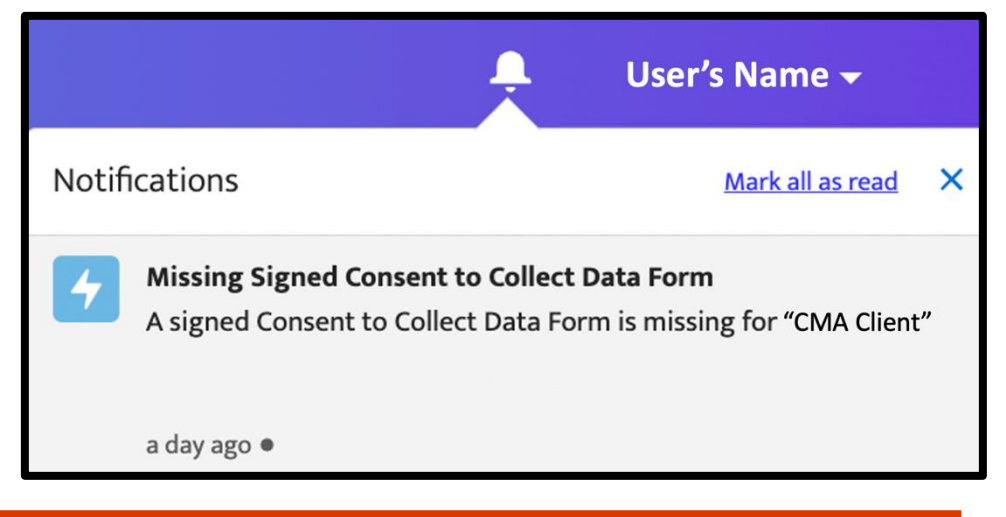

**NOTE**: If your program type is permitted to collect verbal consent alone (e.g. NY Connects), you will not receive these notifications.

## **Consent to Refer and Share**

**Step 1:** The first time you are referring a client to another NYC Aging program, you will be prompted to **Create Consent to Refer** before you can save the referral.

For more information on the <u>Referral</u> process.

**Step 2**: Complete the required information in the New Consent pop-up window and click save.

This New Consent pop-up is a common form. Notice now that the Consent Type has defaulted to Consent to Refer.

**Step 3**: You will now be able to save your consent and complete your referral.

**Step 4:** Upload documentation of your Consent to Refer as indicated in the previous section.

**NOTE**: You only need to collect a consent to refer once for a client. Each additional time you refer a client to that program; you will not need to obtain another consent to refer.

Client

CMA Client

Consent Status

Referring Program

Active Program

### **Consent Revocation**

When a client indicates that they would like to revoke consent, they must sign the Consent Revocation. You will then be required to upload it the form.

Step 1: Navigate to the Consents tab in their client profile

VIVÉ is a Product of NYC Aging

39

| A Clien                 | Client Re   | eferral Form                |      |
|-------------------------|-------------|-----------------------------|------|
| Referral Date           |             |                             |      |
| Dec 12, 2024            | <b></b>     | Is for external agency?     |      |
| Source Program          |             | *Target Program             |      |
| Case Management - P     | rogram Name | Home Care - Program Name    | *    |
| eral Co Comments        |             |                             |      |
| Enter Comments          |             |                             |      |
| *Service Requested      | h           |                             |      |
| Available Services      |             | Selected Services           |      |
| Emergency Personal Care | *           | Housekeeping/Chore          | ^    |
| Homemaker/Personal Care | 4           |                             | •    |
|                         |             |                             |      |
|                         | Cre         | ate Consent to Refer Cancel | Save |
|                         |             |                             |      |
|                         |             |                             |      |

Consent Type

Consent To Refer

Verbal Consent

Referral Program

Program Receiving Referra

Cancel

Ø A

#### VIVÉ Knowledge Base – Consent

**Step 2**: Select the Consent Record for which the client would like to revoke consent. In some cases a client may have revoked consent from one organization and not another.

| Details | Consents         | Contacts | General Com | ments     | Referrals | Enrollments | U      | nit Entry   | Documents    | Program History | Profile Update | History            |
|---------|------------------|----------|-------------|-----------|-----------|-------------|--------|-------------|--------------|-----------------|----------------|--------------------|
| Consen  | ts (1)           |          |             |           |           |             |        |             |              |                 |                | C <sup>4</sup> New |
|         | Number           |          | ~           | Consent S | tatus     |             | $\sim$ | Consent Typ | e            | ✓ E             | xternal Agency | ~                  |
| 1       | Consent-150795   |          |             | Active    |           |             |        | Consent To  | Collect Data |                 |                |                    |
| Showing | g 1 of 1 Page(s) |          |             |           | ~~        | First 🗸 Pr  | evious | Next >      | Last »       |                 |                | Total Records: 1   |

Step 3: Once in the consent record, select Edit

| Consent<br>Consent-150795 |                         |
|---------------------------|-------------------------|
| Client                    | Consent Type            |
| CMA Client                | Consent To Collect Data |
| Consent Status            | Verbal Consent          |
| Active                    |                         |
| Program                   | Signed Consent          |
| Program Name              | 7                       |
|                           | Edit                    |

Step 4: Update the Consent Status to Revoke

Step 5: Click the checkbox under Consent to Revoke received from client?

Step 6: Select the date that the Consent to Revoke was received. Select Save

| Consent<br>Consent-150795               |        |                                                   |
|-----------------------------------------|--------|---------------------------------------------------|
| Client<br>CMA Client                    |        | Consent Type<br>Consent To Collect Data           |
| Consent Status<br>Revoke                | •      | Verbal Consent                                    |
| Program<br>Program Name                 |        | Signed Consent                                    |
| Consent to Revoke received from client? |        | *Date Consent to Revoke Received?<br>Feb 28, 2025 |
|                                         | Cancel | Save                                              |

Access Assistance with VIVÉ and the VIVÉ Knowledge Base

- <u>VIVÉ Knowledge Base</u> contains reference guides, short videos and recorded trainings
- If you have any questions, please contact the VIVÉ Application Support Center by submitting a ticket through the Ticketing Module under Program Tools.

## VIVÉ Knowledge Base – Consent

Return to VIVÉ Knowledge Base

Return to VIVÉ Knowledge Base

# The VIVÉ Client Profile Reference Guide

VIVÉ is a customized client management system designed by NYC Aging. This system supports NYC Aging contractors in managing their client interactions and reporting on services provided. This reference guide provides instructions on creating, editing, and viewing the Client Profile.

The **Client Profile** is a common functionality within VIVÉ. You may access this guide from the <u>VIVÉ</u> <u>Knowledge Base</u> or from a program specific reference guide. At the beginning and end of this document is a link to return to the <u>VIVÉ Knowledge Base</u>. Or you can use your browser's back button to return to the program reference guide.

This guide provides navigational and functional instructions. For assistance with program operations or policy, please refer to your program officer or view <u>NYC Aging's Program Standards</u>.

In this guide you will learn:

- Client Profile Overview
- Details Tab
  - Sub-Details: Basic Demographics
  - o Sub-Details: Social Demographics
  - Sub-Details: Emergency Preparedness
  - Sub-Details: Financial
    - □ To Enter Income
    - □ To Enter Assets
    - □ To Enter Expenses
    - □ To Delete Financial Information
  - o Sub-Details: NYSOFA Additional Information
- General Comments Tab
- Program History Tab
- Profile Update History Tab
- Inactivating a Client

If you have any questions, please contact the **VIVÉ Application Support Center** by submitting a ticket through the **Ticketing Module** under **Program Tools**.

**Note**: For Case Management Agency providers, there are specific details around referrals, entering inancial information, and inactivating clients that are addressed in the Case Management reference guide.

## **Client Profile Overview**

The **Client Profile** is the summation of basic details, demographics, emergency and financial information. Information entered here is available throughout VIVÉ. For example, the financial information entered within the **Client Profile** is used to calculate the cost share for home care.

The **Client Profile** is the destination of any client name links whether from the **Client Search** results or from an enrollment form. If you are directed to the **Client Profile** from a **Client Search**, you may only view basic information until you confirm that you have consent (for more information on <u>Consent</u>).

There are two levels to the **Client Profile**. The first is the main details and the second is a subcategory of Details.

The main level of the **Client Profile** includes the tabs on **Consents**, **Contacts**, **General Comments**, **Referrals**, **Enrollments**, **Unit Entry**, **Documents**, **Program History**, and **Profile Update History**. More information is provided on these tabs below.

| Upload Picture     | Contact Type Da          | 5<br>te of Birth Phone<br>13/1935 (212) 602-4459 |                        |                   | Inactivate Client Profile |
|--------------------|--------------------------|--------------------------------------------------|------------------------|-------------------|---------------------------|
| Details Consents   | Contacts General Comm    | ents Referrals Enrollment:                       | s Unit Entry Document  | s Program History | Profile Update History    |
| Basic Demographics | Social Demographics Emer | gency Preparedness Financial                     | NYSOFA Additional Info |                   |                           |
| ID<br>0000000103   |                          |                                                  | Status<br>Active       |                   |                           |
| *Last Name         |                          |                                                  | Suffix                 |                   |                           |
| Shields            |                          |                                                  |                        |                   |                           |
| * First Name       |                          |                                                  | Title                  |                   |                           |
| Janetta            |                          |                                                  | None                   |                   | •                         |

When a tab is clicked, such as **Details** (shown above), the background color is removed. The following tabs are accessible from the **Details Menu**.

- <u>Details</u> provides access to the Sub-details menu. (see below for more information on the Sub-details menu)
- <u>Consent</u> where details on the types of consent are listed, indicated, and uploaded.
- <u>Contacts</u> where to search, edit, and create contacts.
- <u>General Comments</u> a place to make general comments; these are not case notes.
- <u>Referrals</u> where to view and make client referrals.
- <u>Enrollments</u> where to enroll a client into your program, view active and inactive enrollments and manage the client's engagement with your program.
- <u>Unit Entry</u> where to enter units of services offered directly to the client.
- Documents where to upload, download, and view a list of documents
- <u>Program History</u> where to see a list of programs that the client is enrolled in.
- <u>Profile Update History</u> Client Details are accessible to every user of VIVÉ. This area lists the changes that anyone makes to the client's record.

## **Details Tab**

The Details tab includes a sub-details menu of **Basic Demographics**, **Social Demographics**, **Emergency Preparedness**, **Financial and NYSOFA Additional Information**. Each of these subsections are described below.

## Sub-Details: Basic Demographics

Once you have either entered a new client or used the hyperlink to get into the client's profile, the destination is **Basic Demographics**. The client's core information, such as address, age, and phone number are maintained here. These fields are editable once the user selects the **Edit** button at the bottom. First and last name, date of birth, and address are required fields (note red asterisk). Once editing, the **Save** button will appear at the bottom of the screen. Select **Save** before leaving the page.

| tails <b>Consents</b>         | Contacts        | General Comments  | Referrals      | Enrollments | Unit Entry               | Documents      | Program History | Profile Update History |  |  |  |  |  |
|-------------------------------|-----------------|-------------------|----------------|-------------|--------------------------|----------------|-----------------|------------------------|--|--|--|--|--|
| asic Demographics             | Social Demo     | graphics Emergenc | y Preparedness | Financial   | I NYSOFA Additional Info |                |                 |                        |  |  |  |  |  |
| ID<br>0000000103              |                 |                   |                |             | Status<br>Active         |                |                 |                        |  |  |  |  |  |
| *Last Name                    |                 |                   |                |             | Suffix                   |                |                 |                        |  |  |  |  |  |
| *First Name                   |                 |                   |                |             | Title                    |                |                 |                        |  |  |  |  |  |
| Janetta<br>Middle Initial/Nam | e               |                   |                |             | None<br>Preferred Name   |                |                 | *                      |  |  |  |  |  |
| Q                             |                 |                   |                |             |                          |                |                 |                        |  |  |  |  |  |
| Mar 23, 1935                  |                 |                   |                | i           | Age<br>89                |                |                 |                        |  |  |  |  |  |
| * Home Address                | FREET, MANHATTA | N, NY 10003       |                | ×           | Is Mailing Addres        | s same as Home | Address?        |                        |  |  |  |  |  |

At the bottom of the **Basic Demographics** page there is the **Edit** button (or **Save** if in editing mode) and the **QR Code**. (For more information on <u>QR Codes</u>)

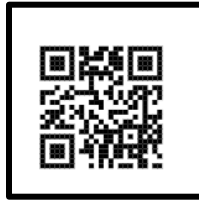

**NOTE**: The Community District, Council District, and Hurricane Zone are examples of fields auto-filled from entering the client's address.

### Sub-Details: Social Demographics

Moving from left to right, the next sub-tab is **Social Demographics** (the underlined and highlighted word lets you know where you are in the system). This form asks questions on pets, language, race, ethnicity, gender and sexual orientation, and veteran status. To edit these fields, select the **Edit** button at the bottom. Before leaving, select the **Save** button at the bottom of the page.

| tails Consents Contacts         | General Co | omments      | Referrals   | Enrollments | Unit Entry         | Documents       | Program History | Profile Update History |
|---------------------------------|------------|--------------|-------------|-------------|--------------------|-----------------|-----------------|------------------------|
| Basic Demographics Social Demog | raphics    | Emergency Pr | reparedness | Financial   | NYSOFA Additio     | onal Info       |                 |                        |
| Social Demographics             |            |              |             |             |                    |                 |                 |                        |
| Current Marital Status          |            |              |             |             | Frail and/or disal | bled            |                 |                        |
| Widowed                         |            |              |             | -           | None               |                 |                 | •                      |
| Lives With                      |            |              |             |             | Number of pets     | owned by client |                 |                        |
| Alone                           |            |              |             | -           |                    |                 |                 |                        |
| Type of pets owned by client    |            |              |             |             |                    |                 |                 |                        |
| Available                       | Cl         | hosen        |             |             |                    |                 |                 |                        |
| Cat                             |            | No pets      |             |             |                    |                 |                 |                        |
| Dog                             |            |              |             |             |                    |                 |                 |                        |
| Fish                            | •          |              |             |             |                    |                 |                 |                        |
|                                 |            |              |             |             |                    |                 |                 |                        |
|                                 |            |              |             |             |                    |                 |                 |                        |

### Sub-Details: Emergency Preparedness

The Emergency Preparedness section operates differently. The first action is to confirm the client is willing to share their emergency information. To document their consent, select the **Edit** button to reveal the consent options: Yes or Refuses to Provide.

| Detail | s Co         | onsents  | Contacts   | General Comment   | Referrals        | Enrollments | Uni   | t Entry   | Documents        | Program History | Profile Update History |         |  |
|--------|--------------|----------|------------|-------------------|------------------|-------------|-------|-----------|------------------|-----------------|------------------------|---------|--|
| Basi   | ic Demo      | graphics | Social Dem | nographics Emerge | ncy Preparedness | Financial   | NYSOF | A Additic | nal Info         |                 |                        |         |  |
| *      | Date         |          |            |                   |                  |             |       | Consent   | s to share emerg | prep info       |                        |         |  |
|        | Jan 20, 2025 |          |            |                   |                  |             |       | None-     | one              |                 |                        | <b></b> |  |
| Cance  |              |          |            |                   |                  | ncel        | Yes   |           |                  |                 |                        |         |  |
|        |              |          |            |                   |                  |             |       | Re        | fuses to Provide |                 |                        |         |  |

After indicating the response, select the **Save** button at the bottom to reveal the emergency preparedness questions.

There are several different types of data entry field types. Some are calendar pick lists, dropdown menus, as well as the option to select and move one or more items from the Available box to the Chosen box. Once finished, select the **Save** button at the bottom of the page.

| ails   | Consents         | Contacts       | General Co       | omments    | Referrals      | Enrollments      | Unit     | Entry      | Documents             | Program History | Profile Update History |     |
|--------|------------------|----------------|------------------|------------|----------------|------------------|----------|------------|-----------------------|-----------------|------------------------|-----|
| asic D | emographics      | Social Dem     | nographics       | Emergency  | Preparedness   | Financial N      | IYSOFA   | Additio    | nal Info              |                 |                        |     |
| *Dat   | te               |                | L                |            |                |                  |          | Consent    | s to share emerg      | prep info       |                        |     |
| Jan    | 20, 2025         |                |                  |            |                | Ē                |          | Yes        |                       |                 |                        | •   |
| Revo   | okes consent to  | share emerg    | prep info        |            |                |                  |          |            |                       |                 |                        |     |
|        |                  |                |                  |            |                | Ė                | <b>İ</b> |            |                       |                 |                        |     |
| merg   | gency Prepared   | lness - Shelte | ers require that | at pet own | ers have docun | nentation verify | ing tha  | t all vacc | inations are cur      | rent.           |                        |     |
| Age    |                  |                |                  |            |                |                  |          | Lives Wit  | h                     |                 |                        |     |
| 80     |                  |                |                  |            |                |                  |          | Alone      |                       |                 |                        | •   |
| Eleva  | ator and/or Ste  | ps             |                  |            |                |                  |          | Reliant o  | n life-sustaining     | equip (LSE)?    |                        |     |
| Ele    | vator only       |                |                  |            |                |                  | •        | No, no c   | ne in the home is rel | liant on LSE    |                        | •   |
| Clier  | nt is dependen   | t upon         |                  |            |                |                  |          |            |                       |                 |                        |     |
| Avail  | lable            |                |                  | Chosen     |                |                  |          |            |                       |                 |                        |     |
| Dia    | lysis            |                | î î              | Insulin    |                |                  |          |            |                       |                 |                        |     |
| Оху    | ygen             |                |                  | Walker     | er cane        |                  |          |            |                       |                 |                        |     |
| Res    | spirator         |                |                  |            |                |                  |          |            |                       |                 |                        |     |
| Wh     | neelchair        |                |                  |            |                |                  |          |            |                       |                 |                        |     |
|        |                  |                | Ŷ                |            |                |                  |          |            |                       |                 |                        |     |
| omm    | nunication Nee   | ds             |                  |            |                |                  |          | Client     | ooks English          |                 |                        |     |
| Enc    | it's primary lan | guage          |                  |            |                |                  |          | Very We    | eaks English          |                 |                        | ~   |
| L IS   | 5                |                |                  |            |                |                  | <u> </u> |            |                       |                 |                        | * ) |

### Sub-Details: Financial

The financial form is a critical element of the Client Profile. The information entered here autofills elsewhere within VIVÉ, such as within the Cost Share Plan form for Case Management Agency users. The data fields must be completed in a certain way to calculate the poverty level.

If the client agrees to provide financial information, select the **Edit** button to review the options in the drop-down menu. Select "Yes" client agrees and then select the **Save** button.

| Details | Consents     | Contacts   | General Comments   | Referrals      | Enrollment         | s Unit Entry        | Documents           | Program History | More 🗸 |   |
|---------|--------------|------------|--------------------|----------------|--------------------|---------------------|---------------------|-----------------|--------|---|
| Basic   | Demographics | Social Dem | ographics Emergenc | y Preparedness | <b>s</b> Financial | NYSOFA Additi       | onal Info           |                 |        |   |
| Da      | te           |            |                    |                | [                  | *Client agrees to p | rovide financial ir | nfo?            |        |   |
|         | Dec 20, 2024 |            |                    |                | ä                  | None                |                     |                 |        | - |
|         |              |            |                    | (              | Cancel             | ✓None               |                     |                 |        |   |
|         |              |            |                    | l              |                    | Yes                 |                     |                 |        |   |
|         |              |            |                    |                |                    | Refuse to provid    | 2                   |                 |        |   |

To properly calculate the household poverty level, first select the household size. Enter the household size using the dropdown in that field. Select the **Save** button.

| Details           | Consents                                             | Contacts   | General C | omments  | Referrals     | Enrollments | Unit Entry                                                                                    | Documents          | Program History | Profile Update History |  |  |  |
|-------------------|------------------------------------------------------|------------|-----------|----------|---------------|-------------|-----------------------------------------------------------------------------------------------|--------------------|-----------------|------------------------|--|--|--|
| Basic D           | emographics                                          | Social Dem | ographics | Emergenc | y Preparednes | s Financial | NYSOFA Additi                                                                                 | onal Info          |                 |                        |  |  |  |
| Date              | 2                                                    |            |           |          |               |             | *Client agrees to                                                                             | o provide financia | l info?         |                        |  |  |  |
| Oct               | t 21, 2024                                           |            |           |          |               | 曲           | Yes                                                                                           |                    |                 | •                      |  |  |  |
| Hous<br>1         | Household Size<br>1<br>Iotal of Asset Value<br>10.00 |            |           |          |               | •           | Total of Household Amount (Yearly)<br>\$10,200.00<br>Total of Expenses (Yearly)<br>\$3,600.00 |                    |                 |                        |  |  |  |
| 10ta<br>\$0.00    |                                                      |            |           |          |               |             |                                                                                               |                    |                 |                        |  |  |  |
| t the t<br>age, t | oottom o<br>here are                                 | f the      | Incomes   | Assets E | xpenses       |             |                                                                                               |                    |                 |                        |  |  |  |

 Incomes (3)
 Incomes (3)

 Incomes (3)
 Incomes (3)

 Incomes (3)
 Incomes (3)

 Incomes (3)
 Incomes (3)

 Incomes (3)
 Incomes (3)

 Incomes (3)
 Incomes (3)

 Incomes (3)
 Incomes (3)

 Incomes (3)
 Incomes (3)

 Incomes (3)
 Incomes (3)

 Incomes (3)
 Incomes (3)

 Incomes (3)
 Incomes (3)

 Incomes (3)
 Incomes (3)

 Incomes (3)
 Incomes (3)

 Incomes (3)
 Incomes (3)

 Incomes (3)
 Incomes (3)

 Incomes (3)
 Incomes (3)

 Incomes (3)
 Incomes (3)

 Incomes (3)
 Incomes (3)

 Incomes (3)
 Incomes (3)

 Incomes (3)
 Incomes (3)

 Incomes (3)
 Incomes (3)

 Incomes (3)
 Incomes (3)

 Incomes (3)
 Incomes (3)

 Incomes (3)
 Incomes (3)

 Incomes (3)
 Incomes (3)

 Incomes (3)
 Incomes (3)

 Incomes (3)
 Incomes (3)

 Incomes (3)
 Incomes (3)

#### To Enter Income

Click on the Income tab then select the **New** button. A pop-up window will appear so that you can enter the details of each source of income. Select **Save** and a new row of income will appear in the

| New Income                                 |   |                        |  |  |  |  |  |  |  |  |
|--------------------------------------------|---|------------------------|--|--|--|--|--|--|--|--|
| Monthly Income Info. completed for<br>None | • | Sources of income None |  |  |  |  |  |  |  |  |
| *Contact                                   |   |                        |  |  |  |  |  |  |  |  |
| Katie Client                               |   | Cancel                 |  |  |  |  |  |  |  |  |

list.

The **New Income** pop-up asks about income for each member of the household.

At the bottom of the **Income** tab, VIVÉ will calculate the total monthly and annual income of the household.

If you ever need to add another source of income, click the **Income** tab and then select **New Income**.

At the top of the page, there is a summary of the household size, total annual income, total assets and total expenses. If you want to see the Poverty Levels chart, click the hyperlink underneath the **Poverty Level PDF** label.

To edit any of these details, click the **Income** tab then select the link for a source of income. That brings you to the details for that income source, those details can be edited by clicking any of the pencils. Select **Save** when finished and **Exit** to return to the top of the page.

**NOTE**: The Low Income Minority field will pre-populate based on what has been entered in the Social Demographics screen.

#### **To Enter Assets**

To enter assets click the **Assets** tab. To enter the type and value of an asset, select the **New** button.

| Incomes   | Assets   | Expenses |                              |                 |                                |        |                    |
|-----------|----------|----------|------------------------------|-----------------|--------------------------------|--------|--------------------|
| Assets (3 | 3)       |          |                              |                 |                                |        | C <sup>4</sup> New |
|           | Asset ID | $\sim$   | Monthly Asset Info. comple 🗸 | Assets type 🗸 🗸 | Other source(s) of assets de 🗸 | Value  | $\sim$             |
| 1         | FA-00046 |          | Client                       |                 | Primary Home                   | 150000 |                    |
|           |          |          |                              |                 |                                |        |                    |

| New Asset                                 |              |  |  |  |  |  |  |  |  |  |
|-------------------------------------------|--------------|--|--|--|--|--|--|--|--|--|
| *Asset Info. completed for                | *Assets type |  |  |  |  |  |  |  |  |  |
| None<br>Other source(s) of assets defined | *Value       |  |  |  |  |  |  |  |  |  |
| *Contact                                  |              |  |  |  |  |  |  |  |  |  |
| Walle Louise                              | ]            |  |  |  |  |  |  |  |  |  |
|                                           | Cancel Save  |  |  |  |  |  |  |  |  |  |

The **New Asset** pop-up identifies the owner of the asset, its type and value.

The **Asset Total** will be at the top of the financial form. If you need to edit any of the assets, click the **Asset ID** link and click any pencil.

#### To Enter Expenses

Select **New** to add an expense, or click on the **Expense ID** link to edit using the pencils. Expenses have a sub-type. For example, an expense type is housing, then Sub-Type can be rent.

| New Expense                                    |                            |  |  |  |  |  |  |  |  |  |
|------------------------------------------------|----------------------------|--|--|--|--|--|--|--|--|--|
| *Monthly Expense Info. completed for<br>Client | *Expense Type<br>Housing   |  |  |  |  |  |  |  |  |  |
| *Sub Type<br>Rent                              | * Monthly Amount<br>500.00 |  |  |  |  |  |  |  |  |  |
| * Contact  Janetta Q Shields                   | I                          |  |  |  |  |  |  |  |  |  |
|                                                | Cancel                     |  |  |  |  |  |  |  |  |  |

#### **To Delete Financial Information**

If you need to delete financial information for a client, whether it's income, assets, or expenses you can do so by clicking the down arrow on the righthand side of that row and selecting **Delete**. You may need to select **Refresh** on your screen to see that change.

| Incom | es   | Assets         | Expenses |                                            |                        |                                |                |                  |
|-------|------|----------------|----------|--------------------------------------------|------------------------|--------------------------------|----------------|------------------|
| Inco  | mes  | (5)            |          |                                            |                        |                                |                | C New            |
|       |      | Income ID      | $\sim$   | Monthly Income Info. complete $\checkmark$ | Sources of income      | Other source of income defined | Monthly Amount | ~                |
| 1     |      | HI-000102      |          | Spouse                                     | Social Security        |                                | 900            | Delete           |
| :     | 2    | HI-000101      |          | Client                                     | Dividends              |                                | 150            |                  |
| :     | 3    | HI-000100      |          | Client                                     | Rental Income          |                                | 750            |                  |
|       | 4    | HI-000099      |          | Client                                     | Interest               |                                | 500            | •                |
| 1     | 5    | HI-000098      |          | Client                                     | Social Security        |                                | 200            | •                |
| Shor  | wing | 1 of 1 Page(s) |          | « F                                        | irst < Previous Next > | Last »                         |                | Total Records: 5 |

## Sub-Details: NYSOFA Additional Information

**NYSOFA Additional Information** fields are related to meals eligibility for those under the age of 60, and voter registration. This information is displayed in a list view. To add new additional information,

| New NYSOFA Additional Info                      |   |                                          |  |  |  |  |  |  |  |  |
|-------------------------------------------------|---|------------------------------------------|--|--|--|--|--|--|--|--|
| *Date                                           |   | *Contact                                 |  |  |  |  |  |  |  |  |
| Nov 29, 2024<br>Client Receiving Eligible Meals |   | 45 Katie Client                          |  |  |  |  |  |  |  |  |
| Under 60 Spouse of Eligible Senior              |   | Disabled Person Living in Senior Housing |  |  |  |  |  |  |  |  |
| None                                            | • | None                                     |  |  |  |  |  |  |  |  |
| Disabled person lives with client               | - | HDM for 10 consecutive days or less      |  |  |  |  |  |  |  |  |
| Voter Registration                              |   |                                          |  |  |  |  |  |  |  |  |
| Initial/Change Date                             |   | Are you a registered voter?              |  |  |  |  |  |  |  |  |
|                                                 | ▦ | Yes                                      |  |  |  |  |  |  |  |  |
|                                                 |   | Cancel Save                              |  |  |  |  |  |  |  |  |

select New.

• When finished select **Save**. This will bring you back to the list view of **NYSOFA** information.

• If you need to edit previously entered **NYSOFA** Information, click the hyperlink in the ID column to open the **NYSOFA** screen, select the **Edit** button to make the changes. When you are finished making your edits, select the **Save** button.

## **General Comments Tab**

The **General Comments** tab is where you can enter general information about this client that other providers can read i.e. "client has a service dog, please do not pet." To add a **General Comment**, select the **New Comment** button. You can also print the comment by selecting the **Print Comments** button. If you want to edit the comment, click the pencil button on the right.

|                         | New Comment                                                                              |
|-------------------------|------------------------------------------------------------------------------------------|
| Note: This con<br>Title | ment will be accessible to users of all programs.                                        |
| Client has a            | service dog                                                                              |
| Comments                |                                                                                          |
| Client is leg           | ally blind and travels with a service dog named Buddy. Please do not try to pet the dog. |
|                         | 102 / 10000 charac                                                                       |
|                         | Cancel                                                                                   |

**NOTE**: General Comments are accessible to all users that have consent to view the client's information.

To edit a **General Comment**, click the down arrow at the far right of the comment. Then select the **Edit** option . You can also filter the comments by date.

| From | To                 | Filter                       |                       |        |                                               |                  |
|------|--------------------|------------------------------|-----------------------|--------|-----------------------------------------------|------------------|
| Comn | nents (2)          |                              |                       |        | New Comment Pr                                | int Comments     |
|      | Event Date         | Subject                      | ✓ Entered by          | $\sim$ | Comments                                      | Ť                |
| 1    | 01/21/2025         | Client has a service dog     | David Dring           |        | Client is legally blind and travels with a se | rice dog 💌       |
| 2    | 12/16/2024         | Enter from side of the house | David Dring           |        | The stairs to the front door need repair      | Edit             |
| Show | ing 1 of 1 Page(s) | « First < F                  | revious Next > Last » |        |                                               | Total Records: 2 |

## **Program History Tab**

The **Program History** tab is the place in VIVÉ where you can see all of the client's enrollments, and their enrollment status, with the exception of **DGMH**, Elder Crime, **Elder Justice** and **Legal Services** due to the sensitive nature of these programs.

| Details | Consents              | Contacts          | Gene   | eral Comments       | Referrals        | Enro | ollments   | Documents | 5 | Program | History    | Profile Update History |                   |
|---------|-----------------------|-------------------|--------|---------------------|------------------|------|------------|-----------|---|---------|------------|------------------------|-------------------|
| Progr   | Program History       |                   |        |                     |                  |      |            |           |   |         |            |                        |                   |
|         | Program Name          |                   | $\sim$ | Assigned To (Case I | Manager/Staff/Us | ~    | Enrollment | Status    |   | $\sim$  | Activation | Date                   | Deactivation Date |
| 1       | Friendly Visiting - Ç | CH - CMA          |        | Rheza Lascano       |                  |      | Inactive   |           |   |         | 01/15/2025 |                        | 01/20/2025        |
| 2       | Friendly Visiting - Ç | CH - CMA          |        | David Dring         |                  |      | Active     |           |   |         | 01/15/2025 |                        |                   |
| 3       | Case Management       | - CBN - CMA       |        |                     |                  |      | In Review  |           |   |         | 01/14/2025 |                        |                   |
| 4       | NY Connects - CAS     | C - Staten Island |        |                     |                  |      | Active     |           |   |         | 01/13/2025 |                        |                   |
| 5       | Caregiver - SUNNY     | SIDE - Queens Wes | st     | Ashley Abbott       |                  |      | Active     |           |   |         | 01/12/2025 |                        |                   |
|         |                       |                   |        |                     |                  |      |            |           |   |         |            |                        |                   |

### **Profile Update History Tab**

**Profile Update History** is where you will see a record of when the client's profile was created and when changes to their profile was made (i.e. their address).

| Details | Consents       | Contacts | General Comments | Referrals | Enroll   | ments      | Documents | Program | n History   | Profile Update History    |                |                         |
|---------|----------------|----------|------------------|-----------|----------|------------|-----------|---------|-------------|---------------------------|----------------|-------------------------|
| Profile | Update History |          |                  |           |          |            |           |         |             |                           |                |                         |
|         | Created Date   |          | Created By       |           | $\sim$ 0 | Changed Fi | eld       | ~       | Old Value   | ~                         | New Value      | ~                       |
| 1       | 11/19/2024     |          | David Dring      |           | ŀ        | Home Addre | 255       |         | 2 LAFAYETTE | STREET, MANHATTAN, NY 100 | 300 EAST 5TH S | TREET, MANHATTAN, NY 10 |
| 2       | 10/16/2024     |          | David Dring      |           | c        | created    |           |         |             |                           |                |                         |
|         |                |          |                  |           |          |            |           |         |             |                           |                |                         |

## **Inactivating a Client**

When a client is no longer receiving NYC Aging services (i.e. because they moved out of New York City, or are deceased) you are required to inactivate the client in VIVÉ.

**NOTE**: No more data (client profile edits, case notes, units, etc.) can be entered for a client once they have been inactivated.

The steps for inactivating a client in VIVE are as follows:

Step 1: Select the Inactivate Client Profile button at the top right of your screen.

| -       | 100           | E          | <sub>Name</sub><br>Janetta Q S | shields |           |                        |           |                 |                        | [ | Inactivate Client Profile |
|---------|---------------|------------|--------------------------------|---------|-----------|------------------------|-----------|-----------------|------------------------|---|---------------------------|
| UF      | pload Picture | ID<br>0000 | ID Status<br>0000000103 Active |         |           | Contact Type<br>Client |           |                 |                        |   |                           |
| Details | Consents      | Contacts   | General Co                     | mments  | Referrals | Enroliments            | Documents | Program History | Profile Update History |   |                           |

**Step 2**: Click the dropdown under Reason for client profile inactivation? Select a reason.

**Step 3**: Click the box next to Are you sure to inactivate this profile?

**Step 4**: Select the **Save** button.

| Inactivate Client Profile                  |             |
|--------------------------------------------|-------------|
| * Reason for client profile Inactivation?  |             |
| * Are you sure to Inactivate this profile? | •           |
|                                            | Cancel Save |

Access Assistance with VIVÉ and the VIVÉ Knowledge Base

- <u>VIVÉ Knowledge Base</u> contains reference guides, short videos and recorded trainings
- If you have any questions, please contact the VIVÉ Application Support Center by submitting a ticket through the Ticketing Module under Program Tools.

Return to VIVÉ Knowledge Base

#### Return to VIVÉ Knowledge Base

# The VIVÉ Enrollments Reference Guide

VIVÉ is a customized client management system designed by NYC Aging. This system supports NYC Aging contractors to help manage their client interactions and report on services provided.

This reference guide provides instructions on **Creating, Approving, Rejecting, Assign Worker, On Hold,** and **Closing Enrollments. Enrollments** is a common functionality within VIVÉ. You may access this guide from the VIVÉ Knowledge Base or from a program specific reference guide. At the beginning and end of this document is a link to return to the <u>VIVÉ Knowledge Base</u>. You can also use your browser's back button to return to the program reference guide.

This guide provides navigational and functional instructions. For assistance with program operations or policy, please refer to your program officer or view <u>NYC Aging's Program Standards</u>.

- Overview of Enrollments
- Navigating Enrollments
  - Determining Client Enrollment
- Creating Enrollments
  - o Creating a new client enrollment
  - Enrollment Status In Review
- Enrollment Details Menu
  - Common features include:
  - Program specific features include:
- Enrollment: Additional Features
  - o Approve a Client Enrollment
  - Reject Client Enrollment
  - Assign Worker
  - My Enrollments in Dashboard
  - Place an Enrollment On Hold
- Closing Enrollment
  - Closing an Enrollment: Past date
  - o Closing Enrollment: Future Date

## **Overview of Enrollments**

**Enrollments** is the secondary level for client data entry in VIVÉ. This level provides the ability to register the client with your specific program. **Enrollments** enable access to essential database features, including intake and various assessment forms, contact and document management, case notes, unit entry, waiting list management, and other key data entry tasks on the **Enrollment Details** 

Menu bar. Additional features available at this level include Approve, Reject, Assign Worker, On Hold and Closing Enrollment.

## **Navigating Enrollments**

The **Enrollment** menu contains various tabs providing access to capture information about the client and track the work done on their behalf. The default tab on the menu bar will be **Enrollment Details**. Depending on the program type, the status of an enrollment will either default to **Active** or **In Review** unless changed.

### **Determining Client Enrollment**

Step 1: Perform a Client Search and select the link of the desired client to open their profile.

Step 2: Select the Enrollments tab. A List View of any active or inactive enrollments will appear.

**Step 3:** If a record is displayed on the List View with an **Enrollment Status** of **Active**, then the client is currently enrolled in your program. To access details about the client's enrollment, select the **Enrollment Name** link for the enrollment you wish to view. A new window will appear.

| Detail | s Consents          | Contacts          | General Com | ments    | Referrals   | Enrollments | Unit Er  | ntry D     | ocuments | Program History | Profile Update History       |                  |
|--------|---------------------|-------------------|-------------|----------|-------------|-------------|----------|------------|----------|-----------------|------------------------------|------------------|
| Enro   | llments (2)         |                   |             |          |             |             |          |            |          |                 |                              | C' New           |
|        | Enrollment Name     |                   | ~           | Enrollm  | nent Status |             | ~        | Enrollment | Date     |                 | Program                      | ~<br>~           |
| 1      | Caregiver - SUNNYS  | SIDE - Queens Wes | t           | Active   |             |             |          | 02/28/2025 |          |                 | Caregiver - SUNNYSIDE - Quee | ns West          |
| 2      | Caregiver - SUNNYS  | ilDE - Queens Wes | t           | Inactive | •           |             |          | 02/28/2025 |          |                 | Caregiver - SUNNYSIDE - Quee | ns West          |
| Sho    | wing 1 of 1 Page(s) |                   |             |          |             | « First <   | Previous | Next       | > Last : | »               |                              | Total Records: 2 |
|        |                     |                   |             |          |             |             |          |            |          |                 |                              |                  |

The top portion of the enrollment page will display the client's name, the name of assigned worker, and several navigational buttons that provide access to other database features. In addition, it also provides an overview of the enrollment record, **Referral Information**, **On Hold Details**, **Enrollment Closing Details**, and **System Information**. You may edit any fields by clicking on the pencil icons on the **Enrollment Details** form.

| Enrollment<br>Older Adult                                                                         | Center - BA                                                                                             | Y RIDGE - Life Lo | Assign V | Assign Worker On Hold Closing Enrollment |  |  |  |  |  |  |  |  |
|---------------------------------------------------------------------------------------------------|----------------------------------------------------------------------------------------------------|-------------------|----------|------------------------------------------|--|--|--|--|--|--|--|--|
| Contact<br><u>test-joe client</u>                                                                 | Contact Assigned To<br>test-joe client Karyn Velez                                                      |                   |          |                                          |  |  |  |  |  |  |  |  |
| Enrollment Details                                                                                | Enrollment Details Forms Event Signup Case Notes Unit Entry Follow up Contacts Documents Status History |                   |          |                                          |  |  |  |  |  |  |  |  |
| Enrollment Informa                                                                                | Enrollment Information                                                                                  |                   |          |                                          |  |  |  |  |  |  |  |  |
| Enrollment Name     Enrollment Status       Older Adult Center - BAY RIDGE - Life Long     Active |                                                                                                    |                   |          |                                          |  |  |  |  |  |  |  |  |

## **Creating Enrollments**

The **Enrollment Status** of the client will also display as **Active** by default unless changed. If no record is displayed on the Enrollments list view, then a new enrollment can be created.

| Enrollment                                             |               |              |            |            |                                       |                  | _         |               |         |                    |
|--------------------------------------------------------|---------------|--------------|------------|------------|---------------------------------------|------------------|-----------|---------------|---------|--------------------|
| Caregiver - SUNNYSIDE                                  | - Queens West |              |            |            |                                       |                  | -         | Assign Worker | On Hold | Closing Enrollment |
| Contact Assig<br>Maybel Mayweather                     | ned To        |              |            |            |                                       |                  |           |               |         |                    |
| Enrollment Details Forms                               | Assessments   | Event Signup | Case Notes | Unit Entry | Follow up                             | Contacts         | Documents | Status Hist   | ory     |                    |
| Enrollment Information                                 |               |              |            | _          |                                       |                  |           |               |         |                    |
| Enrollment Name<br>Caregiver - SUNNYSIDE - Queens West |               |              |            |            | Enrollment Sta<br>Active              | itus             |           |               |         |                    |
| Enrollment Date<br>2/19/2025                           |               |              |            | /          | Program<br>Caregiver - SUNNY          | /SIDE - Queens W | /est      |               |         |                    |
| Referral Information                                   |               |              |            |            |                                       |                  |           |               |         |                    |
| Linked Referral                                        |               |              |            |            | Referring Ager                        | ncy Name         |           |               |         |                    |
| Referring Worker Name                                  |               |              |            |            |                                       |                  |           |               |         |                    |
| On Hold Details                                        |               |              |            |            |                                       |                  |           |               |         |                    |
| On Hold Start Date                                     |               |              |            |            | On Hold End D                         | ate              |           |               |         |                    |
| On Hold Comments                                       |               |              |            |            |                                       |                  |           |               |         |                    |
| Enrollment Closing Details                             |               |              |            |            |                                       |                  |           |               |         |                    |
| Closing Date                                           |               |              |            |            | Closing Code                          |                  |           |               |         |                    |
| Closing Reason                                         |               |              |            |            |                                       |                  |           |               |         |                    |
| System Information                                     |               |              |            |            |                                       |                  |           |               |         |                    |
| Created By<br>Jamie L Foronda                          |               |              |            |            | Last Modified E<br>Jamie L Foronda    | Зу               |           |               |         |                    |
| Created Date<br>2/19/2025, 1:26 PM                     |               |              |            |            | Last Modified [<br>2/19/2025, 1:26 PM | Date<br>1        |           |               |         |                    |
|                                                        |               |              |            | Exi        | t                                     |                  |           |               |         |                    |
|                                                        |               |              |            |            |                                       |                  |           |               |         |                    |

VIVÉ a Product of NYC Aging

## Creating a new client enrollment

**Step 1:** Select **New** in the **Enrollments** section and the **Create Enrollment** pop-up will appear. The form will be pre-populated with the program and client's name. These fields are greyed out and cannot be edited.

| D | etails   | Consents       | Contacts | Gene | eral Comments     | Referrals | Er     | nrollments   | Unit Entry | Docum | nents   | More 🗸 |   |     |
|---|----------|----------------|----------|------|-------------------|-----------|--------|--------------|------------|-------|---------|--------|---|-----|
|   | Enrollme | nts (0)        |          |      |                   |           |        |              |            |       |         |        | C | New |
|   | E        | nrollment Name |          | ~    | Enrollment Status |           | $\sim$ | Enrollment [ | Date       | ~     | Progran | n      |   | ~   |
|   |          |                |          |      |                   |           |        |              |            |       |         |        |   |     |

| Step 2: You may change                                                                                                    | Create Enrollment                                                                |                               |  |  |  |  |  |  |
|----------------------------------------------------------------------------------------------------|----------------------------------------------------------------------------------|-------------------------------|--|--|--|--|--|--|
| <b>Enrollment Date</b> by<br>selecting the calendar<br>icon or typing in the date.<br>Enrollment can be set to a<br>past date but not a future<br>one. | * Program<br>Case Management - NSHOPP - CMA<br>* Enrollment Date<br>Nov 13, 2024 | * Contact<br>test-jack client |  |  |  |  |  |  |
| Step 3: Confirm all information is correct                                                                                                    |                                                                                  | Cancel Save                   |  |  |  |  |  |  |

before selecting **Save** and you will be directed to the **Enrollment Details** section.

The enrollment page for the newly enrolled client will now be displayed. An overview of the enrollment will be available in the **Enrollment Details** section when selected.

For some programs, the **Enrollment Status** field for newly registered clients will display **In Review** until the enrollment has been approved. Once approved, this status will change to **Active**. For other programs, newly enrolled clients will automatically receive an **Enrollment Status** of **Active**.

**NOTE**: For clients who are entirely new to VIVÉ and do not have a client profile, first complete the steps for entering a new client. (For more information on <u>Client Search</u> and <u>Client Profile</u>)

## **Enrollment Status In Review**

| Enrollment<br>Case Management - NSHC              | DPP - CMA      |               |                                            | A          | ssign Worker | Approve | Reject |
|---------------------------------------------------|----------------|---------------|--------------------------------------------|------------|--------------|---------|--------|
| Contact Assigned To<br>test-jack slient           |                |               |                                            |            |              |         |        |
| Enrollment Details Contacts                       | Forms Assessme | nts Documents | Event Signup                               | Unit Entry | Follow up    | More 🗸  |        |
| Enrollment Information                            |                |               |                                            |            |              |         |        |
| Enrollment Name<br>Case Management - NSHOPP - CMA |                |               | Enrollment Status<br>In Review             |            |              |         |        |
| Enrollment Date<br>11/13/2024                     |                | /             | Program<br>Case Management - NSHO          | OPP - CMA  |              |         |        |
| Referral Information                              |                |               |                                            |            |              |         |        |
| Linked Referral                                   |                | /             | Referring Agency Na                        | ime        |              |         |        |
| Referring Worker Name                             |                |               |                                            |            |              |         |        |
| On Hold Details                                   |                |               |                                            |            |              |         |        |
| On Hold Start Date                                |                |               | On Hold End Date                           |            |              |         |        |
| On Hold Comments                                  |                |               |                                            |            |              |         |        |
| Enrollment Closing Details                        |                |               |                                            |            |              |         |        |
| Closing Date                                      |                |               | Closing Code                               |            |              |         |        |
| Closing Reason                                    |                |               |                                            |            |              |         |        |
| System Information                                |                |               |                                            |            |              |         |        |
| Created By<br>Karyn Velez                         |                |               | Last Modified By<br>Karyn Velez            |            |              |         |        |
| Created Date<br>11/13/2024, 11:12 AM              |                |               | Last Modified Date<br>11/13/2024, 11:12 AM |            |              |         |        |
|                                                   |                | Exi           | t                                          |            |              |         |        |

## **Enrollment Details Menu**

The **Enrollment Details Menu** provides access to a series of database features that provide programs with opportunities to input various data elements for clients. Some of these features are common to all programs who enroll clients in VIVÉ, while others have associations with only specific programs. These features are displayed on the menu bar as either a tab or as a pick on the **More** dropdown menu.

### Common features include:

- Enrollment Details Provides an overview of the client's enrollment details.
- <u>Contacts</u> Add contacts to the client's file on VIVÉ.
- <u>Documents</u> Upload certain client documents into VIVÉ.
- <u>Unit Entry</u> Enter a client specific unit of service on VIVÉ.
- Follow-Up Assign or be assigned actions to be completed on the client's behalf in VIVÉ.
- <u>Status History</u> A historical record of the enrollment status of the client in VIVÉ.

### Program specific features include:

- **Forms** Access to forms specific to each program type such as intakes, task list screenings, service plans or the NSI.
- **Assessments** Access to program specific assessment forms, such as PHQ-9, Assistive Devices, etc.
- <u>Event Sign-Up</u> Sign clients up for program specific events such as support groups, supplemental services, and/or educational activities.
- <u>Case Notes</u> Create and record case notes associated with services provided for the client.
- Service Plans: Meal Delivery, Home Care, and Friendly Visiting Create and manage various services and delivery plans that a program can authorize for a client's care plan.
- **Cost Share** Staff in **Case Management** programs can calculate the payment amount for a client's home care services based on the client's finances.
- Waitlist Staff in *Case Management* programs can manage clients who are waiting for certain authorized services.
- **Match Status** Staff in *Friendly Visiting* programs can match a client with a *Friendly Visiting* volunteer.

## **Enrollment: Additional Features**

There are five additional features that are available to programs on the **Enrollment** level: **Approve**, **Reject**, **Assign Workers**, **On Hold** and **Closing Enrollment**. The display and use of these features will depend on your program type. Please see the chart below for more information on which features are available for your program type. How to navigate each of these features – **Approve**, **Reject**, **Assign Workers**, **On Hold** and **Closing Enrollment** – then follows.

| Program Type            | Approve | Reject | Assign<br>Workers | On Hold | Closing Enrollment |
|-------------------------|---------|--------|-------------------|---------|--------------------|
| Caregiver               |         |        | ~                 | ~       | ~                  |
| Case Management         | ~       | ~      | ~                 |         | ~                  |
| Elderly Crime Victims   |         |        | ~                 | ~       | ~                  |
| Foster Grandparents     |         |        | ~                 | ~       | ~                  |
| HIICAP                  |         |        | ~                 | ~       | ~                  |
| Nutrition               |         |        | ~                 | ~       | ~                  |
| Senior Employment       |         |        | ~                 | ~       | ~                  |
| TESS                    |         |        | ~                 | ~       | ~                  |
| Volunteer Resource      |         |        | ~                 | ~       | ~                  |
| Elder Justice           |         |        | ~                 | ~       | ~                  |
| Friendly Visiting       |         |        | ~                 | ~       | ~                  |
| Geriatric Mental Health |         |        | ~                 | ~       | ~                  |
| Home Care               |         |        | ~                 | ~       | ~                  |
| Legal                   |         |        | ~                 | ~       | ~                  |
| NORC                    |         |        | ~                 | ~       | ~                  |
| Social Adult Day        |         |        | ~                 | ~       | ~                  |
| Transportation          |         |        | ~                 | ~       | ~                  |

## Approve a Client Enrollment

Programs who must **Approve** clients before the status of their enrollment can be updated from **In Review** to **Active** will see the **Approve** button displayed on the **Enrollment** screen. Once the **Approve** button is selected, a notification of successful activation will display. *(See below)* 

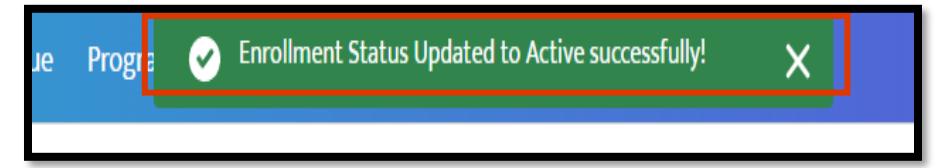

The **Approve** and **Reject** buttons from the **Enrollment Details** screen are replaced with a **Closing Enrollment** button. The status of the client's enrollment updates to **Active**.

### **Reject Client Enrollment**

**Step 1**: If a client's **Enrollment Status** is **In Review** and the program does not wish to enroll the client into their program, select the **Reject** button.

| Enrollment<br>Case Manage                 | ement - CASC | - CMA |             |           |                                | (          | Assign Worker | Approve | Reject |
|-------------------------------------------|--------------|-------|-------------|-----------|--------------------------------|------------|---------------|---------|--------|
| Contact<br>test-orly client               | Assigned To  |       |             |           |                                |            |               |         |        |
| Enrollment Details                        | Contacts     | Forms | Assessments | Documents | Event Signup                   | Unit Entry | Follow up     | More 🗸  |        |
| Enrollment Informat                       | tion         |       |             |           |                                |            |               |         |        |
| Enrollment Name<br>Case Management - CASe | C - CMA      |       |             |           | Enrollment Status<br>In Review |            |               |         |        |

Step 2: The Reject the Enrollment pop-up will display. You will be prompted to select the checkbox to confirm the rejection. Check the box marked, "Are you sure you want to reject this enrollment?"

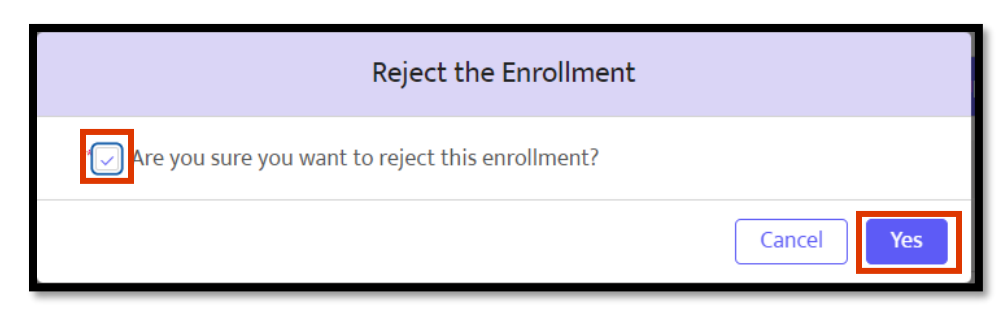

Step 3: Select Yes. The Enrollment Status will be set to Inactive on the Enrollment Details page.

**NOTE:** If the **Reject** button is selected, the client's enrollment will be **Inactivated**. To "reactivate" the client's enrollment, a new **Enrollment** will need to be created.

## Assign Worker

On the **Enrollment Details** screen, the **Assigned To** field will be left blank until a worker is assigned to the client enrollment.

**Step 1:** Select the **Assign Worker** button. The **Assign Worker** window will pop-up displaying an **Assigned To** dropdown list of all workers associated with the program.

| Enrollment<br>Case Manage                | ement - NS             | HOPP - CMA  |          | Assign Worker   | Closing Enrollment   |                        |        |  |  |  |
|------------------------------------------|------------------------|-------------|----------|-----------------|----------------------|------------------------|--------|--|--|--|
| Contact<br><u>test-django client</u>     | Assigne                | d To        |          |                 |                      |                        |        |  |  |  |
| Enrollment Details                       | Forms                  | Assessments | Waitlist | Cost Share Plan | Meal Delivery Plan   | Home Care Service Plan | More 🗸 |  |  |  |
| Enrollment Informat                      | Enrollment Information |             |          |                 |                      |                        |        |  |  |  |
| Enrollment Name<br>Case Management - NSH | OPP - CMA              |             |          | Enr<br>Acti     | ollment Status<br>ve |                        |        |  |  |  |

|                                       |               | Assign Worker |          |
|---------------------------------------|---------------|---------------|----------|
| Step 2: Pick the worker's             |               |               |          |
| name who will be assigned to          |               |               |          |
| the client and select <b>Submit</b> . | *Assigned To  |               |          |
| The worker's name will be             | Select Worker |               | <b>•</b> |
| added to the Enrollment               |               |               |          |
| screen's <b>Assigned To</b> field. A  |               | Cancel        | Submit   |
| user can also view their              |               |               |          |
| assigned enrollment(s)                |               |               |          |

through the **Dashboard** in the **My Enrollments** section.

The **Assign Worker** button will continue to be available. If the **Assigned Worker** needs to be changed, repeat the steps.

## My Enrollments in Dashboard

Enrollments assigned to a user are listed on the **Dashboard** to streamline access. The client's name, which program enrolled them, the enrollment status, the enrollment date as well as the service start date are listed.

| z vivé 🏫 Clier                                                                                                    | nt Search                       | Referral Queue                                                                                                    | Program Tools                   | More 🗸                                                              |                                                                                     | 20+                | Karyn V                                                           |  |  |  |  |
|----------------------------------------------------------------------------------------------------|---------------------------------|----------------------------------------------------------------------------------------------------|---------------------------------|---------------------------------------------------------------------|-------------------------------------------------------------------------------------|--------------------|-------------------------------------------------------------------|--|--|--|--|
| Logged in User is Karyn Velez and working in Case Management - NSHOPP - CMA program.                                                 |                                 |                                                                                                    |                                 |                                                                     |                                                                                     |                    |                                                                   |  |  |  |  |
| Dashboard       Refresh         Community User Dashboard          As of Dec 26, 2024, 2:52 PM-Viewing as Karyn Velez                 |                                 |                                                                                                    |                                 |                                                                     |                                                                                     |                    |                                                                   |  |  |  |  |
|                                                                                                    |                                 |                                                                                                    |                                 |                                                                     |                                                                                     |                    |                                                                   |  |  |  |  |
| My Enrollments                                                                                                    |                                 |                                                                                                    |                                 |                                                                     |                                                                                     |                    | 2                                                                 |  |  |  |  |
| My Enrollments                                                                                                    | Enro                            | oliment: Enroliment Name                                                                                                    |                                 | Enrollment Status                                                   | Enrollment Date                                                                     | Service Start Date | :                                                                 |  |  |  |  |
| My Enrollments<br>Contact ↑<br>test-avis client                                                                                      | Enro                            | oliment: Enroliment Name<br>ie Management - NSHOPP - C                                                                                                    | MA                              | Enrollment Status<br>Active                                         | Enrollment Date 12/3/2024                                                           | Service Start Date | 12/3/2024                                                         |  |  |  |  |
| My Enrollments<br>Contact ↑<br>test-avis client<br>test-brad client                                                                  | Enru<br>Casi                    | ollment: Enrollment Name<br>ie Management - NSHOPP - C<br>ie Management - NSHOPP - C                                                                                           |                                 | Enrollment Status<br>Active<br>Inactive                             | Enrollment Date<br>12/3/2024<br>11/12/2024                                          | Service Start Date | 12/3/2024<br>11/12/2024                                           |  |  |  |  |
| My Enrollments Contact ↑ test-avis client test-chrad client test-clarey client                                                       | Cas<br>Cas<br>Cas               | oliment: Enroliment Name<br>ie Management - NSHOPP - C<br>ie Management - NSHOPP - C<br>ie Management - NSHOPP - C                                                             | 2MA<br>2MA<br>2MA               | Enrollment Status Active Inactive Active                            | Enrollment Date<br>12/3/2024<br>11/12/2024<br>11/12/2024                            | Service Start Date | 12/3/2024<br>11/12/2024<br>12/16/2024                             |  |  |  |  |
| My Enrollments<br>Contact ↑<br>test-avis client<br>test-brad client<br>test-clarey client<br>test-django client                      | Enn<br>Cas<br>Cas<br>Cas        | ollment: Enrollment Name<br>ie Management - NSHOPP - C<br>ie Management - NSHOPP - C<br>ie Management - NSHOPP - C<br>ie Management - NSHOPP - C                               | DMA<br>DMA<br>DMA<br>DMA        | Enrollment Status<br>Active<br>Inactive<br>Active<br>Active         | Enrollment Date<br>12/3/2024<br>11/12/2024<br>11/11/2024<br>12/26/2024              | Service Start Date | 12/3/2024<br>11/12/2024<br>12/16/2024<br>12/26/2024               |  |  |  |  |
| My Enrollments<br>Contact ↑<br>test-avis client<br>test-brad client<br>test-clarey client<br>test-django client<br>test-helen client | Cas<br>Cas<br>Cas<br>Cas<br>Cas | ollment: Enrollment Name<br>se Management - NSHOPP - C<br>se Management - NSHOPP - C<br>se Management - NSHOPP - C<br>se Management - NSHOPP - C<br>se Management - NSHOPP - C | DMA<br>DMA<br>DMA<br>DMA<br>DMA | Enrollment Status Active Inactive Active Inactive Inactive Inactive | Enrollment Date<br>12/3/2024<br>11/12/2024<br>1/11/2024<br>12/26/2024<br>10/10/2024 | Service Start Date | 12/3/2024<br>11/12/2024<br>12/16/2024<br>12/26/2024<br>12/26/2024 |  |  |  |  |

In addition, a notification prompt regarding the recently assigned Enrollment will display in Notifications. To view this request, select the Bell Icon.

(For more information on Dashboard)

|      |                                                                      | Karyn Velez -       |   |
|------|----------------------------------------------------------------------|---------------------|---|
| Noti | ifications                                                           | Mark all as read    | × |
| 4    | New Client Assignment<br>You have been assigned to<br>(0999001988)". | "test-django client | Î |

## Place an Enrollment On Hold

On the **Enrollment Details** screen, the **On Hold** button places an active client's enrollment **On Hold** for a specified period.

| Enrollment<br>Older Adult                   | Center - BA     | Y RIDGE - Life Lo | ng         |            |                             | Assign V | Vorker Or | 1 Hold Closin | g Enrollment |
|---------------------------------------------|-----------------|-------------------|------------|------------|-----------------------------|----------|-----------|---------------|--------------|
| Contact<br>test-rosemary client             | Assig           | ned To            |            |            |                             |          |           |               |              |
| Enrollment Details                          | Forms           | Event Signup      | Case Notes | Unit Entry | Follow up                   | Contacts | Documents | Status Histor | у            |
| Enrollment Informa                          | tion            |                   |            |            |                             |          |           |               |              |
| Enrollment Name<br>Older Adult Center - BAY | RIDGE - Life Lo | ng                |            | E          | Enrollment Status<br>Active |          |           |               |              |

Step 1: Select the On Hold button. The On Hold Enrollment pop-up will display.

VIVÉ a Product of NYC Aging

**Step 2:** Complete the required fields and select the **Save** button. A notification that the **Enrollment** has been scheduled to be placed on hold successfully will display. On the **Enrollment** screen, the dates for the **On Hold** will also appear at the top of the screen. Note that the **Enrollment** itself will

remain **Active** during this **On Hold** period.

Fill in all required fields in the **On Hold Enrollment** form. Fields with a red asterisk (\*) are required. Select **Save.** 

If the **On Hold** request requires editing, select the **Edit On Hold** button from the

| On Hold Enrollment         |                   |  |  |  |  |  |  |  |
|----------------------------|-------------------|--|--|--|--|--|--|--|
| *On Hold Start Date        | *On Hold End Date |  |  |  |  |  |  |  |
| *On Hold Comments          | Bet 27, 2024  □   |  |  |  |  |  |  |  |
| Visiting family in Montana | <i>a</i>          |  |  |  |  |  |  |  |
|                            | Cancel            |  |  |  |  |  |  |  |

**Enrollment Details Menu** and make all necessary changes. These changes can be made prior to the start of the **On Hold** date or any time during the scheduled **On Hold** period.

|                                                                                             | 024                 |            |           |          |           |                |  |  |  |  |
|---------------------------------------------------------------------------------------------|---------------------|------------|-----------|----------|-----------|----------------|--|--|--|--|
| Enrollment Older Adult Center - BAY RIDGE - Life Long Closing Enrollment Closing Enrollment |                     |            |           |          |           |                |  |  |  |  |
| Contact Assigned To<br>test-rosemary client                                                 |                     |            |           |          |           |                |  |  |  |  |
| Enrollment Details Forms Event                                                              | t Signup Case Notes | Unit Entry | Follow up | Contacts | Documents | Status History |  |  |  |  |
| Enrollment Information                                                                      |                     |            |           |          |           |                |  |  |  |  |
| Enrollment Name Enrollment Status<br>Older Adult Center - BAY RIDGE - Life Long Active      |                     |            |           |          |           |                |  |  |  |  |

## **Closing Enrollment**

On the **Enrollment** screen, the **Closing Enrollment** button is available to close a client's record in your specific program.

| Enrollment<br>Case Manage           | ement - NS             | HOPP - CMA  |          | Assign Worker   | Closing Enrollment |                        |        |  |  |  |  |
|-------------------------------------|------------------------|-------------|----------|-----------------|--------------------|------------------------|--------|--|--|--|--|
| Contact<br><u>test-helen client</u> | Assigned               | i To        |          |                 |                    |                        |        |  |  |  |  |
| Enrollment Details                  | Forms                  | Assessments | Waitlist | Cost Share Plan | Meal Delivery Plan | Home Care Service Plan | More 🗸 |  |  |  |  |
| Enrollment Informat                 | Enrollment Information |             |          |                 |                    |                        |        |  |  |  |  |
| Enrollment Name                     |                        |             |          | En              | Enrollment Status  |                        |        |  |  |  |  |
| Case Management - NSH               | OPP - CMA              |             |          | Act             | ive                |                        |        |  |  |  |  |

**NOTE**: Closing an enrollment only closes the client's enrollment status with your program and does <u>not</u> close the client's enrollment for any other NYC Aging programs. The client's case remains **Active** at the **Client Profile** level until the **Inactivate Client Profile** process has been completed. This process closes the client's file for all NYC Aging programs they are associated with, and the client then becomes "inactive" in the system. Careful to not inactivate a client, because that client maybe enrolled in other programs. (For more information on <u>Client Profile</u>)

Recording an **Enrollment** closure is not bound by whether the closure date has passed, or if the closure has been scheduled for the future. Let us look at the process for both.

### **Closing an Enrollment: Past date**

Step 1: Select the Closing Enrollment button. The Closing Enrollment pop-up will appear with the required fields Closing Date, Closing Code and Closing Reason.

| Closing Enrollment                          |                |  |  |  |  |  |  |  |  |
|---------------------------------------------|----------------|--|--|--|--|--|--|--|--|
| *Closing Date                               | * Closing Code |  |  |  |  |  |  |  |  |
| *Closing Reason<br>type Closing Reason here |                |  |  |  |  |  |  |  |  |
|                                             | Cancel         |  |  |  |  |  |  |  |  |

#### Step 2: The Closing Date field can be

completed either by choosing a date from the calendar icon or by typing in the date. The **Closing Code** field provides a dropdown list of possible categories associated with why an enrollment needs to be closed. The **Closing Reason** field is a comment box that provides for a more detailed reason about the closure. Once all fields are updated select the **Save** button.

The system will return to the **Enrollment** screen where a notification will display the **Inactive** status of the **Enrollment** at the top of the page. This **Inactive** status will also be noted under the **Enrollment Status** heading on the **Enrollment Details** page. (See below)

|                              |            | This Enroll | lment was mark | ed Inac           | tive on 12/26/2024 |                    |                        |        |
|------------------------------|------------|-------------|----------------|-------------------|--------------------|--------------------|------------------------|--------|
| Enrollment<br>Case Managen   | HOPP - CMA |             |                |                   |                    |                    | Assign Worker          |        |
| Contact<br>test-helen client | Assigned   | То          |                |                   |                    |                    |                        |        |
| Enrollment Details           | Forms      | Assessments | Waitlist       | Cost Share P      | lan                | Meal Delivery Plan | Home Care Service Plan | More 🗸 |
| Enrollment Information       |            |             |                |                   |                    |                    |                        |        |
| Enrollment Name              |            |             |                | Enrollment Status |                    |                    |                        |        |
| Case Management - NSHOP      | PP - CMA   |             |                |                   | Inacti             | ive                |                        |        |

The status of an enrollment can be viewed on the list located in **Program History** on the **Client Details** section.

|                     | Name<br>test-    | helen client            |                        |             |   |                 |                 | Inactivate Client Profile | e |
|---------------------|------------------|-------------------------|------------------------|-------------|---|-----------------|-----------------|---------------------------|---|
| Upload Picture      | ID<br>0999001639 | Status<br>Active        | Contact Type<br>Client |             |   |                 |                 |                           |   |
| Details Consents    | Contacts         | General Comments        | Referrals              | Enrollments | ( | Unit Entry      | Program History | More 🗸                    |   |
| Program History (3) |                  |                         |                        |             |   |                 |                 |                           |   |
| Program Name        | ~                | Assigned To (Case Manag | ✓ Enrollment           | t Status    | ~ | Activation Date | e Dea           | ctivation Date            |   |
| 1 Case Managemen    | t - NSHOPP - C   |                         | Inactive               |             |   | 12/26/2024      | 12/2            | 6/2024                    |   |
| 2 Older Adult Cente | r - BAY RIDGE    |                         | Active                 |             |   | 11/14/2024      |                 |                           |   |

**NOTE**: To protect client confidentiality, there are four programs that will never display the client's enrollment status on Program History. These programs are Elder Justice, Geriatric Mental Health, Elderly Crime Victims Center and Legal Services.

### **Closing Enrollment: Future Date**

Similar to the process of **Closing an Enrollment** for a past date, an enrollment can be closed with a future date. Once closed, the **Enrollment Details** page will display a message with the date and reason for the closure. The **Enrollment Status** will remain active until the scheduled closing date occurs.

On the date that the enrollment is scheduled to close, a message located on the top of the client's profile will appear confirming the status has been changed to **Inactive**. This updated status will also be noted under **Enrollment Status**.

|                                              | This Enro                  | This Enrollment is scheduled to be closed on 1/6/2025 with the reason Moving to live with daughter in Queens. |          |                 |                                   |                        |        |  |  |  |  |  |
|----------------------------------------------|----------------------------|----------------------------------------------------------------------------------------------------|----------|-----------------|-----------------------------------|------------------------|--------|--|--|--|--|--|
| Enrollment<br>Case Management - NSHOPP - CMA |                            |                                                                                                    |          |                 |                                   |                        |        |  |  |  |  |  |
| Contact<br><u>test-joy client</u>            | Assigned To<br>Karyn Velez | 0                                                                                                    |          |                 |                                   |                        |        |  |  |  |  |  |
| Enrollment Details                           | Forms                      | Assessments                                                                                                   | Waitlist | Cost Share Plan | Meal Delivery Plan                | Home Care Service Plan | More 🗸 |  |  |  |  |  |
| Enrollment Information                       |                            |                                                                                                    |          |                 |                                   |                        |        |  |  |  |  |  |
| Enrollment Name<br>Case Management - NSF     | IOPP - CMA                 |                                                                                                    |          | En<br>Act       | rollment Status<br><sup>ive</sup> |                        |        |  |  |  |  |  |

**NOTE**: On the **Program History** List View, the **Enrollment Status** for the client will also remain **Active** until the closure date occurs.

#### Access Assistance with VIVÉ and the VIVÉ Knowledge Base

- <u>VIVÉ Knowledge Base</u> contains reference guides, short videos, and recorded trainings.
- If you have any questions, please contact the VIVÉ Application Support Center by submitting a ticket through the Ticketing Module under Program Tools.

Return to VIVÉ Knowledge Base

#### Return to VIVÉ Knowledge Base

# **VIVÉ Events Reference Guide**

VIVÉ is a customized client management system designed by NYC Aging. This system supports NYC Aging contractors in managing their client interactions and reporting on services provided. This reference guide provides instructions on creating, enrolling, removing and other features of **Events**.

**Events** is a common, core functionality within VIVÉ. There may be some functionality specific to your program, such as entering anonymous units. Guidance on that functionality is within your program's reference guide.

You may access this guide from the VIVÉ Knowledge Base or from a program specific reference guide. At the beginning and end of this document is a link to return to the <u>VIVÉ Knowledge Base</u>. You can also use your browser's back button to return to the program reference guide.

This guide provides navigational and functional instructions. For assistance with program operations or policy, please refer to your program officer or view <u>NYC Aging's Programs' Standards</u>.

In this guide you will learn:

- Creating Events
- Signing up Clients for an Event
  - Signing up & Removing Clients via Event Profile
  - Sign up & Removing Clients via Enrollment Details Menu
  - Signing Up Client via QR Code Scan
- Event Unit Entry
  - Entering Units from the Events Profile
    - $\Box$  First, create a unit entry.
    - □ Editing an Existing Unit Entry
  - o Enter Units By Scanning QR Codes
- Entering Anonymous Units for Events
  - Entering Anonymous Information & Referral Units
  - Entering Anonymous Meal Units
  - Entering Meals Provided for Other Eligible Seniors, Ineligible Meals and Eligible Volunteers
- Monthly Unit Summary

## **Creating Events**

**Step 1**: From the **Top Menu**, click **Program Tools**. Then click the **Event Profile** tab. Then select the **New Event Profile** button.

| Event Profile | Activity Tra | ; M       | Monthly Unit Summary Survey Invitation Links Client Notific |            |        |           |        | More 🗸           |   |                   |
|---------------|--------------|-----------|-------------------------------------------------------------|------------|--------|-----------|--------|------------------|---|-------------------|
| Active Event  | t (19)       |           |                                                             |            |        |           |        |                  |   | New Event Profile |
| Event Name    | ~            | Host Type | $\sim$                                                      | Event Type | $\sim$ | Unit Type | $\sim$ | Event Start Date | E | Event End Date    |

**Step 2:** Complete the **New Event Profile** pop-up. The required fields are marked with a red asterisk (\*).

- **Start Date** can be typed in or you can use the calendar icon to select a date.
- End Date is entered when the event will no longer be offered.
- Event Name Use clear, yet general, and concise names, e.g. weekday congregate meals.
- Event Start Time and Event End Time are optional.
- **Host Type** describes where the event took place.
- **Service Type** is critical as it defines the event's unit type.
- Is this event happening at Program
   Site? (\*) auto fills the Location field when the response is Yes.
- New Event Profile \*Start Date End Date Mar 3. 2025 ٰ 蔮 \* Event Name Status Open ▼ Event Start Time Event End Time 0 0 \*Host Type \*Service Type • • --None----None--\* Is this event happening at Program Site? Ŧ No Location \*Unit Type Search Addresses... Q --None-w Event Capacity Fee Amount Cancel

- Location is auto filled.
- **Unit Type** (\*) is auto filled based upon your Service Type selection.
- Event Capacity is helpful when hosting an event in a small venue or when a large turnout is expected.
- Fee Amount is optional and occasionally used by programs that have a cost associated with an event (i.e. Discounted Broadway tickets).

**NOTE: Unit Type** will vary depending on the **Service Type**. For example, if "Arts and Culture" is selected for **Service Type**, then the **Unit Type** will default to "Event".

## Signing up Clients for an Event

There are three ways to sign up a client enrolled in your program for an event.

- Events Profile
- Enrollment Details Menu
- Scan QR Code feature

## Signing up & Removing Clients via Event Profile

Step 1: From the Top Menu, click on Program Tools

**Step 2:** From **Program Tools**, click the **Event Profile** tab. Then click the link to the name of event you wish to manage.

| NYC ::                                                                                             | partment f<br>Aging | ™ VIVÉ       | ÷       | Client    | Searc     | h Referral Queue      | Prog                   | ram Tools     | Admin Tools    | Reports      |                 |                          | 🔔 🛛 Janice Farme  | er <del>-</del> |
|----------------------------------------------------------------------------------------------------|---------------------|--------------|---------|-----------|-----------|-----------------------|------------------------|---------------|----------------|--------------|-----------------|--------------------------|-------------------|-----------------|
| Logged in user is Janice Farmer and working in Older Adult Center - BAY RIDGE - Life Long program. |                     |              |         |           |           |                       |                        |               |                |              |                 |                          |                   |                 |
| Eve                                                                                                | ent Pro             | ofile 🛛      | Ionth   | ly Unit S | umma      | ry Scheduled Tri      | ps D                   | orivers/Vehi  | cles List Acti | vity Tracker | Wellness Volunt | eer Survey Invitation Li | nks More V        |                 |
|                                                                                                    |                     | 5            |         |           |           |                       |                        |               |                |              |                 |                          | New Event Darfle  |                 |
| Α                                                                                                  | ctive               | Event (50)   |         |           |           | _                     |                        |               |                |              |                 |                          | New Event Profile |                 |
|                                                                                                    |                     | Event Name   |         |           | ~         | ost Type              | ~                      | Event Type    | `              | Unit Type    | ~               | Event Start Date         | Event End Date    |                 |
|                                                                                                    | 1                   | Balance Clas | s FY24  |           |           | II-Person and Virtual |                        | Units by Clie | nt             | Participant  |                 | 07/01/2023               | 06/30/2034        |                 |
|                                                                                                    | 2                   | вау кнове ко | CRS FT. | 24        |           | m-Person              |                        | Units by Clie | nt             | Group Sessio | 'n              | 04/01/2024               | 06/30/2043        |                 |
|                                                                                                    | 3                   | Bead Making  |         |           | In-Person |                       | Internal Group Session |               | Event          |              | 02/20/2025      |                          |                   |                 |
|                                                                                                    | 4 Bingo FY24        |              |         |           | In-Person | Units by Client       |                        | Group Sessio  | n              | 04/01/2024   | 06/30/2043      |                          |                   |                 |

### Step 3: Click Event Signup.

| Event Profile<br>Balance Class FY24     |                  |                                                     |          |                        |                       |                   |     |                     |               |   |  |  |
|-----------------------------------------|------------------|-----------------------------------------------------|----------|------------------------|-----------------------|-------------------|-----|---------------------|---------------|---|--|--|
| Host Type<br>In-Person and Virtual      | Event<br>Units I | Event Type Unit Type<br>Units by Client Participant |          | Start Date<br>7/1/2023 | End Date<br>6/30/2034 | 2                 |     |                     |               |   |  |  |
| Details Event Signup Unit Entry         |                  |                                                     |          |                        |                       |                   |     |                     |               |   |  |  |
| Active Event Signup Scan QR Code Edit Q |                  |                                                     |          |                        |                       |                   |     |                     |               |   |  |  |
| Client Name                             | $\sim$           | Enrollment Sta                                      | art Date | Enrollment Status      | $\sim$                | Event Signup Date | Eve | ent Signup End Date | Signup Status | ~ |  |  |
| Alberto Columbani                       |                  | 10/28/2024                                          |          | Active                 |                       | 03/09/2025        |     |                     | Active        |   |  |  |
| Alex Morgan                             |                  | 12/03/2024                                          |          | Active                 |                       | 03/09/2025        |     |                     | Active        |   |  |  |
| Alistar Cook                            |                  | 03/07/2025                                          |          | Active                 |                       | 03/09/2025        |     |                     | Active        |   |  |  |

Step 4: On the right you will see two buttons: Scan QR Code and Edit. Click on Edit

VIVÉ a Product of NYC Aging
**Step 5**: You will see all the clients that are enrolled in your program with blank boxes to the left of their names. Clients who have already signed up for an event will have their boxes checked. Check the boxes for clients that you would like to sign up for this event.

| Details               | Event Signup                             | Unit Er | ntry                  |                   |            |                   |              |          |               |
|-----------------------|------------------------------------------|---------|-----------------------|-------------------|------------|-------------------|--------------|----------|---------------|
| Active                | Event Signup                             |         |                       |                   |            |                   |              | Q        |               |
|                       | Client Name                              | ~       | Enrollment Start Date | Enrollment Status | ~          | Event Signup Date | Event Signup | End Date | Signup Status |
| 🖌 A                   | Aase I Bye                               |         | 07/01/2024            | Active            |            |                   |              |          |               |
| 🖌 A                   | Alberto Columbani                        |         | 10/28/2024            | Active            |            | 03/10/2025        |              |          | Active        |
| 🖌 A                   | ✓         Alex Morgan         12/03/2024 |         | Active                |                   | 03/10/2025 |                   |              | Active   |               |
| <ul> <li>✓</li> </ul> | Alistar Cook                             |         | 03/07/2025            | Active            |            | 03/10/2025        |              |          | Active        |

Step 6: To sign all the members up for an event at the same time, click the box next to Client Name

Step 7: When you are done adding clients to the event, click Save

• You will return to the **Event Signup** screen. You should be able to view the names of the clients you selected for the events on the **Active Event Signup** list.

#### **Remove Client via Event Profile**

To remove a client from that event, uncheck the box to the left of their name.

**TIP** You can always go back into the client's record to add, remove, or make updates to an event.

## Sign up & Removing Clients via Enrollment Details Menu

**Step 1:** From the **Top Menu**, click **Client Search**, find the desired client and click their name link. Click the **Enrollments** tab and then the desired Enrollment Name link.

**Step 2:** From the **Enrollments Details Menu**, select **Event Signup**. Then click the **Event Signup** tab. A list will appear displaying the events the client is actively signed up for and those that have been inactivated.

Step 3: Click the Edit button to start the signup process.

**Step 4:** A list of all your **Events** created (both **Active** and **Inactive**) will display with boxes to the left of each event name. Check the box to the left of Event Name to select all events.

| Enroll | ment Details        | Forms Event S      | ignup Case Not     | es Unit Entry | Follow up        | Contacts Docu  | uments Status     | History          |                   |
|--------|---------------------|--------------------|--------------------|---------------|------------------|----------------|-------------------|------------------|-------------------|
| Acti   | ve Event Signup     |                    |                    |               |                  |                |                   |                  |                   |
| ~      | Event Name 🔍        | ✓ Host Type ∨      | Event Type 🗸 🗸     | Unit Type 🗸 🗸 | Event Start Date | Event End Date | Event Signup Date | Event Signup End | Signup Status 🗸 🗸 |
|        | Active Exercises FY | In-Person          | Units by Client    | Participant   | 12/01/2024       | 06/30/2043     |                   |                  |                   |
|        | Afternoon Movies    | In-Person          | Units by Client    | Group Session | 07/01/2024       | 06/30/2043     |                   |                  |                   |
|        | Art Pratt / MISC FY | In-Person          | Internal Group Ses | Group Session | 09/01/2024       | 06/30/2043     |                   |                  |                   |
|        | Arts and Crafts     | In-Person          | Internal Group Ses | Event         | 03/11/2025       |                |                   |                  |                   |
| •      | Balance Class FY24  | In-Person and Virt | Units by Client    | Participant   | 07/01/2023       | 06/30/2034     |                   |                  |                   |

If the client is signed up for an event, the box to the left of the event name will be checked.

Step 5: Click the check box to sign a client up for the event. Select Save at the bottom of the page.

#### **Removing Client via Enrollment Details**

To remove a client from that event, uncheck the box to the left of their name.

## Signing Up Client via QR Code Scan

Scanning a client's QR Code using a mobile device with a camera, such as a tablet, streamlines the process. QR Code scanning is done via a browser; Chrome or MS Edge are best.

**NOTE:** The client needs to be enrolled in your program before using the QR Code scanning.

Step 1: From Top Menu, click on Program Tools.

| Event Profile     Monthly Unit Summary     Scheduled       Active Event (50)     Event Name     Inst Type                                                                                                    | Program Tools Ac<br>user is Janice Farmer and w<br>Trips Drivers/Vehicles                                | Step 2: From<br>click the link to<br>Step 3: Click I<br>Code button.                                    | Program Too<br>o the name of<br>Event Signup<br>(More information | ols, click Event Pro<br>the event you wisl<br>b link. Then select<br>ation on QR Code | ofile. Then<br>h to view.<br>Scan QR<br>Scanning) |  |  |  |
|----------------------------------------------------------------------------------------------------|----------------------------------------------------------------------------------------------------|----------------------------------------------------------------------------------------------------|-------------------------------------------------------------------|---------------------------------------------------------------------------------------|---------------------------------------------------|--|--|--|
| 1         Balance Class FY24         1         Person and Virtua           2         may weige weige reserver         m-Person           3         Bowd Making         In-Person           4         Bingo FY24         In-Person | Event Profile<br>Balance Class FY24<br>Host Type E<br>In-Person and Virtual U<br>Details Event Signup Un | vent Type Unit Typ<br>nits by Client Participa<br><b>it Entry</b>                                       | e Start Date<br>nt 7/1/2023                                       | Date End Date<br>23 6/30/2034                                                         |                                                   |  |  |  |
|                                                                                                    | Active Event Signup<br>Client Name<br>Alberto Columbani<br>Alex Morgan<br>Alistar Cook                   | <ul> <li>✓ Enrollment Start Date</li> <li>10/28/2024</li> <li>12/03/2024</li> <li>03/07/2025</li> </ul> | Enrollment Status<br>Active<br>Active<br>Active                   | Event Signup Date           03/09/2025           03/09/2025           03/09/2025      | Event Signup End Date                             |  |  |  |

VIVÉ a Product of NYC Aging

Last Updated: 4/29/2025

**Step 4:** A window pane appears showing the image from the back facing camera of your device. Maneuver the camera so that the member's ID card is clearly within the windowpane.

**Step 5**: From the **Scan Result** pop-up, confirm signing client up for this event by selecting **Yes**.

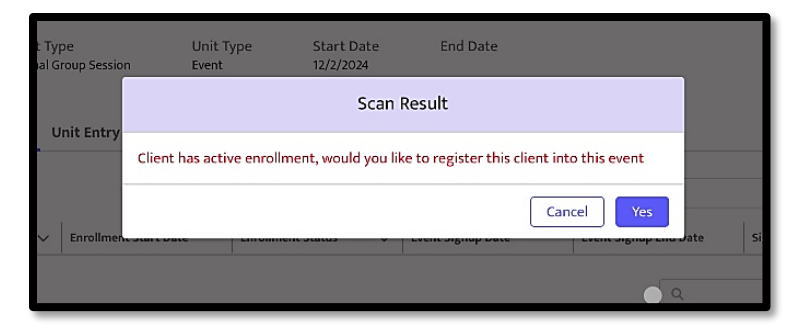

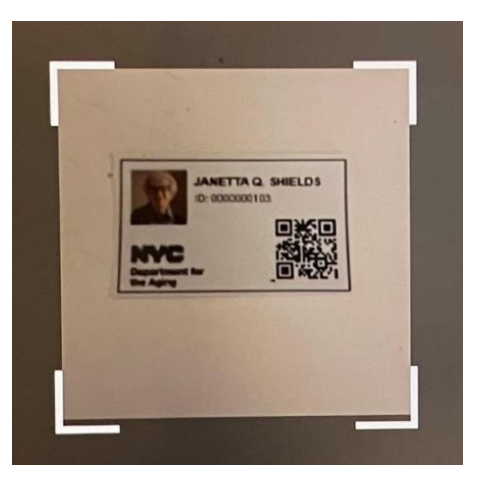

# **Event Unit Entry**

Once you have created and signed clients up for an event, you will be able to enter units for clients who have attended the event. (For more information see guide <u>Unit Entry</u>).

There are three ways to add units to an event:

- Entering units from the Events Profile (good for entering units quickly for multiple clients).
- Entering a unit for a client from the **Enrollment Details** Menu.

Total Client

• By using the **Scan QR Code** feature (most accurate way to enter units).

#### **Entering Units from the Events Profile**

First, create a unit entry.

Event Signup

Unit Entry #

UE-7947901

UE-5349891

LIE-5349890

Unit Entry

02/14/2025

02/01/2025

01/29/2025

Details

Unit Entry (4)

Step 1: From the Top Menu, click on Program Tools.

**Step 2:** From **Program Tools**, click **Event Profile**. Then click the link to the name of event you wish to manage.

| Duefile         |            | NYC Department for   V | IVE 🏫 Client Sea  | rch Referral Queue  | <u>Program Iools</u> Adr                                  |  |  |  |  |  |
|-----------------|------------|------------------------|-------------------|---------------------|-----------------------------------------------------------|--|--|--|--|--|
| Profile         |            |                        |                   | Logged in use       | r is <b>Janice Farmer</b> and wo                          |  |  |  |  |  |
|                 |            | Event Profile          | Monthly Unit Sumr | nary Scheduled Trip | os Drivers/Vehicles Li                                    |  |  |  |  |  |
| rogram Too      | ls.        | Active Ever            | Active Event (50) |                     |                                                           |  |  |  |  |  |
| ont Drofilo     | Thop       | Ever<br>1 Bala         | nt Name 🗸 🗸       | l ost Type          | <ul> <li>✓ Event Type</li> <li>Units by Client</li> </ul> |  |  |  |  |  |
| ent Prome.      | rnen       | 2,                     |                   | -Person             | Units by Client                                           |  |  |  |  |  |
| vish to mana    | ige.       | 3 Beau                 | l Making          | In-Person           | Internal Group Ses                                        |  |  |  |  |  |
|                 |            | 4 Bing                 | o FY24            | In-Person           | Units by Client                                           |  |  |  |  |  |
|                 |            |                        |                   |                     | New                                                       |  |  |  |  |  |
| ✓ Total Units ✓ | Total \$ 🗸 | Created by 🗸 🗸         | Created Date      | Source 🗸            | Status 🗸                                                  |  |  |  |  |  |
| 1 1             |            | David Dring            | 03/10/2025        | Event               | Draft                                                     |  |  |  |  |  |
| 2 0             |            | David Dring            | 02/02/2025        | Event               | Voided                                                    |  |  |  |  |  |
| 2 2             |            | David Dring            | 02/02/2025        | Event               | Final                                                     |  |  |  |  |  |

Step 3: Click Unit Entry. Then select the New button.

Physical Health/Ex.

Physical Health/Ex..

Physical Health/Fy

Date of Occurrence Service Type 🗸 🗸

**Step 4:** From the **Unit Entry** Details page, add the date the event occurred. This can be backdated.

**Step 5:** Either browse through the list of signed up clients or use the filter to find the client you want to check attended.

**Step 6:** Either enter the units using the Auto Fill or individually by client.

• Enter Funding Source, Units

| Unit Entry                       |                                             |                   |                                |                  |
|----------------------------------|---------------------------------------------|-------------------|--------------------------------|------------------|
| Event Details                    |                                             |                   |                                |                  |
| Event Profile                    |                                             | Event Type        |                                |                  |
| Balance Class FY24               |                                             | Units by Client   |                                |                  |
| Event Location                   |                                             | Unit Type         |                                |                  |
|                                  |                                             | Participant       |                                |                  |
| Fee Amount                       |                                             | Event Manager     |                                |                  |
| \$0.00                           |                                             |                   |                                |                  |
| Unit Entry Details               |                                             |                   |                                |                  |
| *Date of Occurrence              |                                             | *Status           |                                |                  |
| Mar 10, 2025                     | ÷                                           | Draft             |                                | •                |
| Total Units                      |                                             | Total \$          |                                |                  |
| 2.00                             |                                             | 0.00              |                                |                  |
| Filter & Auto Fill               |                                             |                   |                                |                  |
| Name Funding So                  | ource Units                                 | Amount            | Select all Attended?           |                  |
| Filter -None                     | ▼ 0                                         | o Auto Fill       |                                | Scan QR Code     |
|                                  |                                             |                   |                                |                  |
| Client List                      |                                             |                   |                                |                  |
| Name Date of Birth Gender Ho     | ome Address                                 | Enrollment Status | Funding Source Units           | Amount Attended? |
| Alberto Columbani 02/19/1959 844 | 02 4TH AVE, B-7, BROOKLYN, NY 11209         | Active            | NYC Aging Funded Service 🛛 🔍 1 | 0                |
| Alex Morgan 12/31/1944 10        | READE STREET, MANHATTAN, NY 10007           | Active            | Discretionary Funded 🔻 🛛 1     | 0                |
| Alistar Cook 03/02/1944 45       | 5 GERARD AVENUE, 7, BRONX, NY 10451         | Active            | -None                          | 0 🗌              |
| Amy Adams 12/31/1949 15          | BAY RIDGE AVENUE, 5B, BROOKLYN, NY 11220    | Active            | None 🔻 0                       | 0                |
| Katie Client 12/31/1949 54       | 1 EAST 20TH STREET, 3B, MANHATTAN, NY 10010 | Active            | NYC Aging Funded Service 🔻 1   | 0                |

and Amount (optional) then select **Auto Fill** if it is the same for everyone. Also, check the Select all Attended to mark each attended box.

• Enter the Funding Source, Units, Amount (optional) and check the attended box for each client.

**NOTE**: The units will not be counted if the attended box(es) are unchecked.

# **Editing an Existing Unit Entry**

The process of editing an existing unit is similar to creating a new unit. The key difference is on the Unit Entry List view. When editing, select the Unit Entry # Link. That will take you to the Unit Entry Details page. From there you can change the details, add or delete clients to the event. A Unit Entry can be changed only while its status is Draft.

| De | tails  | Event Signu  | ıp | Unit Entry         |                    |               |        |               |       |      |             |        |              |        |   |        |     |
|----|--------|--------------|----|--------------------|--------------------|---------------|--------|---------------|-------|------|-------------|--------|--------------|--------|---|--------|-----|
|    | Unit E | ntry (4)     |    |                    |                    |               |        |               |       |      |             |        |              |        |   | (      | New |
| _  |        | Unit Entry # | ~  | Date of Occurrence | Service Type 🗸 🗸   | Total Clients | $\sim$ | Total Units 🔨 | Total | \$ ~ | Created by  | $\sim$ | Created Date | Source | ~ | Status | ~   |
|    | 1      | UE-7947901   |    | 02/14/2025         | Physical Health/Ex |               | 1      |               | 1     |      | David Dring |        | 03/10/2025   | Event  |   | Draft  |     |
|    | 2      | UE-5349891   |    | 02/01/2025         | Physical Health/Ex |               | 2      |               | 0     |      | David Dring |        | 02/02/2025   | Event  |   | Voided |     |
|    | 3      | UE-5349890   |    | 01/29/2025         | Physical Health/Ex |               | 2      |               | 2     |      | David Dring |        | 02/02/2025   | Event  |   | Final  |     |

This list view displays the Status of a Unit Entry. There are three different Status types:

• Draft: This unit is still editable.

- Final: The month that unit was entered has been finalized in the **Monthly Unit Summary**. Therefore, it cannot be changed. If it is essential to unlock the **Monthly Unit Summary** to edit units, contact your Program Officer.
- Voided: This is like deleting a unit. It cannot be edited and will no longer be counted.

## Enter Units By Scanning QR Codes

QR Code scanning allows real-time access to information on the clients participating in your activities. The process of scanning a client into a pre-selected event, confirming them and then associating the funding and unit value reduces discrepancies with unit reconciliation.

Step 1: From the Top Menu, click Program Tools, then the Event Profile tab.

Step 2: Click on the event you want to scan clients into.

Step 3: From the Event details page, click on Unit Entry.

| Details | Event Signu    | ıp     | Unit Entry         |                 |        |               |        |             |        |          |        |             |        |              |        |        |        |   |
|---------|----------------|--------|--------------------|-----------------|--------|---------------|--------|-------------|--------|----------|--------|-------------|--------|--------------|--------|--------|--------|---|
| Unit    | Unit Entry (5) |        |                    |                 |        |               |        |             |        |          |        |             |        |              |        |        |        |   |
|         | Unit Entry #   | $\sim$ | Date of Occurrence | Service Type    | $\sim$ | Total Clients | $\sim$ | Total Units | $\sim$ | Total \$ | $\sim$ | Created by  | $\sim$ | Created Date | Source | $\sim$ | Status | ~ |
| 1       | UE-7947902     |        | 03/10/2025         | Physical Health | /Ex    |               | 2      |             | 2      |          | \$0.00 | David Dring |        | 03/10/2025   | Event  |        | Draft  |   |
| 2       | UE-7947901     |        | 02/14/2025         | Physical Health | /Ex    |               | 1      |             | 1      |          |        | David Dring |        | 03/10/2025   | Event  |        | Draft  |   |

**Step 4**: Click on a Unit Entry # link or select the **New** button.

Step 5: Select the Scan QR Code button to initiate scanning.

| Unit Entry                                                     |                                                                    |
|----------------------------------------------------------------|--------------------------------------------------------------------|
| Event Details                                                  |                                                                    |
| Event Profile                                                  | Event Type                                                         |
| Balance Class FY24                                             | Units by Client                                                    |
| Event Location                                                 | Unit Type                                                          |
|                                                                | Participant                                                        |
| Fee Amount                                                     | Event Manager                                                      |
| \$0.00                                                         |                                                                    |
| Unit Entry Details                                             |                                                                    |
| *Date of Occurrence                                            | *Status                                                            |
| Mar 10, 2025                                                   | Draft                                                              |
| Total Units                                                    | Total \$                                                           |
| 2.00                                                           | 0.00                                                               |
| Filter & Auto Fill                                             |                                                                    |
| Name     Funding Source     Units       Filter     -None     0 | Amount   Select all Attended?     o   Auto Fill       Scan QR Code |

Step 6: A windowpane appears showing the image from the back facing camera. Maneuver the

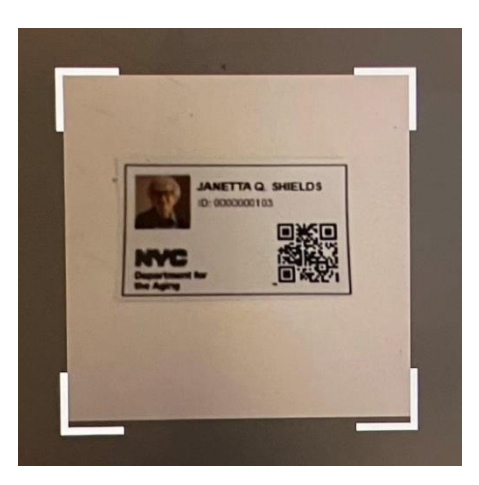

camera so that the member's ID card is clearly within the windowpane.

**Step 5**: If the client's QR Code is recognized, a confirmation pop-up will appear. From this pop-up you can Cancel, Rescan, view the client's details or Mark Attendance.

**TIP**: It is best to use a tablet, PC, or laptop to enroll a client to an event when utilizing the Scan QR Code feature due to the large amount of information that will display on the screen.

If the Client's QR Code is not recognized because the client is not enrolled in the program, a pop-up will appear telling the user to complete the enrollment process.

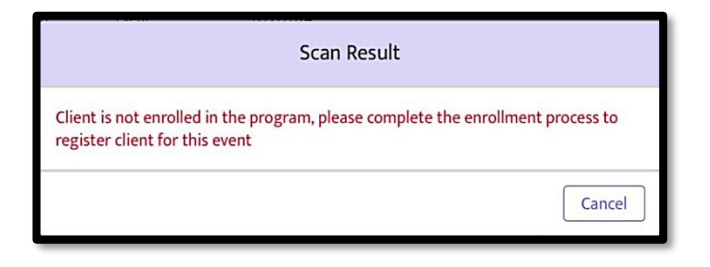

**Step 7**: If you select the **Mark Attendance** button, a pop-up will appear to finalize the unit entry.

| Client Details |                                                        |  |  |  |  |  |  |
|----------------|--------------------------------------------------------|--|--|--|--|--|--|
| Para           | Event Name:                                            |  |  |  |  |  |  |
| State 1        | First Name: Janetta                                    |  |  |  |  |  |  |
| COCA I         | Last Name: Shields                                     |  |  |  |  |  |  |
| 165            | Client ID: 000000103                                   |  |  |  |  |  |  |
|                | DOB: 3/22/1935                                         |  |  |  |  |  |  |
|                | Phone: 2126024459                                      |  |  |  |  |  |  |
|                | Email:                                                 |  |  |  |  |  |  |
|                | Home Address: 300 EAST 5TH STREET, MANHATTAN, NY 10003 |  |  |  |  |  |  |
|                | Mailing Address:                                       |  |  |  |  |  |  |
|                |                                                        |  |  |  |  |  |  |
| Cancel         | Re-Scan Client Details Mark Attendance                 |  |  |  |  |  |  |
|                |                                                        |  |  |  |  |  |  |

**Tip**: If the client is not enrolled in your program, you have the option to create a new enrollment. Once client enrollment is created, you can sign the client up for an event.

**Step 8**: Either enter the Funding Source, Units and Amount here and select Save; or select Save and enter this information on the Unit Entry page.

|                | Enter Client Informat | tion        |
|----------------|-----------------------|-------------|
| Funding Source |                       |             |
| None           |                       | •           |
| Units          |                       |             |
| 0              |                       |             |
| Amount         |                       |             |
| 0              |                       |             |
|                |                       |             |
|                |                       | Cancel Save |

# **Entering Anonymous Units for Events**

There are two Service Types for which you can enter anonymous units: Information & Referral and Congregate Meals. As such, you will only see an Anonymous Units field on these screens. *Creating Anonymous clients is no longer allowed.*  **TIP:** You may want to name your Information Referral events like I&R Housing or I&R SCRIE to differentiate the types of I&R you provide.

# **Entering Anonymous Information & Referral Units**

Step 1: From the Top Menu, click Program Tools. From Program Tools, click the Event Profile tab.

Step 2: Click on the event you created for Information Referral.

Step 3: From the event details, click on the Unit Entry link.

**Step 4**: Select the New button.

**Step 5**: Enter the number of Anonymous units provided that day.

| Unit Entry                              |                 |
|-----------------------------------------|-----------------|
| Event Details                           |                 |
| Event Profile                           | Event Type      |
| I&R - HEAP                              | Units by Client |
| Event Location                          | Unit Type       |
| 15 BAY RIDGE AVENUE, BROOKLYN, NY 11209 | Contact         |
| Fee Amount                              | Event Manager   |
|                                         |                 |
| Unit Entry Details                      |                 |
| *Date of Occurrence                     | *Status         |
| Mar 16, 2025                            | Draft           |
| Total Units                             | Total \$        |
|                                         |                 |
| Anonymous Units                         |                 |
|                                         |                 |

# **Entering Anonymous Meal Units**

Step 1: From the Top Menu, click Program Tools. From Program Tools, click the Event Profile tab.

| Unit Entry<br>Event Details                                                           |                                    | <b>Step 2</b> : Click on the event you created for meals, such as     |
|---------------------------------------------------------------------------------------|------------------------------------|-----------------------------------------------------------------------|
| Event Profile  Congregate Meal Spring                                                 | Event Type<br>Congregate           | Congregate Meals.                                                     |
| Event Location           15 BAY RIDGE AVENUE, BROOKLYN, NY 11209           Fee Amount | Unit Type<br>Meal<br>Event Manager | <b>Step 3</b> : From the event details, click on the Unit Entry link. |
| Unit Entry Details                                                                    |                                    | Step 4: Select the New button.                                        |
| *Date of Occurrence<br>Mar 16, 2025                                                   | *Status<br>Draft                   | Step 5: Enter the number of                                           |
| Total Units                                                                           | Total \$                           | Anonymous units provided that day.                                    |
| Meals Ordered                                                                         | Meals Received                     | NOTE: There are no                                                    |
| Anonymous Units                                                                       |                                    | anonymous clients allowed.                                            |

# Entering Meals Provided for Other Eligible Seniors, Ineligible Meals and Eligible Volunteers

| Eligible Meals           |                                       |
|--------------------------|---------------------------------------|
| Eligible Funding         | Eligible Volunteers regardless of Age |
| None                     |                                       |
| Other Eligible Seniors 0 | Total Eligible 0                      |
|                          |                                       |
| Ineligible Meals         |                                       |
| Ineligible Funding       | Staff Under 60                        |
| None                     |                                       |
| Guests Under 60          | Total Ineligible 0                    |
|                          |                                       |

**Keeping Track of Other Types of Meals Provided**: When entering units for a congregate meal event, you are able to enter the number of meals provided to volunteers, other eligible seniors and guests and staff under 60 by filling in those fields.

# Monthly Unit Summary

The Monthly Unit Summary summarizes units recorded by service type in a month. Once you have confirmed these amounts, you must finalize the report. Once a report is finalized, units can no longer be entered or edited. If you need to unlock the Monthly Unit Summary, contact your program officer.

Step 1: From the Top Menu, click on Program Tools. Then click on Monthly Unit Summary.

| C Department for   VIVÉ | ↑ Client Search      | Referral Queue   | Program Tools Admi              | n Tools Reports                    |                       |                         | 🚆 David Drir |
|-------------------------|----------------------|------------------|---------------------------------|------------------------------------|-----------------------|-------------------------|--------------|
|                         |                      | Logged in user i | s <b>David Dring</b> and workin | g in <b>Older Adult Center - I</b> | BAY RIDGE - Life Long | program.                |              |
| Event Profile           | Monthly Unit Summary | Scheduled Trips  | Drivers/Vehicles List           | Activity Tracker V                 | Vellness Volunteer    | Survey Invitation Links | More 🗸       |
| Monthly Unit Su         | ummary (5)           |                  |                                 |                                    |                       |                         | New          |
| Name                    | ~                    | Month            | ∨ Year                          | ~                                  | Created Date          | Status                  | ~            |
| MUS-000070              |                      | February         | 2025                            |                                    | 02/04/2025            | Draft                   |              |
| MUS-000057              |                      | December         | 2024                            |                                    | 01/10/2025            | Final                   |              |

Step 2: Click on either a Name link or the New button. Step 3: If you select the New button, you must select the month and year. Then click Calculate Units for that period.

| Monthly Unit Summary                       |         |
|--------------------------------------------|---------|
| *Program                                   | *Status |
| Older Adult Center - BAY RIDGE - Life Long | Draft   |
| *Month                                     | *Year   |
| March 💌                                    | 2025    |
| Total Cost Center Amount                   |         |
| Calculate Units                            |         |

If you select an existing Monthly Unit Summary, you'll be able to see the units entered for that period. If additional units are added, there is a Recalculate button, to confirm that all recent entries are included in that month's totals.

Access Assistance with VIVÉ and the VIVÉ Knowledge Base

- VIVÉ Knowledge Base contains reference guides, short videos and recorded trainings
- If you have any questions, please contact the VIVÉ Application Support Center by submitting a ticket through the Ticketing Module under Program Tools.

Return to VIVÉ Knowledge Base

# The VIVÉ QR Codes Reference Guide

VIVÉ is a customized client management system designed by NYC Aging. This system supports NYC Aging contractors in managing their client interactions and reporting on services provided. This reference guide provides instructions on creating and viewing **QR Codes**.

**QR Codes** is a common functionality within VIVÉ. You may access this guide from the VIVÉ Knowledge Base or from a program specific reference guide. At the beginning and end of this document is a link to return to the <u>VIVÉ Knowledge Base</u>. Users can also use their browser's back button to return to the program reference guide.

This guide provides navigational and functional instructions. For assistance with program operations or policy, please refer to your program officer or view <u>NYC Aging's program's standards</u>.

In this guide you will learn:

- Overview of QR Codes
- Locating & Printing QR Codes
- Using QR Code to Search for Client

# **Overview of QR Codes**

VIVÉ uses **QR Codes** which streamlines client search, event sign-up, and unit entry. These codes are quick and easy to scan using a tablet, smartphone, or PC. When a client is entered into VIVÉ, a unique QR Code is automatically generated. This code stays with the client across all NYC Aging programs whether they are enrolled in one or multiple programs.

**NOTE**: It is better for you to use a tablet, PC or laptop when using the QR Code scanning feature because of the amount of information that is displayed on the screen.

# Locating & Printing QR Codes

Each client has a unique QR Code. It is accessible at the bottom of the Basic Demographics page and when Printing an ID Card. Once a client is enrolled in a program, an ID card with their QR Code can be printed.

VIVÉ is a Product of NYC Aging

Step 1: From the Top Menu, click Program Tools.

**Step 2:** Click the **Print ID Card** tab. Depending upon the width of your window, you may have to select **More** to access the **Print ID Card** tab.

| Bepartment for   VIVÉ 🏫 Client Sea    | rch Referral Queue <u>Prog</u> | ram Tools Admin Tools R        | eports                      |                          | 🤶 Ron 🗸                             |
|---------------------------------------|--------------------------------|--------------------------------|-----------------------------|--------------------------|-------------------------------------|
|                                       | Logged in user is <b>Ron</b> a | nd working in Older Adult Cent | er - NORTHEAST BRONX SC - N | IORTHEAST BRONX program. |                                     |
| Event Profile Monthly Unit Summ       | nary Scheduled Trips D         | rivers/Vehicles List Activit   | / Tracker Wellness Volunt   | eer Survey Invitation Li | iks More V                          |
| Active Event (163)                    |                                |                                |                             |                          | Client Notifications<br>Blank Forms |
| Event Name 🗸                          | Host Type 🗸 🗸                  | Event Type 🗸 🗸                 | Unit Type 🗸 🗸               | Event Start Date         | Print ID Card                       |
| 1 911 Discussion Group                | In-Person                      | Units by Client                | Group Session               | 09/11/2017               | Ticketing Module                    |
| 2 A Day In the life of your senior Ce | In-Person                      | Units by Client                | Group Session               | 06/05/2018               |                                     |
| 3 AGETASTIC 2                         | In-Person                      | Units by Client                | Participant                 | 12/01/2023               |                                     |
| 4 Aging & Anxiety                     | In-Person                      | Units by Client                | Group Session               | 11/21/2022               |                                     |

**Step 3**: Either browse through the names of enrolled clients or use the **Search by Client ID or Name** to find those clients whom you want to print ID cards.

**Step 4**: Once a client has been identified, check the box to the left of their Client ID. You can select all clients or specific clients.

Step 5: You can see how many clients you have checked by the count from Selected Clients.

| Event Profile Monthly L         | nit Summary Schedul | ed Trips Drivers/Vehi   | cles List Activity Trac | ker Wellness Volu | nteer Print ID Card More 🗸         |
|---------------------------------|---------------------|-------------------------|-------------------------|-------------------|------------------------------------|
| Clients to Print<br>All Clients | Searc<br>Jan        | h By Client ID and Name | ]                       |                   | Selected Clients: 1                |
| - Client ID                     | ∨ Name              | ✓ Date of Birth         | Phone                   | ∽ Email           | Mark as Not Printed Print ID Cards |
| 000000103                       | Janetta Q Shields   | 03/23/1935              | (212) 602-4459          | dd@z4a.org        | 300 EAST STH STREET, MAN 🗸         |
| 0999001988                      | test-django client  | 05/05/1945              |                         |                   | 445 GERARD AVENUE, W910,           |
| 0999002083                      | new client jan 8    | 12/30/1954              |                         |                   | 2565 FLATBUSH AVENUE, BR           |
| 0999002129                      | Testing 9 jan       | 01/09/2025              |                         |                   |                                    |
| 0999002141                      | Jane Hoffsfield     | 01/16/1929              |                         |                   | 197 EAST BROADWAY, MANH 🗸          |

**Step 6**: Select the **Print ID Card** button to generate a PDF of all cards selected . Each card is one sided. The PDF is formatted to print ID Cards the size of business cards.

**Step 7**: After previewing the PDF, use the PDF viewer to print the cards. Select the three dots in the upper right corner to access the print function.

Step 8: Press print.

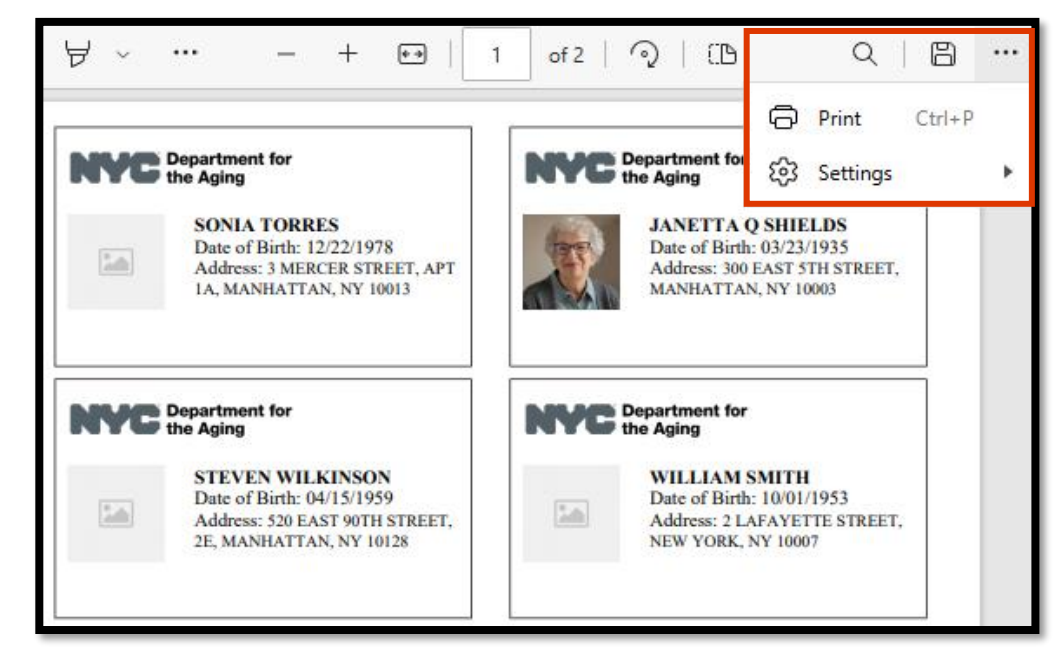

# Using QR Code to Search for Client

When a client comes to your program ask them for their ID card which will have a **QR Code**. If they do not have a card, or do not have the card available, you can manually search for the client by typing in their name or address into **Client Search**. (for more information on <u>Client Search</u>).

If the client has an ID card, click the Scan **QR Code** button.

| * Contact Type              |            |               |         |
|-----------------------------|------------|---------------|---------|
| Client Contact Professional | Last Name  | Date of Pirth |         |
|                             | Last Marie |               | <b></b> |
| Client ID                   | Phone      | Email         |         |
|                             |            |               |         |

The system will prompt you with a request to use your camera, choose **Allow**.

| SYSTEM RULE: The client must be enrolled in | your program for you to use th | he QR Code Scanning feature to sign |
|---------------------------------------------|--------------------------------|-------------------------------------|
| /IvlÉrits apProduction NYC Aging            | 84                             | Last Updated: 4/29/2025             |

#### When Scanning the Client you can Sign Clients Up for Events:

- Click Program Tools.
- Under Event Profile use the hyperlink next to the Event name (in Program Tools, Event Profile).
- Click Event Signup.
- Click the Scan **QR Code** button.

| YC Department<br>the Aging | ***   VIVÉ 🏦 Client !            | Search Referral Queu | e <u>Program Tools</u> Admin                    | Tools Reports                         | 📍 Ron <del>-</del>                 |
|----------------------------|----------------------------------|----------------------|-------------------------------------------------|---------------------------------------|------------------------------------|
|                            |                                  | Logged in u          | ser is <b>Ron</b> and working in <b>Older</b> A | Aduit Center - NORTHEAST BRONX SC - N | IORTHEAST BRONX program.           |
| Event P                    | rofile Monthly Unit Su           | ummary Scheduled T   | rips Drivers/Vehicles List                      | Activity Tracker Wellness Volunt      | eer Survey Invitation Links More 🗸 |
| Active                     | e Event (163)                    |                      |                                                 |                                       | New Event Profile                  |
|                            | Event Name                       | ∽ Host Type          | V Event Type                                    | ✓ Unit Type ✓                         | Event Start Date Event End Date    |
| <b>1</b>                   | 911 Discussion Group             | In-Person            | Units by Client                                 | Group Session                         | 09/11/2017                         |
| 2                          | A Day In the life of your senior | Ce In-Person         | Units by Client                                 | Group Session                         | 06/05/2018                         |
| 3                          | AGETASTIC 2                      | In-Person            | Units by Client                                 | Participant                           | 12/01/2023                         |
| 4                          | Aging & Anxiety                  | In-Person            | Units by Client                                 | Group Session                         | 11/21/2022                         |
| 5                          | Aroma therapy                    | In-Person            | Units by Client                                 | Group Session                         |                                    |

| Event Profile<br>A Day In t | he life of your seni          | or Center                  |                           |         |                   |                  |      |               |   |
|-----------------------------|-------------------------------|----------------------------|---------------------------|---------|-------------------|------------------|------|---------------|---|
| lost Type<br>n-Person       | Event Type<br>Units by Client | Unit Type<br>Group Session | Start Date Er<br>6/5/2018 | nd Date |                   |                  |      |               |   |
| etails Event S              | iignup Unit Entry             |                            |                           |         | Sc                | an QR Code Edit  | Q    |               |   |
| Client Name                 | ∽ Enr                         | ollment Start Date         | Enrollment Status         | ~       | Event Signup Date | Event Signup End | Date | Signup Status | ~ |
| Inactive Event S            | iignup                        |                            |                           |         |                   |                  | Q    |               |   |
| Client Name                 | ∽ Enr                         | ollment Start Date         | Enrollment Status         | ~       | Event Signup Date | Event Signup End | Date | Signup Status | ~ |

- You will get a pop-up message asking for your permission to use your device's camera.
- Click Allow.
- Scan the client's **QR code** (on the ID card) and click Attended (to enable you to enter a unit).

| Test Event                             |               |        |                       | i Internal Groups Session                                                            |
|----------------------------------------|---------------|--------|-----------------------|--------------------------------------------------------------------------------------|
| Event Location                         |               |        |                       | Unit Type                                                                            |
|                                        |               |        |                       |                                                                                      |
| Fee Amount                             |               |        |                       | Event Manager                                                                        |
| Unit Entry Details                     |               |        |                       | Client Details                                                                       |
| *Date of Occurren                      | ce            | -      |                       |                                                                                      |
| Dec 3, 2024<br>Total Units<br>Total \$ |               |        |                       | Event Name: Tist Event.                                                              |
| Filter & Auto Fill<br>Name             | Siltor        |        |                       | 10002<br>Mailing Address: 168 CLINTON STREET, MANHATTAN, NY<br>10002<br>Scan OR Code |
| Client List                            |               |        | Cancel                | e-Scan Client Details Mark Attendance                                                |
| Name                                   | Date of Birth | Gender | Home Address          | Enroliment Status Funding Source Attended?                                           |
| OAC Client                             | 05/14/1956    |        | 168 CLINTON STREET, M | MANHATTAN, NY 10002 Active                                                           |
|                                        |               |        |                       | Cancel Save                                                                          |

#### To Sign Clients Up for Events If the client is not enrolled in your program:

If a client is not enrolled in your program, you will get an error message (as seen below) when you try to sign the client up for an event.

| Logged                          | in User is Ashley Abbott and workin | ng in Older Adult Center - ED A | LLIANCE - Weinberg program. |               |   |
|---------------------------------|-------------------------------------|---------------------------------|-----------------------------|---------------|---|
| Event Profile                   |                                     |                                 |                             |               |   |
| Host Type Event Type            | Unit Type Start                     | Date End Date                   |                             |               |   |
| In-Person Internal Group Sessio | on Event 12/2/3                     | Scan Result                     |                             |               |   |
| Details Event Signup Unit Entry | Client is not enrolled in the progr | am, please complete the enroll  | ment process to             |               |   |
| Active Event Signup             | register client for this event      |                                 |                             |               |   |
| Client Name 🗸 Enrollme          |                                     |                                 | Cancel                      | Signup Status | ~ |
| Inactive Event Signup           |                                     |                                 |                             |               |   |
| Client Name 🗸 Enrollme          | nt Start Date Enrollment Status     | ✓ Event Signup Date             | Event Signup End Date       | Signup Status | ~ |
| Client Name 🗸 Enrollme          | nt Start Date Enrollment Status     | V Event Signup Date             | Event Signup End Date       | Signup Status | ~ |

- To enroll the client, click the Cancel button.
- Go back to Client Search.
- Click Scan **QR Code** to find their record in VIVÉ.
- Click Client Details.
  - If the client is enrolled in an OAC you will see the full client profile where you can enroll the client in your program (by clicking the Enrollments tab and enrolling the client in your program as usual. (for more information on <u>Enrollments</u>)
  - If the client is enrolled in a program that is not an OAC you will need to acknowledge Consent to Collect Data before you will be able to enroll them in your program. (for more information on <u>Consent</u>)

| Referral            | Queue Program Tools       | More 🗸                                                                                                    | t progra           |
|---------------------|---------------------------|----------------------------------------------------------------------------------------------------|--------------------|
| iona                | in the production working | Client Details                                                                                                    |                    |
|                     |                           | First Name: OAC<br>Last Name: Client<br>Client ID: 0999001791<br>DOB: 5/14/1956<br>Phone:<br>Email:<br>Home Address: 168 CLINTON STREET, MANHATTAN, NY<br>10002<br>Mailing Address: 168 CLINTON STREET, MANHATTAN, NY<br>10002 |                    |
| /IVÉ is a Product o | N                         | Cancel Re-Scan Client Details<br>YC AGING – VIVE                                                                                                    | Ipdated: 4/29/2025 |
|                     |                           |                                                                                                    |                    |

Once the client is enrolled in your program, you can sign them up for the Event in Event Profile using the same steps as before:

- Use the hyperlink for the Event (which will bring you to the Event Details screen).
- Go to the Event Signup tab.
- Click the Scan **QR Code** button.
- You will get a pop-up message asking for your permission to use your device's camera.
- Click Allow.
- Re-scan the client's QR code (ID card), confirm request to register client for the event.
- Click the Mark Attendance button.

| Reaction of the Client Search                           | eferral Queue Program Tool       |                                                    |                              | Ashley Abbott 👻 |
|---------------------------------------------------------|----------------------------------|----------------------------------------------------|------------------------------|-----------------|
| Logged                                                  | in User is Ashley Abbott and wor | king in Older Adult Center - ED                    | ALLIANCE - Weinberg program. | <i>\$</i>       |
| Event Profile<br>Test Event                             |                                  |                                                    |                              |                 |
| Host Type Event Type<br>In-Person Internal Group Sessio | Unit Type Sta<br>on Event 12/:   | rt Date End Date<br>2/2024                         |                              |                 |
| Details Event Signup Unit Entry Active Event Signup     | Client has active enrollment, w  | Scan Result<br>ould you like to register this clie | ent into this event          |                 |
| Client Name v Enrollmer                                 | nt Start Date Enrollment Statu   | s v Event Signup Date                              | Event Signup End Date        | Signup Status V |
|                                                         |                                  | NYC AGING - VIVE                                   |                              |                 |
|                                                         | _                                |                                                    | _                            |                 |

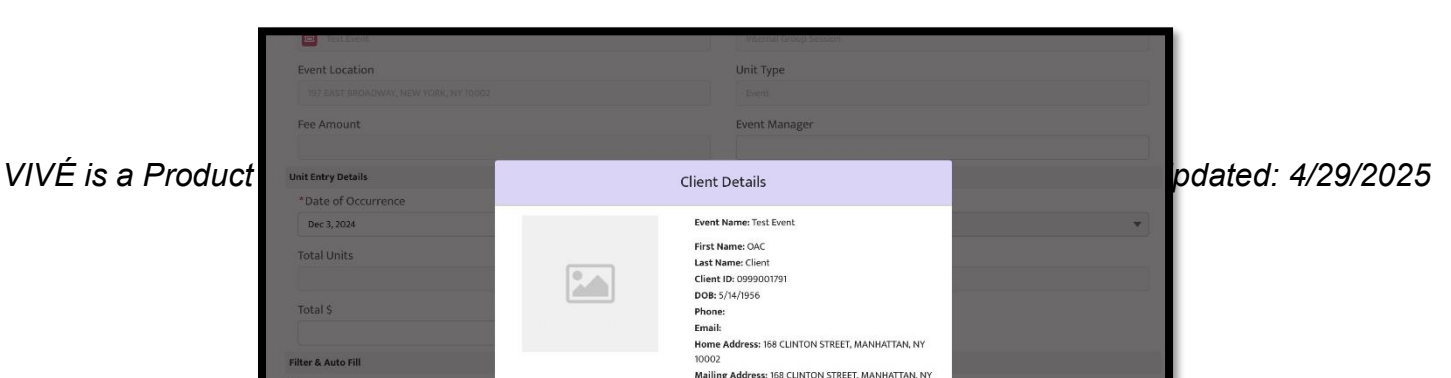

#### **Marking Attendance and Entering Units**

Once you have marked the person as "Attended" using the client's **QR Code**, a screen will come up, and you can enter the Unit(s), Funding Source and Amount (if applicable). Then click Save.

| Event Location             |                               | Unit Type                                  |
|----------------------------|-------------------------------|--------------------------------------------|
|                            |                               |                                            |
| Fee Amount                 |                               | Event Manager                              |
| Unit Entry Details         |                               |                                            |
| *Date of Occurrence        | Enter Clier                   | nt Information                             |
| Dec 3, 2024                |                               |                                            |
| Total Units                | Funding Source                |                                            |
| Total S                    | -None<br>Units<br>0           |                                            |
| Filter & Auto Fill<br>Name | Amount<br>o                   |                                            |
| Filter                     | -                             | Cancel Save Scan QR Code                   |
| Client List                |                               |                                            |
| Name Date of Birth         | Gender Home Address           | Enrollment Status Funding Source Attended? |
| OAC Client 05/14/1956      | 168 CLINTON STREET, MANHATTAN | NY 10002 Active                            |
|                            | Cance                         | Save                                       |
|                            |                               |                                            |

**Note:** Users can choose not to enter the Unit at this time. The Save button can be selected to leave the available fields blank. The user will then be brought back to the Unit Entry screen where they can use the Autofill feature, or choose to enter units when they are ready to enter other units for the Event at the end of the day or month.

#### Marking Attendance and Entering Units for Clients Already Enrolled in an Event

VIVÉ is a Product of NYC Aging

If clients are already signed up for an Event you can use their **QR Code** to track their attendance and enter units:

- Click the link underneath the Event.
- Click the Scan **QR Code** button and use the same procedure as above.

#### Access Assistance with VIVÉ and the VIVÉ Knowledge Base

- <u>VIVÉ Knowledge Base</u> contains reference guides, short videos and recorded trainings.
- Contact the VIVÉ Application Support Center via <u>VIVÉSupport@aging.nyc.gov</u>

Return to VIVÉ Knowledge Base

# The VIVÉ Unit Entry Reference Guide

VIVÉ is a customized client management system designed by NYC Aging. This system supports NYC Aging contractors in managing their client interactions and reporting on services provided. This reference guide provides instructions on creating, voiding, and other features of **Unit Entry**.

**Unit Entry** is a common functionality within VIVÉ. You may access this guide from the VIVÉ Knowledge Base or from a program specific reference guide. At the beginning and end of this document is a link to return to the <u>VIVÉ Knowledge Base</u>. Or you can use your browser's back button to return to the program reference guide.

This guide provides navigational and functional instructions. For assistance with program operations or policy, please refer to your program officer or view <u>NYC Aging's Program's Standards</u>.

In this guide you will learn:

- Overview of Unit Entry
- Editing Existing Units from Details Menu
- Entering Units via the Details Menu
- Entering Units from the Enrollment Details Menu
- Editing Units from Enrollment Details Menu
- Entering Units from Program Tools
- Editing an Existing Unit Entry via Program Tools
- Entering Units by QR Code Scanning
- Anonymous Unit Entry
- Voiding a Unit
- Monthly Unit Summary

# **Overview of Unit Entry**

Unit Entry is where you record your events and services. This could be for services provided on an individual client level or at a group or event level.

You can enter units in VIVÉ in three places: **Details Menu**, **Enrollment Menu**, or **Program Tools**. For more information on <u>Events</u>.

# Editing Existing Units from Details Menu

Step 1: From the Top Menu, click Client Search, find the desired client and click their name link.

Step 2: From the Details Menu click the Unit Entry tab.

Step 2: From the Unit Entry tab. Click on a Unit Entry # link to view details.

| Upload Picture                                         | Contac<br>Client                                                                                                    | Name<br>Katie Client<br>:t Type Date o<br>1/1/195 | of Birth Pł<br>o 91 | 10NE<br>7-777-8888 |                  |                                                                                   |                                                                |                 |              | Inactivate Client | Profile |
|--------------------------------------------------------|----------------------------------------------------------------------------------------------------|---------------------------------------------------|---------------------|--------------------|------------------|-----------------------------------------------------------------------------------|----------------------------------------------------------------|-----------------|--------------|-------------------|---------|
| etails Conse                                           | nts Contacts                                                                                                    | General Comments                                  | Referrals           | Enrollments        | Unit Entry       | Doc                                                                               | uments                                                         | Program History | Profile Upda | ate History       |         |
| Unit Entry (14)                                        |                                                                                                    |                                                   |                     |                    |                  |                                                                                   |                                                                |                 |              | Ne                | 2W      |
| Unit Entry                                             | # V Date of Occur                                                                                                    | rren Service Type 🗸                               | Funding Sou 🗸       | Units              | ∽ Amount         | $\sim$                                                                            | Created by                                                     | ✓ Created Date  | Source       | ∨ Status          | $\sim$  |
| 1 UE-7947929                                           | 03/19/2025                                                                                                    | Physical Health/E                                 |                     |                    | 2                | \$0.00                                                                            | Rajat Bansal                                                   | 03/19/2025      | Event        | Draft             |         |
| 2 UE-7947906                                           | 03/13/2025                                                                                                    | Arts and Culture                                  |                     |                    | 0                | \$0.00                                                                            | Bobbi Jessani                                                  | 03/13/2025      | Event        | Draft             |         |
| 3 UE-7947877                                           | 02/25/2025                                                                                                    | Health Managem                                    |                     |                    | 1                | \$0.00                                                                            | Bobbi Jessani                                                  | 02/25/2025      | Event        | Draft             |         |
| 4 UE-7947876                                           | 02/25/2025                                                                                                    | Arts and Culture                                  |                     |                    | 0                | \$0.00                                                                            | Bobbi Jessani                                                  | 02/25/2025      | Event        | Final             |         |
|                                                        | Unit Entry<br>* Date of Occu                                                                                                    | irrence                                           |                     |                    |                  | *                                                                                 | Status                                                         |                 |              |                   |         |
| <b>o 4</b> :<br>the                                    | Unit Entry<br>* Date of Occu<br>Nov 27, 2024<br>Client<br>Xatie Client                                                           | irrence                                           |                     |                    | â                | •                                                                                 | Status<br>Draft                                                |                 |              |                   |         |
| <b>5 4</b> :<br>the<br>entry                           | Unit Entry<br>* Date of Occu<br>Nov 27, 2024<br>Client<br>Service Type                                                           | irrence<br>it                                     |                     |                    | ÷                | *<br>]<br>]<br>H                                                                  | Status<br>Draft<br>ost Type                                    |                 |              |                   |         |
| <b>5 4</b> :<br>the<br>entry                           | Unit Entry<br>* Date of Occu<br>Nov 27, 2024<br>Client<br>Service Type<br>-None-                                                 | irrence<br>it                                     |                     |                    | Ť                | *<br>] [<br>]<br>H                                                                | Status<br>Draft<br>ost Type<br>None                            |                 |              |                   |         |
| <b>5 4</b> :<br>the<br>entry<br>ils,                   | Unit Entry  * Date of Occu Nov 27, 2024 Client  Service Type -None * Funding Sou                                                 | irrence<br>it<br>rce                              |                     |                    | Ē                | *<br>] [<br>]<br>H<br>] [<br>U                                                    | Status<br>Draft<br>ost Type<br>None<br>nit Type                |                 |              |                   |         |
| <b>5 4</b> :<br>the<br>entry<br>ills,<br><b>Save</b> . | Unit Entry<br>* Date of Occu<br>Nov 27, 2024<br>Client<br>* Service Type<br>-None<br>* Funding Sou<br>-None<br>Time Spent        | irrence<br>it<br>rce                              |                     |                    | ÷                | *<br> <br> <br> <br> <br> <br> <br> <br> <br>                                     | Status<br>Draft<br>ost Type<br>None<br>nit Type<br>Total Units |                 |              |                   |         |
| <b>5 4</b> :<br>the<br>entry<br>ils,<br><b>Save</b> .  | Unit Entry<br>* Date of Occu<br>Nov 27, 2024<br>Client<br>Service Type<br>-None<br>* Funding Sou<br>-None<br>Time Spent<br>-None | irrence<br>at<br>rce                              |                     |                    | ÷                | *<br> <br> <br> <br> <br> <br> <br> <br> <br> <br>                                | Status<br>Draft<br>-None-<br>nit Type<br>Total Units           |                 |              |                   |         |
| <b>5 4</b> :<br>the<br>entry<br>ils,<br><b>Save</b> .  | Unit Entry  * Date of Occu Nov 27, 2024 Client  Service Type -None- * Funding Sou -None- Time Spent -None- Service Comm          | Irrence<br>It<br>rce                              |                     |                    | ÷                | * (<br> <br> <br> <br> <br> <br> <br> <br> <br> <br>                              | Status<br>Draft<br>None<br>nit Type<br>Total Units             |                 |              |                   |         |
| <b>o 4</b> :<br>the<br>entry<br>ils,<br><b>Save</b> .  | Unit Entry  * Date of Occu Nov 27, 2024 Client  Service Type  -None- * Funding Sou -None- Time Spent -None- Service Comm         | irrence<br>it<br>rce<br>nents                     |                     |                    | ₩<br>₩<br>₩<br>₩ | * ()<br>()<br>()<br>()<br>()<br>()<br>()<br>()<br>()<br>()<br>()<br>()<br>()<br>( | Status<br>Draft<br>None<br>nit Type<br>Total Units             |                 |              |                   |         |

**NOTE:** Units are in draft status until the Monthly Unit Summary is finalized. More on that below.

VIVÉ is a Product of NYC Aging

# Entering Units via the Details Menu

Certain service type units can be entered here entered from the **Details Menu** (also referred to as, Client Profile). For example, Information & Referral (I&R) unit types can be entered here. For other unit types for enrolled clients, access **Units Entry** from the **Enrollment Details Menu**.

Step 1: From the Top Menu, click Client Search, and click desired client's name.

Step 2: From the Details Menu, click Unit Entry, and select New.

| Details | Conser    | nts Contacts    | General Con      | nments Refe    | rrals | Enrollme | ents   | Unit Ent | ry Docu       | ments  | Program H    | istory | More   | ~      |     |
|---------|-----------|-----------------|------------------|----------------|-------|----------|--------|----------|---------------|--------|--------------|--------|--------|--------|-----|
| Unit I  | Entry (6) |                 |                  |                |       |          |        |          |               |        |              |        |        |        | New |
| Unit I  | Entry # 🗸 | Date of Occurre | Service Type 🗸 🗸 | Funding So 🗸   | Units | $\sim$   | Amount | $\sim$   | Created by    | $\sim$ | Created Date | Source | $\sim$ | Status | ~   |
| UE-38   | 40497     | 11/27/2024      | Information & R  | NYC Aging Fund |       | 1        |        |          | Bobbi Jessani |        | 11/27/2024   | Client |        | Draft  |     |

**Step 3**: Complete the fields - those marked by red asterisk (\*) are required and needs to be completed before selecting **Save**.

| Unit Entry               |              |
|--------------------------|--------------|
| *Date of Occurrence      | *Status      |
| Mar 22, 2025             | Draft        |
| Client                   |              |
| 😰 Katie Client           |              |
| *Service Type            | Host Type    |
| Information & Referral   | None         |
| * Funding Source         | Unit Type    |
| NYC Aging Funded Service | Contact      |
| Time Spent               | *Total Units |
| 60 min 💌                 | 1.00         |
| Service Comments         |              |
|                          |              |
|                          |              |
| Cance                    | Save         |
|                          |              |

**NOTE:** Service Type and Unit Type are inter-related. Based upon the Service Type selected, VIVÉ will automatically populate the appropriate Unit Type.

# **Entering Units from the Enrollment Details Menu**

Enrollment units are specific to your programs and services. From the **Enrollment Details Menu** you are entering units specific to your client.

VIVÉ is a Product of NYC Aging

Step 1: From the Top Menu, click Client Search, and click desired client's name.

Step 2: From the Details Menu, click Enrollment.

**Step 3**: From the **Enrollment Details Menu**, click the **Unit Entry** tab. Depending upon your window's width, you may have to select More to access Unit Entry from that dropdown menu.

Step 4: Select the New button.

| Enrollm | ient Details | Fo | rms Event Si     | gnup Case No      | otes Unit Entry | Follow up | Contacts | Do     | cuments     | Stat   | us History   |            |        |        |    |
|---------|--------------|----|------------------|-------------------|-----------------|-----------|----------|--------|-------------|--------|--------------|------------|--------|--------|----|
| Unit E  | ntry (8)     |    |                  |                   |                 |           |          |        |             |        |              |            |        | Ne     | ew |
|         | Unit Entry # | ~  | Date of Occurren | Service Type 🗸 🗸  | Funding Sou 🗸   | Units 🗸   | Amount   | $\sim$ | Created by  | $\sim$ | Created Date | Source     | $\sim$ | Status | ~  |
| 1       | UE-7947911   |    | 03/16/2025       | Education/Recrea  | NYC Aging Funde | 1         |          |        | David Dring |        | 03/16/2025   | Enrollment |        | Draft  |    |
| 2       | UE-7947910   |    | 03/16/2025       | Friendly Visiting | NYC Aging Funde | 1         |          |        | David Dring |        | 03/16/2025   | Enrollment |        | Draft  |    |

Step 5: Enter the details, especially the required fields of your unit.

**Step 6**: If desired, check the box of a case note (at the bottom of the details page) to associate one or more case notes to the unit.

Step 7: Select Save.

TIP: Service comments are optional; however they can be helpful details when reconciling units.

| Unit Entry                   |                |                   |       |              |               |         |   |              |              |        |
|------------------------------|----------------|-------------------|-------|--------------|---------------|---------|---|--------------|--------------|--------|
| *Date of Occurrence          |                |                   |       |              | *Status       |         |   |              |              |        |
| Mar 22, 2025                 |                |                   |       | i            | Draft         |         |   |              |              | •      |
| Enrollment                   |                |                   |       |              | Client        |         |   |              |              |        |
| Older Adult Center - BAY RID | GE - Life Long |                   |       |              | 💶 🛛 Janetta Q | Shields |   |              |              |        |
| *Service Type                |                |                   |       |              | Host Type     |         |   |              |              |        |
| Education/Recreation         |                |                   |       | •            | In-Person and | Virtual |   |              |              | •      |
| *Funding Source              |                |                   |       |              | Unit Type     |         |   |              |              |        |
| NYC Aging Funded Service     |                |                   |       | •            | Group Session | 1       |   |              |              |        |
| Time Spent                   |                |                   |       |              | *Total Units  |         |   |              |              |        |
| None                         |                |                   |       | •            | 1.00          |         |   |              |              |        |
| Service Comments             |                |                   |       |              |               |         |   |              |              |        |
|                              |                |                   |       |              |               |         |   |              |              |        |
|                              |                |                   |       | h            |               |         |   |              |              |        |
| Case Notes                   |                |                   |       |              |               |         |   |              |              |        |
| Subject V                    | Note Type 🗸 🗸  | Contact Name      | ~     | Service Date |               | Status  | ~ | Created Date | Created Name | ~      |
| Client Called about Benefits | Phone Call     | Janetta Q Shields |       | 01/03/2025   |               | Draft   |   | 01/21/2025   | David Dring  |        |
| Landlord                     | Phone Call     | Janetta Q Shields |       | 02/17/2025   |               | Draft   |   | 02/17/2025   | David Dring  |        |
| Daughter                     | Phone Call     | Janetta Q Shields |       | 02/17/2025   |               | Draft   |   | 02/17/2025   | David Dring  |        |
| Testing                      | Walk-In        | Janetta Q Shields |       | 03/20/2025   |               | Draft   |   | 03/20/2025   | David Dring  |        |
|                              |                |                   | C     | ( Denuis     | New S         | Leet    |   |              | Total Recor  | rds: 4 |
| Snowing 1 of 1 Page(s)       |                | ~~                | FILLE | < Previous   | s Next >      | Last »  |   |              |              |        |
|                              |                |                   |       | Cancel       | Save          |         |   |              |              |        |

# **Editing Units from Enrollment Details Menu**

From the **Enrollment Details Menu** you are editing units specific to your client. You can only edit draft units. When units are finalized on the Monthly Unit Summary, all unit entry fields will be locked and can no longer be edited. . To unlock the Monthly Unit Summary after it has been finalized, please contact your Program Officer.

Step 1: From the Top Menu, click Client Search, and click desired client's name.

Step 2: From the Details Menu, click Enrollment.

**Step 3**: From the **Enrollment Details Menu**, click the **Unit Entry** tab. Depending upon your window's width, you may have to select More to access Unit Entry from that dropdown menu.

**Step 4**: Click the Unit Entry # link of a draft unit to view the details.

| Er | rollm  | ent Details  | Fo     | orms Event Si    | gnup Case No      | tes Unit Entry  | Follow up | Contacts | Do     | cuments     | Stat   | us History   |            |        |        |     |
|----|--------|--------------|--------|------------------|-------------------|-----------------|-----------|----------|--------|-------------|--------|--------------|------------|--------|--------|-----|
|    | Unit E | intry (8)    |        |                  |                   |                 |           |          |        |             |        |              |            |        |        | New |
|    |        | Unit Entry # | $\sim$ | Date of Occurren | Service Type 🗸 🗸  | Funding Sou 🗸   | Units 🗸   | Amount   | $\sim$ | Created by  | $\sim$ | Created Date | Source     | $\sim$ | Status | ~   |
|    | 1      | UE-7947911   |        | 03/16/2025       | Education/Recrea  | NYC Aging Funde | 1         |          |        | David Dring |        | 03/16/2025   | Enrollment |        | Draft  |     |
|    | 2      | UE-7947910   |        | 03/16/2025       | Friendly Visiting | NYC Aging Funde | 1         |          |        | David Dring |        | 03/16/2025   | Enrollment |        | Draft  |     |

Unit Entry details from the Enrollment Details Menu also includes case notes that have been written about the client. Check the box to the left of the Case Note Subject to associate the case note with this unit.

| Step 5:        | Unit Entry                   |                |                   |                |              |           |              |              |        |
|----------------|------------------------------|----------------|-------------------|----------------|--------------|-----------|--------------|--------------|--------|
| Select the     | *Date of Occurrence          |                |                   |                | *Status      |           |              |              |        |
| fields to edit | Mar 16, 2025                 |                |                   | i              | Draft        |           |              |              | *      |
| or check       | Enrollment                   | GE - Life Long |                   |                | Client       | ) Shields |              |              |        |
| /uncheck       | * Service Type               |                |                   |                | Host Type    |           |              |              |        |
| case notes     | Education/Recreation         |                |                   | •              | None         |           |              |              | •      |
| to associate   | * Funding Source             |                |                   | •              | Unit Type    | n         |              |              |        |
| them with      | Time Spent                   |                |                   |                | *Total Units |           |              |              |        |
| the client.    | None                         |                |                   | •              | 1.00         |           |              |              |        |
| Then select    | Service Comments             |                |                   |                |              |           |              |              |        |
| Save at the    |                              |                |                   | 10             |              |           |              |              |        |
| bottom of      | Case Notes                   |                |                   |                |              |           |              |              |        |
| the page.      | – Subject V                  | Note Type 🗸 🗸  | Contact Name      | ✓ Service Date |              | Status 🗸  | Created Date | Created Name | $\sim$ |
| 1 5            | Entered intake               | Other          | Janetta Q Shields | 12/18/2024     |              | Final     | 01/21/2025   | David Dring  |        |
|                | Client Called about Benefits | Phone Call     | Janetta Q Shields | 01/03/2025     |              | Draft     | 01/21/2025   | David Dring  |        |

# **Entering Units from Program Tools**

You enter event related units from Program Tools. This method is most often used when entering a group of clients to a unit, such as when they attend a class or support group. For more information on <u>Events</u>.

Step 1: From the Top Menu, click Program Tools.

Step 2: From Program Tools, click the Event Profile tab.

Step 3: Click a Event Name link.

| NVC Department for   VIVÉ 🏠 Client Searc | h Referral Queue Prog   | gr <u>am Tools</u> Admin Tools R  | teports                         |                             | 📮 🛛 Janice Farmer 🛨 |
|------------------------------------------|-------------------------|-----------------------------------|---------------------------------|-----------------------------|---------------------|
|                                          | Logged in user is Janic | ice Farmer and working in Older a | Adult Center - BAY RIDGE - Life | Long program.               |                     |
| Event Profile Monthly Unit Summa         | ry Scheduled Trips D    | Drivers/Vehicles List Activity    | y Tracker Wellness Volunt       | eer Survey Invitation Links | s More ∨            |
| Active Event (50)                        |                         |                                   |                                 |                             | New Event Profile   |
| Event Name 🗸 🗸                           | l ost Type 🗸 🗸          | Event Type 🗸 🗸                    | Unit Type 🗸 🗸                   | Event Start Date            | Event End Date      |
| 1 Balance Class FY24                     | I -Person and Virtual   | Units by Client                   | Participant                     | 07/01/2023                  | 06/30/2034          |
| 2 bay klage kocks F124                   | m-Person                | Units by Client                   | Group Session                   | 04/01/2024                  | 06/30/2043          |
| 3 Bead Making                            | In-Person               | Internal Group Session            | Event                           | 02/20/2025                  |                     |
| 4 Bingo FY24                             | In-Person               | Units by Client                   | Group Session                   | 04/01/2024                  | 06/30/2043          |

**Step 4**: Click the Unit Entry Link from the sub-menu. Select the **New** button.

| De | tails  | Event Signup   | Unit Entry         |                    |                   |                 |            |                |              |          |          |
|----|--------|----------------|--------------------|--------------------|-------------------|-----------------|------------|----------------|--------------|----------|----------|
|    | Jnit E | intry (4)      |                    |                    |                   |                 |            |                |              |          | New      |
|    |        | Unit Entry # 🗸 | Date of Occurrence | Service Type 🗸 🗸   | Total Clients 🗸 🗸 | Total Units 🗸 🗸 | Total \$ 🗸 | Created by 🔍 🗸 | Created Date | Source 🗸 | Status 🗸 |
|    | 1      | UE-7947901     | 02/14/2025         | Physical Health/Ex | 1                 | 1               |            | David Dring    | 03/10/2025   | Event    | Draft    |
|    | 2      | UE-5349891     | 02/01/2025         | Physical Health/Ex | 2                 | 0               |            | David Dring    | 02/02/2025   | Event    | Voided   |
|    | 3      | UE-5349890     | 01/29/2025         | Physical Health/Ex | 2                 | 2               |            | David Dring    | 02/02/2025   | Event    | Final    |

**Step 5:** From the **Unit Entry** Details page, add the date the event occurred. This can be backdated.

**Step 6:** Either browse through the list of signed-up clients or use the filter to find the client you want to check attended.

**Step 7:** Either enter the units via the Auto Fill or individually for each client in attendance.

- Enter Funding Source, Units and Amount (optional) then select Auto Fill. Also, check the Select all Attended to mark each attended box.
- Enter the Funding Source, Units, Amount (optional) and check the attended box for each client.

VIVÉ is a Product of NYC Aging

| nit Entry           |                      |                                               |                   |                              |                       |
|---------------------|----------------------|-----------------------------------------------|-------------------|------------------------------|-----------------------|
| vent Details        |                      |                                               |                   |                              |                       |
| Event Profile       |                      |                                               | Event Type        |                              |                       |
| Balance Class FY24  |                      |                                               | Units by Client   |                              |                       |
| Event Location      |                      |                                               | Unit Type         |                              |                       |
|                     |                      |                                               | Participant       |                              |                       |
| Fee Amount          |                      |                                               | Event Manager     |                              |                       |
| \$0.00              |                      |                                               |                   |                              |                       |
| nit Entry Details   |                      |                                               |                   |                              |                       |
| *Date of Occurrence |                      |                                               | *Status           |                              |                       |
| Mar 10, 2025        |                      | <b>#</b>                                      | Draft             |                              | •                     |
| Total Units         |                      |                                               | Total \$          |                              |                       |
| 2.00                |                      |                                               | 0.00              |                              |                       |
| lter & Auto Fill    |                      |                                               |                   |                              | _                     |
| ame                 | Fundin               | g Source Units                                | Amount            | Select all Attended?         |                       |
|                     | Filter -Non          | ⊨ <b>v</b> 0                                  | o Auto Fil        |                              | Scan QR Code          |
|                     |                      |                                               |                   |                              |                       |
| lient List          |                      |                                               |                   |                              |                       |
| Name                | Date of Birth Gender | Home Address                                  | Enrollment Status | Funding Source Ur            | nits Amount Attended? |
| Alberto Columbani   | 02/19/1959           | 8402 4TH AVE, 8-7, BROOKLYN, NY 11209         | Active            | NYC Aging Funded Service 🛛 🔻 | 1 0 💌                 |
| Alex Morgan         | 12/31/1944           | 10 READE STREET, MANHATTAN, NY 10007          | Active            | Discretionary Funded 🛛 🔻     | 1 0 🗸                 |
| Alistar Cook        | 03/02/1944           | 455 GERARD AVENUE, 7, BRONX, NY 10451         | Active            | -None 🔻                      | o o 🗆                 |
| Amy Adams           | 12/31/1949           | 15 BAY RIDGE AVENUE, 58, BROOKLYN, NY 11220   | Active            | -None 💌                      | 0                     |
| Katie Client        | 12/31/1949           | 541 EAST 20TH STREET, 3B, MANHATTAN, NY 10010 | Active            | NYC Aging Funded Service 🛛 🔻 | 1 0 🖌                 |

**NOTE**: The units will not be counted if the attended box(es) are unchecked.

Last Updated: 4/29/2025

# Editing an Existing Unit Entry via Program Tools

The process of editing an existing unit is similar to creating a new unit. The key difference is on the Unit Entry List view. When editing an existing, draft unit, select the Unit Entry # Link. That will take you to the above Unit Entry Details page. From there you can change the details and/or add or delete clients to the event. A Unit Entry can be changed only while its status is Draft.

| Def | tails  | Event Signu  | P | Unit Entry         |                    |               |        |                 |          |        |                |              |        |        |     |
|-----|--------|--------------|---|--------------------|--------------------|---------------|--------|-----------------|----------|--------|----------------|--------------|--------|--------|-----|
| ι   | Jnit E | ntry (4)     |   |                    |                    |               |        |                 |          |        |                |              |        |        | New |
| LT  |        | Unit Entry # | ~ | Date of Occurrence | Service Type 🗸 🗸   | Total Clients | $\sim$ | Total Units 🗸 🗸 | Total \$ | $\sim$ | Created by 🗸 🗸 | Created Date | Source | Status | ~   |
| l   | 1      | UE-7947901   |   | 02/14/2025         | Physical Health/Ex |               | 1      |                 | 1        |        | David Dring    | 03/10/2025   | Event  | Draft  |     |
|     | 2      | UE-5349891   |   | 02/01/2025         | Physical Health/Ex |               | 2      |                 | D        |        | David Dring    | 02/02/2025   | Event  | Voided |     |
|     | 3      | UE-5349890   |   | 01/29/2025         | Physical Health/Ex |               | 2      |                 | 2        |        | David Dring    | 02/02/2025   | Event  | Final  |     |

This list view displays the Status of a Unit Entry. There are three different types:

- Draft: This unit is still editable.
- Final: The month that unit was entered has been finalized by the **Monthly Unit Summary**. Therefore, it cannot be changed. If it is essential to unlock the **Monthly Unit Summary** to edit this unit, contact your Program Officer.
- Voided: This is like deleting a unit. It cannot be edited and will no longer be counted.

# Entering Units by QR Code Scanning

When entering units for events within Program Tools, you can use scan QR Codes to improve accurate unit reporting. For more information on <u>QR Code Scanning</u>.

# Anonymous Unit Entry

Only Information & Referral and Meals can be entered anonymously through the **Event Profile** feature (see the <u>VIVÉ Reference Guide: Event</u>.) **DO NOT CREATE ANONYMOUS CLIENTS**.

# Voiding a Unit

The process of voiding a unit is similar for all three pathways to unit entry. However, units can only be voided if they are in the draft status. Once a Monthly Unit Summary is finalized units cannot be voided. At the bottom of each Unit Entry details page, is a **Void Unit** button. Select it and the unit is voided.

| Cancel Void Unit Save |
|-----------------------|
|                       |

**NOTE:** Once a unit is voided it cannot be edited. Therefore, it cannot be un-voided. If you need that unit, a new one would need to be created.

## **Monthly Unit Summary**

The Monthly Unit Summary reports the summary of units recorded in a month. Once you have confirmed these amounts, then you must finalize the report. Once a report is finalized, units can no longer be entered or edited. If you need to unlock a Monthly Unit Summary, contact your program officer.

Step 1: From the Top Menu, click on Program Tools. Then click on Monthly Unit Summary.

| NYC Bee | Aging                                                                                                    | A Client Search | h Referral Queue | Program Tools Admin               | Tools Reports             |                      |          | 20+ | David Dring 🗸 |  |  |  |  |  |  |
|---------|----------------------------------------------------------------------------------------------------|-----------------|------------------|-----------------------------------|---------------------------|----------------------|----------|-----|---------------|--|--|--|--|--|--|
|         |                                                                                                    |                 | Logged in user i | is <b>David Dring</b> and working | in Older Adult Center - B | AY RIDGE - Life Long | program. |     |               |  |  |  |  |  |  |
| Eve     | vent Profile Monthly Unit Summary Scheduled Trips Drivers/Vehicles List Activity Tracker Wellness Volunteer Survey Invitation Links More 🗸 |                 |                  |                                   |                           |                      |          |     |               |  |  |  |  |  |  |
| N       | Nonthly Unit S                                                                                                    | Summary (5)     |                  |                                   |                           |                      |          |     | New           |  |  |  |  |  |  |
| N       | Name                                                                                                    | ~               | Month            | V Year                            | ~                         | Created Date         | Status   |     | ~             |  |  |  |  |  |  |
| Ν       | MUS-000070                                                                                                    |                 | February         | 2025                              |                           | 02/04/2025           | Draft    |     |               |  |  |  |  |  |  |
| Ν       | MUS-000057                                                                                                    |                 | December         | 2024                              |                           | 01/10/2025           | Final    |     |               |  |  |  |  |  |  |

Step 2: Click on either a draft Name link or the New button.

**Step 3:** If you select the **New** button, you must select the month and year. Then calculate the units for that period.

| Monthly Unit Summary                       |           |
|--------------------------------------------|-----------|
| * Program                                  | *Status   |
| Older Adult Center - BAY RIDGE - Life Long | Draft 🗸 🗸 |
| *Month                                     | *Year     |
| March                                      | 2025      |
| Total Cost Center Amount                   |           |
| Calculate Units                            |           |

If you select an existing Monthly Unit Summary, then you'll be able to see the units collected for that period. If there are additional units that need to be added, there is a Recalculate button, to confirm that all recent entries are included in that month's totals.

**NOTE:** Once a report is finalized, there can be no more additions, deletions or other changes. If you need to make any changes, contact your program officer.

#### Access Assistance with VIVÉ and the VIVÉ Knowledge Base

- <u>VIVÉ Knowledge Base</u> contains reference guides, short videos and recorded trainings.
- If you have any questions, please contact the VIVÉ Application Support Center by submitting a ticket through the Ticketing Module under Program Tools.

Return to VIVÉ Knowledge Base

#### Return to VIVÉ Knowledge Base

# The VIVÉ Case Notes Reference Guide

VIVÉ is a customized client management system designed by NYC Aging. This system supports NYC Aging contractors in managing their client interactions and reporting on services provided. This reference guide provides instructions on creating and viewing, editing, and finalizing **Case Notes**.

**Case Notes** is a common functionality within VIVÉ. You may access this guide from the VIVÉ Knowledge Base or from a program specific reference guide. At the beginning and end of this document is a link to return to the <u>VIVÉ Knowledge Base</u>. Users can also use their browser's back button to return to the program reference guide.

This guide provides navigational and functional instructions. For assistance with program operations or policy, please refer to your program officer or view <u>NYC Aging's Program Standards</u>.

In this guide you will learn:

- Case Notes Overview
- Entering Case Notes
- Editing Case Notes
- Finalizing Case Notes
- Printing Case Notes
- Linking Case Notes to Units

# **Case Notes Overview**

**Case Notes** detail interactions with clients and record important client information. They are an opportunity to provide a deeper understanding of your client and their situation. **Case Notes** document what is happening with your client: what are the client's needs, how they are addressed, explanation and record of services provided, and if there are any outstanding issues. Additionally, they are a vehicle for supervision and oversight.

**TIP**: Be considerate and careful when writing case notes. They are legal documentation, which maybe reviewed during audits, assessments, and legal proceedings.

## **Entering Case Notes**

Step 1: From the Top Menu, click Client Search, find the desired client and click on their name link.

Step 2: From the Details menu, click on the Enrollment tab and your program enrollment link.

Step 3: From the Enrollment Details menu, click on the Case Notes tab section and select New Case Note button.

| Enrollme        | nt Details       | Form   | s Event Si   | gnup   | Case Note    | es | Unit Entry | Follow | vup C      | ontacts     | Documents          | Sta    | tus History     |               |   |                  |    |
|-----------------|------------------|--------|--------------|--------|--------------|----|------------|--------|------------|-------------|--------------------|--------|-----------------|---------------|---|------------------|----|
| From<br>Case No | otes (2)         |        | To           |        |              | ₩  | Filter     |        |            |             |                    |        |                 | New Case Note |   | Print Case Notes |    |
|                 | Subject          | $\sim$ | Note Type    | $\sim$ | Service Date | ~  | Status     | $\sim$ | Comment    | s v         | Program Name       | $\sim$ | Own/Shared Note | ✓ Created By  | ~ | Created Date     | ~  |
| 1               | Discussed Living | Situ   | Office Visit |        | 01/12/25     |    | Draft      |        | Nat is exp | erimenting  | Older Adult Center | ·      | Own             | David Dring   |   | 01/26/25         |    |
| 2               | Benefits Discuss | ion    | Office Visit |        | 01/19/25     |    | Final      |        | Nat wante  | d an overvi | Older Adult Center | ·      | Own             | David Dring   |   | 01/26/25         |    |
| Showin          | g 1 of 1 Page(s) |        |              |        |              |    | ~          | First  | < Previou  | s Next      | > Last »           |        |                 |               |   | Total Records:   | :2 |

**Step 4:** A pop-up menu will appear to enter the notes. Keep in mind fields preceded by a red asterisk (\*) are required. Follow these instructions when entering the fields:

|                                                                                                    | New Ca                                   | se Note                                                                                          |        |
|----------------------------------------------------------------------------------------------------|------------------------------------------|--------------------------------------------------------------------------------------------------|--------|
| Service Date                                                                                                    |                                          | Contact With                                                                                     |        |
| Nov 7, 2024                                                                                                    | 苗                                        | Katie Client (Client)                                                                            | •      |
| Status                                                                                                    |                                          | *Note Type                                                                                       |        |
| Draft                                                                                                    | •                                        | Phone Call                                                                                       | •      |
| *Subject                                                                                                    |                                          |                                                                                                  |        |
| Calling to check in on client                                                                                         |                                          |                                                                                                  |        |
| Comments<br>Client has not been at the cente<br>hospital recently due to a fall at<br>be back at the center next week | r in two weeks whic<br>home. She is home | h was unusual. Client reported she was in the<br>now and feeling better and reports she plans to | *      |
| Share with Other Progra                                                                                               | ms?                                      | 232 / 10000 char                                                                                 | acters |
|                                                                                                    |                                          | Cancel                                                                                           | mit    |

Service Date defaults to today's date. It can be a previous date, but not one in the future. Contact With can be either the client or one of the client's contacts. Status defaults to draft until finalized. Note Type varies depending upon your program (required). Subject is a title for the note (required). Comments (the actual Case Note) allows up to 10,000 characters for your note.

Select **Submit** to save the note.

**TIP**: The system will become inactive, and you could lose your work, if you do not click/type for 20 minutes. Clicking or typing within the text area within that 20 minutes will start the clock over.

## **Editing Case Notes**

Step 1: From the Details menu, click on the Enrollment tab and your program enrollment link.

Step 2: From the Enrollment Details menu, click on the Case Notes tab.

Step 3: Click on the Subject name link to access the details of the Case Note.

| Enroll | ment D         | etails       | Forms | Event S      | ignup  | Case Not     | es | Unit Entry | Follow | up Co       | ntacts    | Documents          | Sta    | atus History    |               |        |                  |    |
|--------|----------------|--------------|-------|--------------|--------|--------------|----|------------|--------|-------------|-----------|--------------------|--------|-----------------|---------------|--------|------------------|----|
| Fro    | m<br>e Notes ( | (2)          | i     | To           |        |              | Ħ  | Filter     |        |             |           |                    |        | (               | New Case Note | ) [    | Print Case Notes | ;  |
|        | Subje          | ct           | ~ N   | lote Type    | $\sim$ | Service Date | ~  | Status     | ~      | Comments    | ~         | Program Name       | $\sim$ | Own/Shared Note | ✓ Created By  | $\sim$ | Created Date     | ~  |
| 1      | Discus         | sed Living S | itu O | Office Visit |        | 01/12/25     |    | Draft      |        | Nat is expe | imenting  | Older Adult Center |        | Own             | David Dring   |        | 01/26/25         |    |
| 2      | Benefi         | ts Discussio | n 0   | Office Visit |        | 01/19/25     |    | Final      |        | Nat wanted  | an overvi | Older Adult Center |        | Own             | David Dring   |        | 01/26/25         |    |
| Sho    | wing 1 of      | 1 Page(s)    |       |              |        |              |    | K Fi       | rst <  | Previous    | Next      | > Last »           |        |                 |               |        | Total Records:   | :2 |

**Step 4:** Click on the pencils within the **Case Note** details to edit the fields. Once finished select **Save** located at the bottom of the form.

| Service Date                                                                                  | Status                     |       |
|-----------------------------------------------------------------------------------------------|----------------------------|-------|
| 12/13/2024                                                                                    | <br>Draft                  | , det |
| Subject                                                                                       | Note Type                  |       |
| Intake details                                                                                | <br>Phone Call             |       |
| Program Name                                                                                  | Share with other programs? |       |
| Older Adult Center - BAY RIDGE - Life Long                                                    |                            | /     |
| Comments                                                                                      |                            |       |
| Met with client and completed the intake in person. Still need to enter details into<br>VIVE. |                            |       |
| Created By                                                                                    | Last Modified By           |       |
| David Dring                                                                                   | David Dring                |       |
| Owner                                                                                         |                            |       |
| Older Adult Center - BAY RIDGE - Life Lo                                                      |                            |       |

**TIP**: When editing the note (comments), you can drag the lower right corner down to expand the window and view more of the note.

## **Finalizing Case Notes**

To complete the note taking process, Case Notes must be finalized. The pathway for this process is to access the details of the **Case Notes**. There all the information about the note can be reviewed and the status can be changed to final. Once final, the case note can no longer be edited.

| tails                                                                           |      |            |                 |      |
|---------------------------------------------------------------------------------|------|------------|-----------------|------|
|                                                                                 |      |            | * = Required In | form |
| Service Date                                                                    |      | Status     |                 | 5    |
| 12/13/2024                                                                      | ▦    | Final      |                 | •    |
| *Subject                                                                        |      | None       |                 |      |
| Intake details                                                                  |      | F<br>Draft |                 |      |
| Program Name                                                                    |      | 🗸 Final    |                 |      |
| Older Adult Center - BAY RIDGE - Life Long                                      |      | Inactive   |                 |      |
| Comments                                                                        |      | L          |                 |      |
| Met with client and completed the intake in person. Still need to enter details | into |            |                 |      |
| VIVE.                                                                           |      |            |                 |      |
|                                                                                 | 10   |            |                 |      |

# **Printing Case Notes**

**Step 1:** There is a button to **Print Case Notes** from the list view of the **Case Notes** section. Click this button to initiate a print view of all the case notes for this client. The notes will be printed as a PDF file.

| Enrollme       | ent Details      | Form   | ns E    | ivent Signup | Case Notes   |   | Unit Entry | Follow | v up      | Contacts    | Documents          | Sta | itus History      |               |   |                 |    |
|----------------|------------------|--------|---------|--------------|--------------|---|------------|--------|-----------|-------------|--------------------|-----|-------------------|---------------|---|-----------------|----|
| From<br>Case N | otes (8)         |        | T       | Го           | Ê            | 1 | Filter     |        |           |             |                    |     |                   | lew Case Note |   | Print Case Note | 25 |
|                | Subject          | ~      | Note Ty | rpe 🗸        | Service Date | ~ | Status     | ~      | Notes     | ~           | Program Name       | ~   | Own/Shared Note 🗸 | Created By    | ~ | Created Date    | ~  |
| 1              | Calling to check | in on  | Phone C | Call         | 02/23/25     |   | Draft      |        | Client ha | not been a  | Older Adult Center |     | Own               | David Dring   |   | 02/23/25        |    |
| 2              | Follow up phon   | e call | Phone C | all          | 12/16/24     |   | Draft      |        | SNAP cor  | firmed they | Older Adult Center |     | Own               | Bobbi Jessani |   | 12/16/24        |    |
| 3              | Karyn's Case No  | te an  | Phone C | all          | 11/26/24     |   | Final      |        | here is m | y case note | Older Adult Center |     | Own               | Karyn Velez   |   | 11/26/24        |    |

To make is easier to find a particular note you can enter a date range in the "From" and "To" fields.

#### VIVÉ Knowledge Base – Case Notes

|                      | -                             | -                       |        |            |                 |                   |                             | > |
|----------------------|-------------------------------|-------------------------|--------|------------|-----------------|-------------------|-----------------------------|---|
| =   ∀ ~              | ••••                          | - +                     | **     | 1 of 1   🤉 |                 | ලි Prir<br>හි Set | Q   🖺<br>nt Ctrl+P<br>tings |   |
| Client Na            | ame: Katie Cl                 | ient                    |        |            |                 |                   |                             | - |
| Client Na<br>Subject | ame: Katie Cl<br>Note<br>Type | ient<br>Service<br>Date | Status | Comments   | Program<br>Name | Created<br>By     | Created<br>Date             |   |

**Step 2:** A PDF print pop-up window will appear. Use your local printer's settings to print the notes.

# Linking Case Notes to Units

For those programs where it applies, case notes can be attached to units to track agency activities. At the bottom of the **Unit Entry** form, there is a list of the finalized case notes.

#### Step 1: Access Unit Entry from Enrollment Details Menu.

Step 2: Select New to enter a new unit.

| Enrollm | nen  | nt De  | etails |   | Forn | ns A       | ssessme  | nts   | Wait     | list   | Cost   | Share Pl  | an   | Meal D | elivery  | Plan  | Home | Care S | Service Pl | an     | Unit Entry   | More | re 🗸       |        |        |              |   |
|---------|------|--------|--------|---|------|------------|----------|-------|----------|--------|--------|-----------|------|--------|----------|-------|------|--------|------------|--------|--------------|------|------------|--------|--------|--------------|---|
| Unit E  | Ent  | ry (1  | )      |   |      |            |          |       |          |        |        |           |      |        |          |       |      |        |            |        |              |      |            |        |        | New          |   |
|         | U    | Jnit E | ntry # | ~ | · [  | Date of Oc | currence | Servi | ice Type | $\sim$ | Fundin | g Source  | ~    | Units  | $\sim$   | Amoun | t v  | ✓ Cr   | reated by  | $\sim$ | Created Date |      | Source     | $\sim$ | Status | ~            | T |
| 1       | U    | JE-384 | 40512  |   | 1    | 12/10/2024 |          | Case  | Manager  | nent   | NYC Ag | ing Funde | d    |        | 0.75     |       |      | En     | nily Yu    |        | 12/10/2024   |      | Enrollment |        | Draft  |              |   |
| Show    | /ing | ;1of⊺  | Page(s |   |      |            |          |       |          |        |        |           | Firs | st <   | Previous | i Ne  | xt > | Last   | »»         |        |              |      |            |        | Tota   | l Records: 1 |   |

#### VIVÉ Knowledge Base – Case Notes

**Step 3:** At the bottom of the **Unit Entry** form, is a list of finalized case notes. Use the check box to the left of the row to indicate the related case note. There can be more than one case note linked to a unit.

| Unit Entry                              |                             |                    |                |                  |
|-----------------------------------------|-----------------------------|--------------------|----------------|------------------|
| *Date of Occurrence                     |                             | *Status            |                |                  |
| Jan 27, 2025                            | <b></b>                     | Draft              |                | •                |
| Enrollment                              |                             | Client             |                |                  |
| Case Management - NSHOPP - CMA          |                             | Everything VIVÉ    |                |                  |
| *Service Type                           |                             | Host Type          |                |                  |
| Case Management - DFTA Funded           | ▼                           | Telephonic         |                | •                |
| *Funding Source                         |                             | Unit Type          |                |                  |
| NYC Aging Funded Service                | •                           | Hour               |                |                  |
| *Time Spent                             |                             | *Total Units       |                |                  |
| 60 min                                  | •                           | 1.00               |                |                  |
| Service Comments                        |                             |                    |                |                  |
| see case note                           | Đ                           |                    |                |                  |
| Case Notes                              |                             |                    |                |                  |
| ✓ Subject ∨ Note Type ∨                 | Contact Name V Service Date | Status             | ✓ Created Date | Created Name 🗸 🗸 |
| Spoke with Landlord on behal Phone Call | Everything VIVÉ 01/27/2025  | Final              | 01/28/2025     | David Dring      |
| Showing 1 of 1 Page(s)                  | ≪ First < Previo            | ous Next > Last >> |                | Total Records: 1 |
|                                         | Cancel                      | Save               |                |                  |

#### Access Assistance with VIVÉ and the VIVÉ Knowledge Base

- <u>VIVÉ Knowledge Base</u> contains reference guides, short videos and recorded trainings.
- Direct toward ticketing vs email: If you have any questions, please contact the VIVÉ
   Application Support Center by submitting a ticket through the Ticketing Module under Program Tools.

Return to VIVÉ Knowledge Base

# The VIVÉ Follow Up Reference Guide

VIVÉ is a customized client management system designed by NYC Aging. This system supports NYC Aging contractors in managing their client interactions and reporting on services provided. This reference guide provides instructions on creating, editing, viewing, and assigning **Follow Up**.

**Follow Up** is a common functionality within VIVÉ that provides the ability for you to either assign to yourself or be assigned by others follow up assistance notifications for clients. You may access this guide from the VIVÉ Knowledge Base or from a program specific reference guide. At the beginning and end of this document is a link to return to the <u>VIVÉ Knowledge Base</u>. Or you can use your browser's back button to return to the program reference guide.

This guide provides navigational and functional instructions. For assistance with program operations or policy, please refer to your program officer or view <u>NYC Aging's Program Standards</u>.

- Follow Up Overview
  - Create a Follow Up Request:
- Receive a Follow Up Request
- Edit a Follow Up Request

In this guide you will learn to:

# **Follow Up Overview**

The **Follow Up** task that can be assigned varies in terms of client need. You can create a **Follow Up** request once a client is enrolled. Access the **Follow Up** tab from the **Enrollment Menu**. (For more information on <u>Enrollment</u>.)

# Create a Follow Up Request:

**Step 1:** From the **Details Menu** click on the **Enrollments** tab. Then click on the **Enrollment Name** link to see the **Enrollment Details Menu**.

| etails  | Consents          | Contacts     | General | Comments  | Referrals   | Enrollments | Unit En  | try Docu       | iments | Program History | Profile Update History       |                    |
|---------|-------------------|--------------|---------|-----------|-------------|-------------|----------|----------------|--------|-----------------|------------------------------|--------------------|
| Enrollm | nents (1)         |              |         |           |             |             |          |                |        |                 |                              | C <sup>l</sup> New |
|         | Enrollment Name   |              |         | ✓ Enrollr | nent Status |             | ~        | Enrollment Dat | e      |                 | Program                      | ~                  |
| 1       | Case Management   | - RAIN - CMA |         | In Revi   | ew          |             |          | 02/05/2025     |        |                 | Case Management - RAIN - CMA |                    |
| Showin  | ng 1 of 1 Page(s) |              |         |           |             | « First < I | Previous | Next >         | Last » |                 |                              | Total Records: 1   |
|         |                   |              |         |           |             |             |          |                |        |                 |                              |                    |

Step 2: Click the Follow Up tab. This tab displays the follow-ups that are associated with this contact.Step 3: Click the New Follow Up Request button. A pop-up will appear.

| rollment Details       | Cont   | acts Forms  | Assessme   | ents Documents | Event S | ignup        | Unit Entry | Follow up    | More 🗸            |
|------------------------|--------|-------------|------------|----------------|---------|--------------|------------|--------------|-------------------|
| Follow up Requests (1) |        |             |            |                |         |              |            |              |                   |
| Subject                | $\sim$ | Assigned To | ∽ Follow-U | p Date Status  | $\sim$  | Reason       | ~          | Created Date | Created By ID 🗸 🗸 |
| 1 Benefits and En      | titlem | Karyn Velez | 12/06/202  | 24 Open        |         | Clarificatio | on on Medi | 12/05/2024   | Karyn Velez       |

**Step 4**: Complete the required fields. You can assign this **Follow Up** request to anyone within your program. The request's due date must be in the future – either regarding date and/or time. The **Reason** field is a space to provide more information than the subject field allows. Select **Submit**.

**NOTE**: The **Follow Up** request will prompt a notification to the assignee and the details will appear on their Dashboard. (<u>For more information on the Dashboard</u>)

| Follow-Up Request                |                   |               |  |  |  |  |  |
|----------------------------------|-------------------|---------------|--|--|--|--|--|
| *Assigned To                     |                   |               |  |  |  |  |  |
| Karyn Velez                      |                   | •             |  |  |  |  |  |
| Follow-Up Date                   |                   |               |  |  |  |  |  |
| *Date                            | *Time             |               |  |  |  |  |  |
| Dec 6, 2024                      | 1:30 PM           |               |  |  |  |  |  |
| *Subject                         |                   |               |  |  |  |  |  |
| Benefits and Entitlements Quest  | ons               |               |  |  |  |  |  |
| Reason                           |                   |               |  |  |  |  |  |
| Clarification on Medicaid and SC | RE are requested. |               |  |  |  |  |  |
|                                  |                   | Cancel Submit |  |  |  |  |  |
### **Receive a Follow Up Request**

Follow Up requests will appear on the assignee's **Dashboard** under **My Follow-Ups** for easy access.

There will be two links for each row of the **Follow Up** requests. The first link under **Enrollment Name** leads to the client's enrollment details. The second link under **Follow up Request Subject** leads to the details of the **Follow Up** request.

| My Follow-Ups                  |                                     |          |                    |
|--------------------------------|-------------------------------------|----------|--------------------|
| Enrollment: Enrollment Name ↑  | Follow up Request: Subject          | Status   | Client Name        |
| Case Management - NSHOPP - CMA | Caregiver Information for Daughter  | Open     | test-sandra client |
| Case Management - NSHOPP - CMA | test                                | Inactive | test-peter client  |
| Case Management - NSHOPP - CMA | Benefits and Entitlements Questions | Open     | test-maxine client |
|                                |                                     |          |                    |

In addition, a notification prompt will be displayed in the assigned worker's **Notifications**. To view this request, the worker can select the **Bell Icon** on the **Top Menu**. Key information about the **Follow Up** will be included in the notification.

### Edit a Follow Up Request

Information details in the **Follow Up** request can be edited prior to the request's **Follow Up** due date or after the request has been completed.

Step 1: Click the Follow Up tab on the client's Enrollment Details Menu.

Step 2: Click the Subject link to access information on the desired request.

| Enrollment Details     | Contacts     | Forms  | Assessments                        | Documents  | Event Signup | Unit Entry    | Follow up    | More 🗸                |
|------------------------|--------------|--------|------------------------------------|------------|--------------|---------------|--------------|-----------------------|
| Follow up Requests     | (1)          |        |                                    |            |              |               | C            | New Follow up Request |
| Subject                | ↓ Assig      | ned To | <ul> <li>Follow-Up Date</li> </ul> | Status     | ∽ Reaso      | n v           | Created Date | Created By ID 🗸 🗸     |
| 1 Benefits and Er      | titlem Karyn | Velez  | 12/06/2024                         | Open       | Clarific     | ation on Medi | 12/05/2024   | Karyn Velez           |
| Showing 1 of 1 Page(s) |              |        | « First <                          | Previous N | lext > Last  | >>            |              | Total Records: 1      |

**Step 3**: Click the pencil icons to edit those fields or select the **Edit Assigned To** button to change the assignee.

| Follow up Request<br>Benefits and Entitlements Ouestions |   |                                                              | Edit Assigned To |
|----------------------------------------------------------|---|--------------------------------------------------------------|------------------|
| Follow-Up Date<br>12/6/2024, 1:30 PM                     | 1 | Client Name<br>test-maxine client                            |                  |
| Assigned To<br>Karyn Velez                               |   | Status<br>Open                                               | i                |
| Subject<br>Benefits and Entitlements Questions           |   | Reason<br>Clarification on Medicaid and SCRIE are requested. | 1                |
| Enrollment<br>Case Management - NSHOPP - CMA             |   |                                                              |                  |
| Created By<br>Karyn Velez                                |   | Last Modified By<br>Karyn Velez                              |                  |

If the status of the **Follow Up** is marked completed, it will be removed from the **Dashboard**. All **Follow Up** requests are listed, with their status, within the client's **Follow Up** section.

### Access Assistance with VIVÉ and the VIVÉ Knowledge Base

- <u>VIVÉ Knowledge Base</u> contains reference guides, short videos and recorded trainings
- If you have any questions, please contact the VIVÉ Application Support Center by submitting a ticket through the Ticketing Module under Program Tools.

Return to VIVÉ Knowledge Base

# The VIVÉ Referral Guide

VIVÉ is a customized client management system designed by NYC Aging. This system supports NYC Aging contractors in managing their client interactions and reporting on services provided. This reference guide provides instructions on navigating, accessing and managing Referrals.

**Referrals** is a common functionality within VIVÉ. You may access this guide from the VIVÉ Knowledge Base or from a program specific reference guide. At the beginning and end of this document is a link to return to the <u>VIVÉ Knowledge Base</u>. You can also use your browser's back button to return to the program reference guide.

This guide provides navigational and functional instructions. For assistance with program operations or policy, please refer to your program officer or view <u>NYC Aging Programs' Standards</u>.

In this guide you will learn:

- Overview of Referrals
- Viewing Referrals
- Referral Details
  - o Accepting an Enrollment
  - Rejecting an Enrollment
  - Cancelling a Referral
  - o Referral Notes
- Making a Referral
  - o Completing Consent to Refer

### **Overview of Referrals**

The **Referral Queue** enables users to view and manage referrals. Users are able to refer a client from one NYC Aging program to another. Each program has different places (targets) that they can refer a client. Referrals can be in various states: sent, pending, acknowledged (reviewed by the target program, but not yet approved), approved or rejected.

### **Viewing Referrals**

The referral queue can be accessed from the **Top Menu**.

| 🗰 that we for the client Search | Referral Queue Program Tools Admin Tools Reports                                       | 🚆 Dianna Maus 🗸 |
|---------------------------------|----------------------------------------------------------------------------------------|-----------------|
|                                 | Logged in User is Dianna Maus and working in Caregiver - JCC OF SI - Staten Island pro | gram.           |

The Referral Queue displays referrals based upon status. You can pin your default view.

| ۲        | Referrals<br>Referrals shared by my Program 💌 拜                  |     |
|----------|------------------------------------------------------------------|-----|
| 40 items | LIST VIEWS                                                       |     |
|          | Recently Viewed                                                  | a   |
| 1        | Referral Accepted                                                | 0   |
| 2        | Referral Received(Pending & Acknowledge)                         | ld  |
|          | Referral Rejected                                                | 12  |
|          | <ul> <li>Referrals shared by my Program (Pinned list)</li> </ul> |     |
| 4        | RP000 Accepted 10/21/2024 Caregiver Stoc OF ST-Statemisiand      | -30 |

Users can narrow the referral search by filtering by the type or status of referral. These are the referral types in VIVÉ:

- **Recently Viewed** referrals have been opened and viewed by the receiving program. However, no action has been taken on the referral.
- **Referral Accepted** indicates that the receiving program has viewed the referral and determined that the client will receive services.
- **Referral Received** (Pending & Acknowledge) has not been opened or viewed by the receiving program, and no action has been taken.
- **Referral Rejected** indicates that the receiving program has viewed the referral and determined that the client will not receive services.
- **Referrals Shared by my Program** (Pinned List) are filtered by Program only, which helps to further narrow the search.

#### VIVÉ Knowledge Base – Referral

Once a list view is selected, referrals can be sorted by column headings. Note the upward arrow next to the Referral Status.

| ۲        | <sub>Referrals</sub><br>Referrals sha | red by my Progra              | m ▼ 🖡                    |                                       |   |                              |                 |                |               |         |   |   |   |          |
|----------|---------------------------------------|-------------------------------|--------------------------|---------------------------------------|---|------------------------------|-----------------|----------------|---------------|---------|---|---|---|----------|
| 42 items | Sorted by Referra                     | l Status • Filtered by All re | ferrals - Check Referral | Sent • Updated a minute ago           |   |                              | Q Search this I | ist            | \$ <b>4</b> - |         | C |   | C | <b>Y</b> |
|          | Referral                              | Referral St ↑ \               | Referral Date 🗸          | Source Program                        | ~ | Target Program               | ~               | External Age 🗸 | Contact       |         |   | ~ |   |          |
| 1        | RF-044                                | Referral Sent                 | 10/21/2024               | Caregiver - JCC OF SI - Staten Island |   |                              |                 | NYC Connect    | Henry Fa      | ber     |   |   | • |          |
| 2        | RF-095                                | Referral Sent                 | 10/25/2024               | Caregiver - JCC OF SI - Staten Island |   | Case Management - CASC - CMA |                 |                | Dorothy i     | Buscemi |   |   | • | _        |

### **Referral Details**

The **Referrals Details** page displays information such as Referral Status, Source Program, Services Requested and who created the referral.

Upon receiving a new referral, the program can Acknowledge, Accept or Reject a referral.

- Acknowledge: the user acknowledges the referral.
- Accept: the user accepts the referral for services.
- **Reject**: the user rejects the referral, and the client will not receive services.

| Referral<br>RF-84483                                   | Acknowledge         Accept         Reject                    |
|--------------------------------------------------------|--------------------------------------------------------------|
| Referral Details Notes                                 |                                                              |
| Referral Information                                   |                                                              |
| Referral Name<br>RF-84483                              | Referral Status<br>Referral Sent                             |
| Referral Date<br>3/13/2025                             | Contact<br>Bill Cipher                                       |
| Source Program<br>Elder Justice - NSHOPP - Bronx North | Target Program<br>Older Adult Center - BAY RIDGE - Life Long |
| Is for external agency?                                | External Agency Name                                         |
| Referral Comments                                      |                                                              |
| Services Requested                                     |                                                              |
| Friendly Visiting                                      |                                                              |
| System Information                                     |                                                              |
| Created By<br>Eva Amigon                               | Last Modified By<br>Eva Amigon                               |
| Created Date<br>3/13/2025, 9:27 AM                     | Last Modified Date<br>3/13/2025, 9:27 AM                     |

VIVÉ a Product of NYC Aging

## Accepting an Enrollment

If the user selects the **Accept** button, the user is prompted to enroll the client into their program. The button changes to **Go to Enrollment.** 

| Referral<br>RF-051     | Go to Enrollment |
|------------------------|------------------|
| Referral Details Notes |                  |
| Referral Information   |                  |

### **Rejecting an Enrollment**

If the target program is unable to provide the requested services, then after selecting the **Reject** button the user must indicate the rejection code and reason.

|   | *Rejection Code                                     |   |
|---|-----------------------------------------------------|---|
|   | Select Rejection Code                               | ļ |
|   | Unsuccessful in attempt(s) to contact consumer      |   |
|   | Consumer is not eligible for service                |   |
|   | Consumer is no longer seeking service               |   |
| - | Consumer refused consent to exchange information    | ┝ |
|   | Service currently unavailable                       |   |
|   | Service permanently discontinued                    | ľ |
| I | Referral Invalid - Service never provided by agency | ľ |
|   | Other                                               |   |

### **Cancelling a Referral**

Referrals that have not yet been accepted/rejected may be cancelled by the source program.

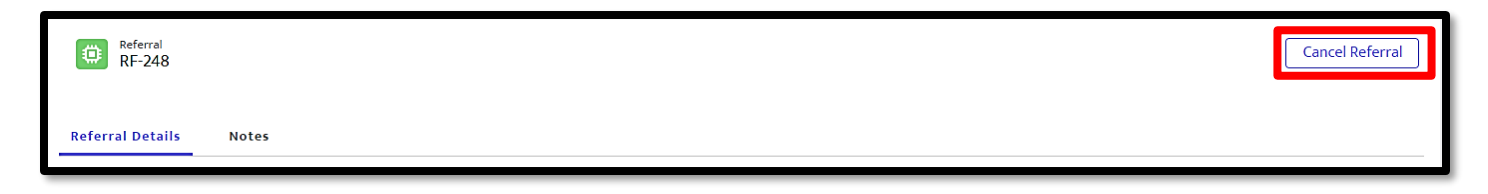

### **Referral Notes**

All referrals have a **Notes** tab. These notes are seen by both the source and target programs. A user may search and filter the notes of this specific referral.

| Referral<br>RF-044    |         |            |   |            |            |                |                  |             |
|-----------------------|---------|------------|---|------------|------------|----------------|------------------|-------------|
| Referral Details Note | 5       |            |   |            |            |                |                  |             |
| From                  | To      | Filter     |   |            |            |                |                  |             |
| Notes (0)             |         |            |   |            |            |                | New Note         | Print Notes |
| Event Date            | Subject | ✓ Comments | ~ | Created By | ✓ Last Moo | odified By 🗸 🗸 | Program Name 🗸 🗸 |             |

### Making a Referral

Referrals are made from the **Details** menu.

Step 1: From the Top Menu, click Client Search and click link of desired client.

#### Step 2: Select the New Referral button.

| (PP)             | Ianetta Q S            | hields                     |                           |                                           |                        |                    | Inactiv       | ate Client Profile |
|------------------|------------------------|----------------------------|---------------------------|-------------------------------------------|------------------------|--------------------|---------------|--------------------|
| Upload Picture   | Contact Type<br>Client | Date of Birth<br>3/23/1935 | Phone<br>(212) 602-4459   | Home Address<br>100 EAST 5TH STREET, MANH | <u>ATTAN, NY 10003</u> |                    |               |                    |
| Details Consents | Contacts General Co    | mments Referrals           | Enrollments Unit          | Entry Documents                           | Program Hist           | ory Profile Update | History       |                    |
| Referrals (1)    |                        |                            |                           |                                           |                        |                    | C             | New Referral       |
| Referral Name    | ✓ Referral Statu       | is 🗸 Sou                   | rce Program 🗸 🗸           | Target Program                            | ✓ External             | Agency Name 🗸 🗸    | Referral Date |                    |
| 1 RF-84506       | Referral Sent          | Case                       | e Management - CASC - CMA | Home Delivered Meals - MC                 | W OF                   |                    | 03/21/2025    |                    |

Step 3: From the Client Referral Form, select the Target Program first. Depending upon the Target Program, the Available Services will be populated with program specific options.

**Step 4**: Click on a desired Available Service and then select the right facing triangle to inform the Target Program of client's needs.

Step 5: Select Save.

| Client Ref                   | Ferral Form                    |
|------------------------------|--------------------------------|
| Referral Date                |                                |
| Apr 1, 2025                  | Is for external agency?        |
| Source Program               | *Target Program                |
| Case Management - CASC - CMA | Friendly Visiting - CASC - CMA |
| Comments                     |                                |
| Enter Comments               |                                |
| *Service Requested           |                                |
| Available Services           | Selected Services              |
| Information                  | Assistance                     |
| Outreach 4                   | -                              |
|                              | Cancel                         |

#### VIVÉ Knowledge Base – Referral

## **Completing Consent to Refer**

If the client has not been referred to a Target program before, then a Consent to Refer document must be signed and uploaded. The Consent to Refer document only needs to be completed once per agency.

When there is no consent, then an error message will appear as well as a button to complete the Consent to Refer process.

You will be sent to the **New Consent** pop-up and the Consent Type will be prepopulated with Consent to Refer.

Click **Save** and return to the **Client Referral** pop-up to click Save and submit the referral.

| A consent to refer is required. Please click on Create below. × |         |                                |  |  |  |  |
|-----------------------------------------------------------------|---------|--------------------------------|--|--|--|--|
| Clie                                                            | ent Ref | erral Form                     |  |  |  |  |
| Referral Date                                                   |         | Is for external agency?        |  |  |  |  |
| Apr 1, 2025<br>Source Program                                   |         | *Target Program                |  |  |  |  |
| Case Management - CASC - CMA                                    |         | Friendly Visiting - CASC - CMA |  |  |  |  |
| Comments                                                        |         |                                |  |  |  |  |
| Enter Comments                                                  |         |                                |  |  |  |  |
| *Service Requested                                              |         |                                |  |  |  |  |
| Available Services                                              |         | Selected Services              |  |  |  |  |
| Information                                                     |         | Assistance                     |  |  |  |  |
| Outreach                                                        | ٩       | •                              |  |  |  |  |
|                                                                 | Creat   | e Consent to Refer Cancel Save |  |  |  |  |

#### Access Assistance with VIVÉ and the VIVÉ Knowledge Base

VIVÉ Knowledge Base contains reference guides, short videos and recorded training.

If you have any questions, please contact the **VIVÉ Application Support Center** by submitting a ticket through the **Ticketing Module** under **Program Tools**.

Return to VIVÉ Knowledge Base

# The VIVÉ Contacts Reference Guide

VIVÉ is a client management system designed by NYC Aging. This system supports NYC Aging contractors in managing their client interactions and reporting on services provided. This reference guide provides basic guidance instructions on the use of VIVÉ.

**Contacts** is a common functionality within VIVÉ. You may access this guide from the VIVÉ Knowledge Base or from a program specific reference guide. At the beginning and end of this document is a link to return to the <u>VIVÉ Knowledge Base</u>.

This guide provides navigational and functional instructions. For assistance with program operations or policy, please refer to your program officer or view <u>NYC Aging's Program's Standards</u>.

In this guide you will learn:

- Overview of Contacts
- Navigating to Contacts
  - o First Check to See if the Contact Already Exists
  - Associating an Existing Client as Your Contact
  - o \_Toc196819919
  - Associating an Existing Contact
  - Associating an Existing Professional
- Entering in New Contacts
  - Entering a New Professional Contact
  - Enter a New Organization
- Editing Contacts
- Inactivating Contacts

If you have any questions, please contact the **VIVÉ Application Support Center** by submitting a ticket through the **Ticketing Module** under **Program Tools**.

### **Overview of Contacts**

The Contact section is designed to keep information about individuals connected to the client. For ease of maintaining this information, **Contacts** is available on both the **Details Menu** and **Enrollment Details Menu**.

**Contacts Shared Across Programs** 

Contacts are a shared resource, accessible across multiple programs. This interconnected approach ensures that client data remains consistent and up to date, fostering improved collaboration and reducing duplication of effort. However, because updates to contact details impact all programs, it's important to carefully review changes to avoid unintended consequences for shared clients.

#### **Types of Contacts**

There are three contact types:

- **Client**: A person who is or has been enrolled in at least one NYC Aging program.
- **Contact**: A trusted person known to the client but not enrolled in an NYC Aging program.
- Professional: A service provider for the client, such as a doctor, pharmacy, or other professional.

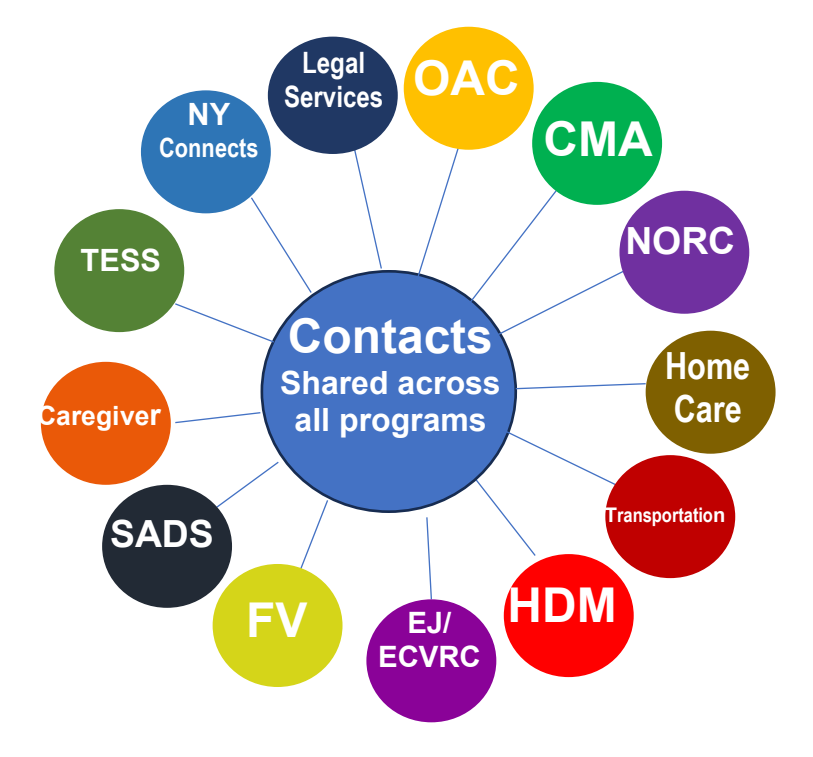

When you add a contact as the Client type,

the relationship is reciprocal—the added client will also have the original client listed as their contact. The information captured varies based on the contact type.

## **Navigating to Contacts**

Contacts are located within the Details Menu and the Enrollment Details Menu.

**Step 1**: From the **Details Menu** or **Enrollment Details Menu**, click on the **Contact Tab**. Depending upon the width of your window, there may appear a **More** dropdown menu with additional navigational links.

| Details | Consents           | Contacts   | Genera      | Comments | Referra   | s Enrollments  | Unit Entry                            | Documents    | Program   | History | Profile Update H       | istory   |        |
|---------|--------------------|------------|-------------|----------|-----------|----------------|---------------------------------------|--------------|-----------|---------|------------------------|----------|--------|
| Conta   | ct Relationship (4 | -)         |             |          |           |                |                                       |              |           |         |                        | 6        | New    |
|         | Name               | Enrollment | Details     | Forms    | Assessmer | ts Waitlist    | Cost Share Pla                        | n Meal Deliv | very Plan | Home (  | Care Service Plan      | Contacts | More 🗸 |
| 1       | CR-263321          | Contact R  | elationship | o (4)    |           |                |                                       |              |           |         |                        |          |        |
|         |                    | Nai        | me          |          | ~ R       | elated Contact | ~                                     | Relationship |           | ∨ Ca    | aregiver/Care Receiver | ~        | Status |
|         |                    | 1 CR-      | 263321      |          | A         | shley Abbott   | · · · · · · · · · · · · · · · · · · · | Grandmother  |           | Pr      | imary Care Receiver    |          | Active |

VIVÉ is a Product of NYC Aging

Last updated: 4/29/2025

## **Associating Contacts with Your Client**

As there are three types of contacts, there are three pathways to associate them with your client. However, each of these pathways start the same way: searching for an existing contact.

## First Check to See if the Contact Already Exists

It is often the case that two or more people may have the same contact. To streamline the contact management process and before entering a new contact you need to see whether the contact is already entered.

**Step 1:** From the **Top Menu**, click **Client Search**, click the desired client's name. Then, click the **Contacts** tab.

Step 2: After navigating to Contacts, select the New button.

| Detail | s Consents         | Contacts | General Comments | Ref    | ferrals Enrollments | U      | nit Entry      | Documents   | 5      | More 🗸 |                    |
|--------|--------------------|----------|------------------|--------|---------------------|--------|----------------|-------------|--------|--------|--------------------|
| Cont   | act Relationship ( | 14)      |                  |        |                     |        |                |             |        |        | C <sup>4</sup> New |
|        | Name               | ~        | Related Contact  | $\sim$ | Relationship        | $\sim$ | Caregiver/Car  | re Receiver | $\sim$ | Status | ~                  |
| 1      | CR-263260          |          | William Tell     |        | Nephew              |        |                |             |        | Active |                    |
| 2      | CR-263248          |          | George Burnett   |        | Brother             |        | Care Recipient | t           |        | Active |                    |
| 3      | CR-263222          |          | Nancy May        |        | Aunt                |        | Primary Care I | Receiver    |        | Active |                    |

Step 3: Search to either find a match or confirm there isn't one to begin entering a new contact.

- From the Contact Search pop-up, select Contact Type by clicking the radio button next to it.
- Enter any known details about the contact (such as name, birth date phone number, etc.).

| Contact Search                                               |           |               |  |  |  |
|--------------------------------------------------------------|-----------|---------------|--|--|--|
| *Contact Type<br>Client ( Contact Professional<br>First Name | Last Name | Phone         |  |  |  |
| Email                                                        |           |               |  |  |  |
| Search by address?                                           |           |               |  |  |  |
| House Number                                                 | Street    | Borough       |  |  |  |
| City                                                         | Apt/Unit  | State<br>None |  |  |  |
| ZIP                                                          | Country   |               |  |  |  |
| Search                                                       |           |               |  |  |  |

- To include a search by address, check the **Search by Address** box and enter the address.
- Select the **Search** button once all relevant information is entered.

The search results for each type share the same selection process. There is a radio button to the left of an existing contact. Check that then select the **Confirm Selection** button to associate that person with your client. See below for more details on how existing contacts are associated with your client.

|     | Client ID 🗸 🗸   | Name 🗸        | Contact Type 🛛 🗸 | Date of Birth      | Phone 🔨          | / Email     | ~ | Related Contact 🗸 🗸  | Home Address 🗸 🗸     | Work Address | <         |
|-----|-----------------|---------------|------------------|--------------------|------------------|-------------|---|----------------------|----------------------|--------------|-----------|
|     | 0999006828      | aren Burnett  | Client           | 05/07/1955         |                  |             |   |                      | 262 61ST STREET, BRO |              |           |
| 0   | 1501452534      | Kari Burnett  | Client           |                    |                  |             |   |                      | , NY                 |              |           |
|     | 1501000573      | Bryan Cochran | Client           | 08/10/1949         |                  |             |   | Kari Burnett (Other) | 255 WEST 43RD STREE  |              |           |
|     |                 |               |                  |                    |                  |             |   |                      |                      |              |           |
|     |                 |               | « First          | A Previous Showing | g 1 of 1 Page(s) | Next > Last | ~ |                      |                      | Total R      | ecords: 3 |
| Col | nfirm Selection |               |                  |                    |                  |             |   |                      |                      |              |           |

If a contact is found via the **Contact** search, mark the selection and confirm it as above. If a contact is not found, check the box to confirm there are no matches then select the **New Contact** button.

Similarly, if a **Professional Contact** is found, mark the selection and confirm it as above. If a professional contact is not found, check the box to confirm there are no matches then select the **New Professional** button.

| To enable the 'New Client' button, confirm that no matching result was found. |
|-------------------------------------------------------------------------------|
| Yes, I have reviewed the results and confirm there is no match                |
| New Contact                                                                   |
|                                                                               |

| To enable the 'New Client' button, confirm that no matching result was found. |                                          |  |  |  |  |  |
|-------------------------------------------------------------------------------|------------------------------------------|--|--|--|--|--|
| Yes, I have reviewed t                                                        | he results and confirm there is no match |  |  |  |  |  |
| New Professional                                                              |                                          |  |  |  |  |  |

**NOTE:** If the contact is not found via a Client type search, then proceed to searching the other types. You can search for only one type of contact at a time. Also, you are not able to enter a new client via Contacts.

### Associating an Existing Client as Your Contact

The information that is captured on a contact depends on the Contact Type. The Client as a contact **New Contact Relationship** pop-up asks questions about both the Contact Relationship to Client and the Client Relationship to Contact.

Step 1: After selecting the Confirm Selection button, you must complete the New Contact Relationship pop-up.

VIVÉ is a Product of NYC Aging

**Step 2**: Use the dropdown menus to identify the recipient or receiver of care, primary or other contacts, type and status of relationship. Keep in mind fields preceded by a red asterisk (\*) are required. The comments section can be helpful to further describe the relationship.

| New Contact Relationship                 |                 |        |  |  |  |
|------------------------------------------|-----------------|--------|--|--|--|
| *Client Name                             | Related Contact |        |  |  |  |
| Janetta Q Shields                        | Harold Jordan   |        |  |  |  |
|                                          | Search Contact  |        |  |  |  |
| Contact Relationship to Client           |                 |        |  |  |  |
| *What is Contact relationship to Client? | Contact Type    |        |  |  |  |
| None                                     | -None           | *      |  |  |  |
| Care support type                        | This contact    |        |  |  |  |
| None                                     | ▼ -None         | •      |  |  |  |
| Emergency Contact                        | *Status         |        |  |  |  |
| None                                     | The Active      | -      |  |  |  |
| Client Relationship to Contact           |                 |        |  |  |  |
| What is Client relationship to Contact?  | Contact Type    |        |  |  |  |
| None                                     | ▼ -None         | Ŧ      |  |  |  |
| Care support type                        | This contact    |        |  |  |  |
| None                                     | wNone           |        |  |  |  |
|                                          |                 | Cancel |  |  |  |

**NOTE:** When you add a Client as a contact for another client, the relationship is reciprocal—the added client will also have the original client listed as their contact.

### **Associating an Existing Contact**

The New Contact Relationship pop-up for existing Contacts has fewer questions.

### **Associating an Existing Professional**

The New Contact Relationship popup for existing professions has the least number of questions.

| New Contact                              | t Relationship  |
|------------------------------------------|-----------------|
| *Client Name                             | Related Contact |
| Janetta Q Shields                        | B Harold Chin   |
|                                          | Search Contact  |
| Client Relationship to Professional      |                 |
| *What is Contact relationship to Client? | Contact Type    |
| None                                     | None 🔻          |
| Care support type                        | This contact    |
| None                                     | None 🔻          |
| Emergency Contact                        | *Status         |
| None                                     | Active 💌        |
| Comments                                 |                 |
|                                          |                 |
|                                          |                 |
|                                          |                 |
|                                          | Cancel Save     |

### **Entering in New Contacts**

You can only enter in new Contact and Professional contact types. Each follow a different pathway when entering a new contact.

Yes, it can be confusing when talking about a contact type that is contact. We appreciate your understanding.

| Step 1: After confirming   | New Con             | tact: Contact |
|----------------------------|---------------------|---------------|
| no matches and selecting   | Contact Information |               |
| the New Contact button,    | Title               | * First Name  |
| complete the New           | -None-              | *Last Name    |
| Contact: Contact pop-up.   |                     |               |
|                            | Date of Birth       | Gender        |
| Step 2: While not          | Email               | Cell Phone    |
| practice to always enter a | Work Phone          | Extension     |
| phone number and an        | Home Phone          |               |
| email address.             | Address Information |               |
| Step 3: Scroll down the    |                     | Cancel Save   |

**Step 3**: Scroll down the page and enter the address.

Step 4: If the address cannot be found within the Search Address box, click New Address.

| Search Addresses Q | Mailing Address   | Search Addresses                                  | Q                                                                  |
|--------------------|-------------------|---------------------------------------------------|--------------------------------------------------------------------|
|                    | New Address       |                                                   |                                                                    |
|                    |                   |                                                   |                                                                    |
|                    |                   |                                                   |                                                                    |
|                    |                   |                                                   | Cancel Save                                                        |
|                    | Search AddressesQ | Search Addresses Q Mailing Address<br>New Address | Search Addresses Q Mailing Address Search Addresses<br>New Address |

Step 5: When entering a new address, the type-ahead technology s address. Once you've for the details will autofill the entry to be sure all inform especially apartment info

Step 6: Follow the simila Address. Or if they are the box that Mailing Address Address.

Step 7: Similarly,

complete the

Relationship

same New

Contact

pop-up.

| ology speeds finding<br>ou've found it, click on it and   | New Address                                                                                                    |                                                                |  |  |  |
|-----------------------------------------------------------|----------------------------------------------------------------------------------------------------|----------------------------------------------------------------|--|--|--|
| tofill the fields. Review the                             | Q 4055 Hylan Boulevard, Stat                                                                                                    | 0                                                              |  |  |  |
| Il information is included,<br>ent information.           | <ul> <li>4055 Hylan Boulevard, Staten Island, N<br/>4055 Hylan Boulevard, Staten Island, NY,</li> <li>4055 Hylan Place, Staten Island, NY, Un<br/>4055 Hylan Place, Staten Island, NY, Unit</li> </ul> | Y, United States<br>United States<br>nited States<br>ed States |  |  |  |
| e similar process for Mailing                             | *Street                                                                                                    | *State                                                         |  |  |  |
| ey are the same, check the<br>address is the same as Home | Hylan Boulevard<br>Borough<br>Staten Island<br>*ZIP<br>10308                                                                                                    | *City<br>Great Kills                                           |  |  |  |
|                                                           | New Contact Relationship                                                                                                    |                                                                |  |  |  |
| *Client Name                                              | Related Contact                                                                                                    |                                                                |  |  |  |
| Ann Jane Burnett                                          | Dolores Konko                                                                                                    |                                                                |  |  |  |
| Client Relationship to Contact                            | Search Contact                                                                                                    |                                                                |  |  |  |
| *What is Contact relationship to Client?                  | Contact Type                                                                                                    |                                                                |  |  |  |
| None                                                      | ▼ -None                                                                                                    | •                                                              |  |  |  |
| Care support type                                         | This contact                                                                                                    |                                                                |  |  |  |
| None                                                      | ▼ -None                                                                                                    | •                                                              |  |  |  |
| *Status                                                   |                                                                                                    |                                                                |  |  |  |
| Active                                                    | <b>~</b>                                                                                                    |                                                                |  |  |  |
| Comments                                                  |                                                                                                    |                                                                |  |  |  |
|                                                           |                                                                                                    |                                                                |  |  |  |
|                                                           |                                                                                                    |                                                                |  |  |  |

Cancel

## **Entering a New Professional Contact**

There are more steps to entering a professional contact, because professionals have organizations.

Additionally, professional organizations, such as pharmacies can be associated with a client's Medication List.

Step 1: After confirming no matches and selecting the NewProfessional button, complete the New Contact: Professional pop-up.

**Step 2**: While not required, it's best practice to always enter a phone number and email address.

| New Contact: Professional |                                                  |  |  |  |  |  |  |
|---------------------------|--------------------------------------------------|--|--|--|--|--|--|
| Professional Information  |                                                  |  |  |  |  |  |  |
| Title                     | *First Name                                      |  |  |  |  |  |  |
| None                      |                                                  |  |  |  |  |  |  |
| Middle Initial/Name       | *Last Name                                       |  |  |  |  |  |  |
| Position                  | Organization                                     |  |  |  |  |  |  |
|                           | Search Organizations Q                           |  |  |  |  |  |  |
|                           | New Organization   Populate Organization Details |  |  |  |  |  |  |

#### Step 3: Use the type-ahead

technology to find organizations previously entered or click on New Organization.

**TIP**: You can associate an organization with any Professional. When you do, the work address and phone number for the organization will autopopulate.

| Organization                                   |  |  |  |  |  |
|------------------------------------------------|--|--|--|--|--|
| 関 Walgreens - Tarrytown                        |  |  |  |  |  |
| New Organization Populate Organization Details |  |  |  |  |  |

## Enter a New Organization

- Click on the link underneath the input box **New Organization**. A new dialog box will pop-up.
- Enter the information you want to associate with the organization's name.
- If the address isn't found, then click on the New Address link.
- Enter the organization's information then select the Save button.

| ( | Organization                                   |
|---|------------------------------------------------|
|   | Search Organizations                           |
| Ν | lew Organization Populate Organization Details |

### **Editing Contacts**

**Step 1**: From the **Contact** List View, click on the link in the **Name** column. The Contact Details displays.

| Detail | ls Consent      | s Contacts | Gene | ral Comments    | Referrals | Enro   | llments      | Unit Entry | Docume | nts Program      | n History | Profile U | pdate History |        |
|--------|-----------------|------------|------|-----------------|-----------|--------|--------------|------------|--------|------------------|-----------|-----------|---------------|--------|
| Con    | tact Relationsł | ip (18)    |      | _               |           |        |              |            |        |                  |           |           |               | C' New |
| Г      | Name            |            | ~    | Related Contact |           | $\sim$ | Relationship | ,          | $\sim$ | Caregiver/Care F | Receiver  | ~         | Status        | ~      |
| 1      | CR-278547       |            |      | Dolores Herbert |           |        | Other        |            |        |                  |           |           | Active        |        |
| 2      | CR-267861       |            |      | Ginger Whitaker |           |        | Other        |            |        | Not Applicable   |           |           | Active        |        |
| 3      | CR-267860       |            |      | Allan Whiteman  |           |        | Brother      |            |        | Not Applicable   |           |           | Active        |        |

**Step 2:** Click on the pencils within the **Contact** details to edit the fields. Once finished select **Save** located at the bottom of the form.

| Name                                      |   | Status                             |   |
|-------------------------------------------|---|------------------------------------|---|
| CR-267861                                 |   | Active                             | / |
| Client Name                               |   | Related Contact                    |   |
| Ann Jane Burnett                          |   | Ginger Whitaker                    |   |
| What is Contact relationship to Client?   |   | Contact Type                       |   |
| Other                                     | / | Primary Care Physician             |   |
| Care support type                         |   | This contact                       |   |
| Not Applicable                            | / |                                    | / |
| Comments                                  |   |                                    |   |
| This is Ms. Burnett's Cardiologist.       | / |                                    |   |
| Created By                                |   | Last Modified By                   |   |
| <u>Nancy Nybergh</u> , 2/3/2025, 10:31 AM |   | Nancy Nybergh , 2/3/2025, 10:31 AM |   |

**TIP:** Only fields that have the pencil or pen to the right of them can be edited. The Contact details display will be different depending on the contact type you are editing.

### **Inactivating Contacts**

Inactivating a contact has the following impact:

• The contact is no longer a valid contact for the associated client. However, if the contact is associated with other clients that status remains the same.

VIVÉ is a Product of NYC Aging

• If the contact was a care receiver, they will no longer be able to be selected during a care receiver type assessment.

**Step 1:** From the **Contact** List View, click on the link in the **Name** column as done above. The Contact Details displays.

Step 2: Click on the pencils within the Contact details to edit Status.

| lame<br>R-267861                        |   | Status<br>Active                  | / |
|-----------------------------------------|---|-----------------------------------|---|
| lient Name                              |   | Related Contact                   |   |
| nn Jane Burnett                         |   | Ginger Whitaker                   |   |
| Vhat is Contact relationship to Client? |   | Contact Type                      |   |
| ther                                    | 1 | Primary Care Physician            |   |
| are support type                        |   | This contact                      |   |
| ot Applicable                           | / |                                   | / |
| omments                                 |   |                                   |   |
| his is Ms. Burnett's Cardiologist.      | / |                                   |   |
| reated By                               |   | Last Modified By                  |   |
| Nancy Nybergh, 2/3/2025, 10:31 AM       |   | Nancy Nybergh, 2/3/2025, 10:31 AM |   |

#### Access Assistance with VIVÉ and the VIVÉ Knowledge Base

- <u>VIVÉ Knowledge Base</u> contains reference guides, short videos and recorded trainings.
- If you have any questions, please contact the VIVÉ Application Support Center by submitting a ticket through the Ticketing Module under Program Tools.

#### Return to VIVÉ Knowledge Base

# **VIVÉ Dashboard Reference Guide**

VIVÉ is a customized client management system designed by NYC Aging. This system supports NYC Aging contractors in managing their client interactions and reporting on services provided. This reference guide provides instructions on navigating the **Dashboard**.

**Dashboard** is a common functionality within VIVÉ. You may access this guide from the VIVÉ Knowledge Base or from a program specific reference guide. At the beginning and end of this document is a link to return to the <u>VIVÉ Knowledge Base</u>. Or you can use your browser's back button to return to the program reference guide.

This guide provides navigational and functional instructions. For assistance with program operations or policy, please refer to your program officer or view <u>NYC Aging's Program Standards</u>.

In this guide you will learn:

If you have any questions, please contact the **VIVÉ Application Support Center** by submitting a ticket through the **Ticketing Module** under **Program Tools**.

### A Dashboard Overview

The **Community User Dashboard** or **Dashboard** is your home page. Here you will have access to the **Top Menu**, as well as hyperlinks associated with enrolled clients, pending follow-ups for clients, and tasks that are to be completed.

The **Dashboard** will be the first page to appear once you have logged into VIVÉ. Below are details of key navigational elements and details of their features.

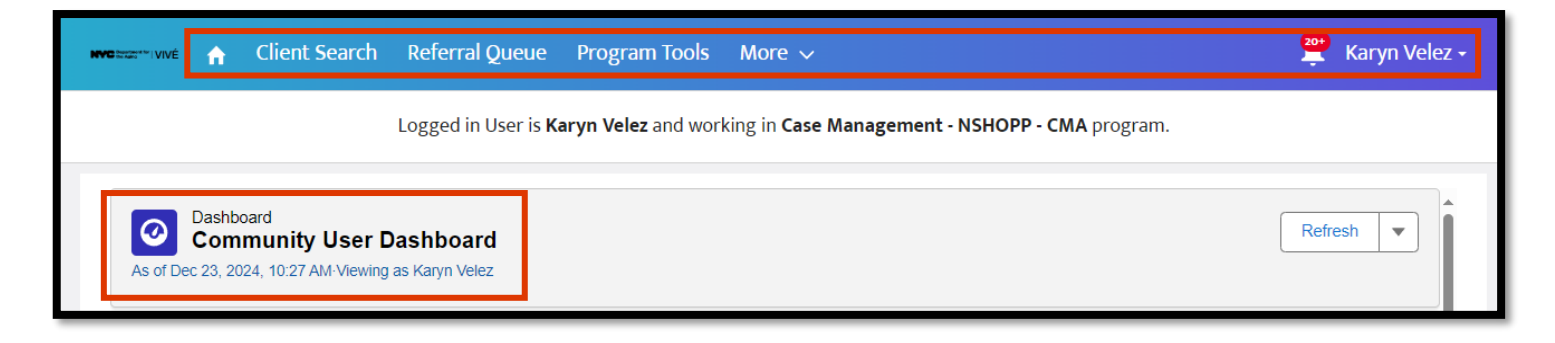

### The Top Menu Navigation

The Top Menu is displayed on every screen in VIVÉ streamlining access to critical navigational tools.

From any screen within VIVÉ you can return to the **Dashboard** home page by selecting either the **NYC Aging VIVÉ** logo or the **Home** icon.

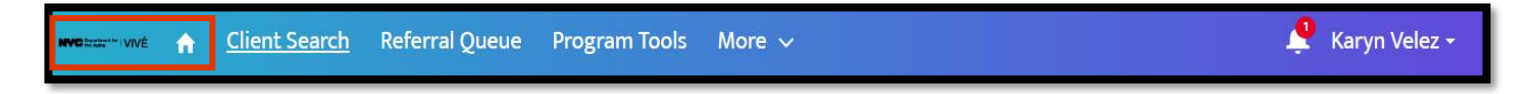

These are the critical links from the **Top Menu**:

- <u>Client Search</u> This functionality conducts a search of clients, contacts or professionals. It includes an intelligent search. For example, it can search nicknames, such as Bob, and return results for Robert.
- **<u>Referral Queue</u>** This functionality provides access to referrals that are either created, sent, or received by your program
- Program Tools This functionality varies by program. Universally, users are able to access event profiles and the monthly unit summary. Depending upon the program, one or more of the following are available: ability to download blank forms, access links to surveys, print ID cards. manage wait lists for services, and send notifications to enrolled clients via email or text messaging.
- <u>Admin Tools</u> This functionality is only available to Program Administrators who manage users, such as adding new users or making edits to current user details. For certain programs, this functionality will also manage staff who deliver meals.
- <u>Reports</u> This functionality provides users with access to their program specific reports.
- Field Service This functionality is specific to route management of Home Delivered Meals programs.

#### Notifications

The **Bell Icon** alerts you to your **Notifications.** There is a number with a red background indicating how many notifications you have not yet reviewed. These notifications alert you to client related issues such as being assigned as the worker for a specific client or requests to follow-up on certain client issues.

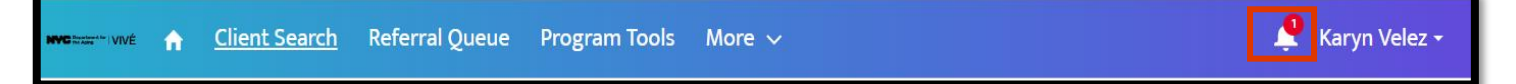

To view and access Notifications:

**Step 1**: Click the **Bell Icon** to view **Notifications**. A pop-up displaying all **Notifications** will appear. **Notifications** that are pending will be greyed out. The selection will also remove any numbers that previously were displayed on the **Bell Icon**.

**Step 2**: Once displayed, **Notifications** can be accessed by selecting the desired notification. This selection will bring you to the page associated with that specific notification.

In the example below, the notification was for a new **Enrollment** assigned to you for the client, Test-Sandra. Once the notification is selected, you will be directed to Test-Sandra's **Enrollment Details** (see graphic). You can now decide to either review information about this client or begin work on Test-Sandra's case file.

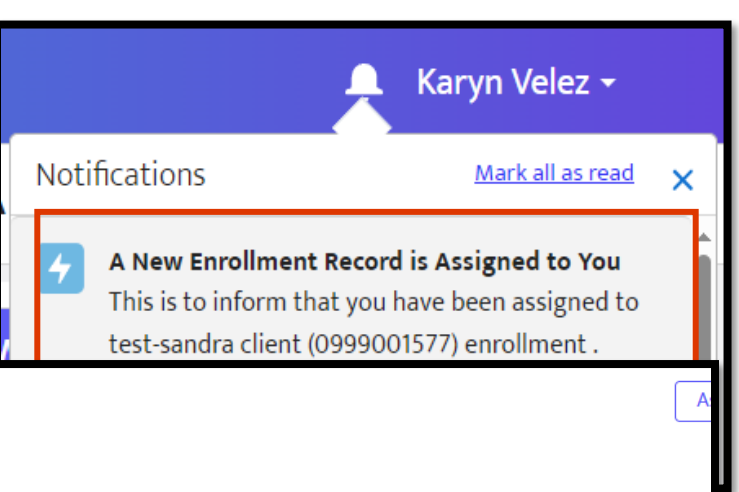

| Enrollment<br>Case Management - NSHOPP - CMA |                     |             |          |                 |              |                     |                              |                      |  |  |
|----------------------------------------------|---------------------|-------------|----------|-----------------|--------------|---------------------|------------------------------|----------------------|--|--|
| Contact<br>test-sandra client                | Assigne<br>Karyn Ve | d To<br>lez |          |                 |              |                     |                              |                      |  |  |
| Enrollment Details                           | Forms               | Assessments | Waitlist | Cost Share Plan | Meal Deliver | y Plan              | Home Care Service Plan       | Friendly Visit Servi |  |  |
| Enrollment Informat                          | tion                |             |          |                 |              |                     |                              |                      |  |  |
| Enrollment Name<br>Case Management - NSH     | OPP - CMA           |             |          |                 |              | Enrollm<br>Active   | nent Status                  |                      |  |  |
| Enrollment Date<br>11/6/2024                 |                     |             |          |                 | 1            | Prograi<br>Case Mai | m<br>nagement - NSHOPP - CMA |                      |  |  |
| Referral Information                         | ı                   |             |          |                 |              |                     |                              |                      |  |  |

Notifications are ordered so that the most recent one appears at the top of the list. If you want to view others, scroll down.

**NOTE**: Once a notification has been selected, it will no longer have a grey background.

#### **User Name Profile**

**User Name Profile** is located on the **Top Menu** ribbon to the right of the **Bell Icon**. Clicking this link displays the options associated with your account. These include:

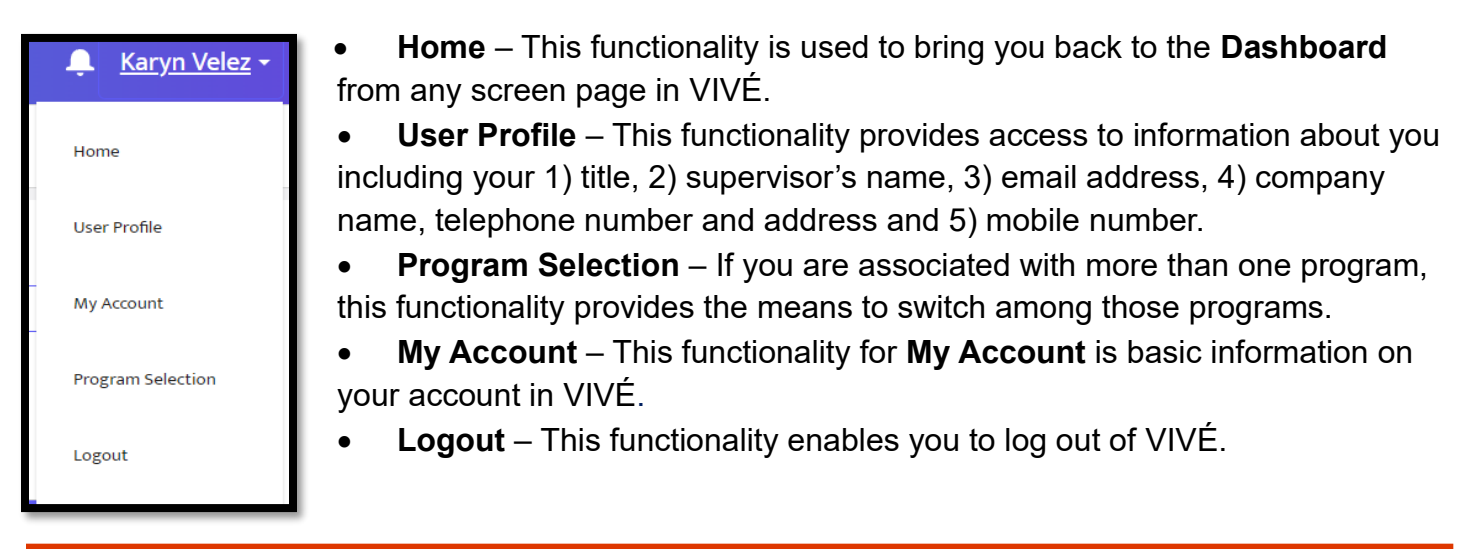

**NOTE**: For a non-administrative user, this drop down list will default to their specific program and they will not have access to any other programs. On the **Dashboard** home page, your name as well as the program you are logged into will be displayed dircetly under the **Top Menu**.

#### **Refresh Button**

The **Refresh** button is used to "refresh" the various sections of the **Dashboard** page – **My Enrollments**, **My Follow-Ups** or **My Tasks**. Updates could include a listing of a newly assigned client or follow-up request. Also, the **Refresh** button will update any status changes with an enrolled client or follow-up request.

To update the **Dashboard**, select the **Refresh** button.

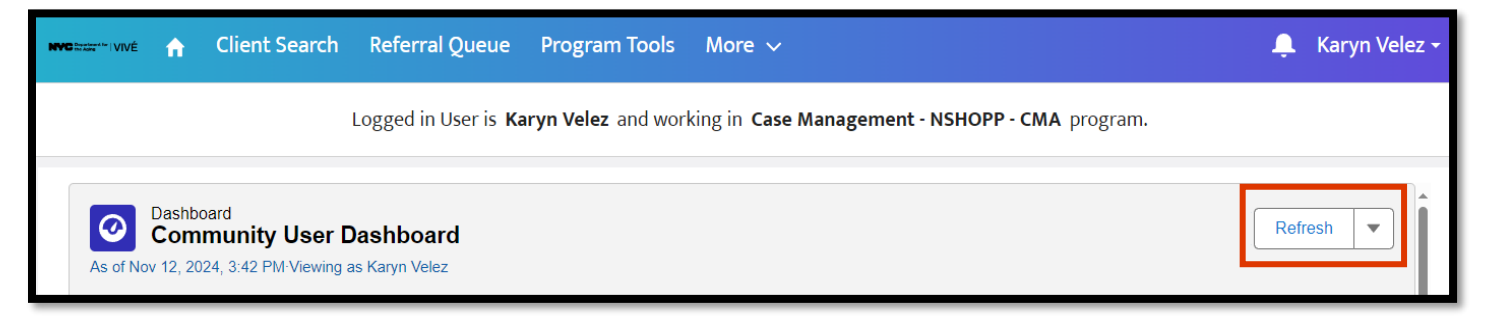

## My Enrollments

All clients assigned to you will be displayed under **My Enrollments** on the **Dashboard**. This section includes information such as the client's name, the date the client was enrolled in the program, and the status of the enrollment (**Active** or **Inactive**).

| Dashboard<br>Community User Dashboard<br>As of Nov 27, 2024, 2:36 PM-Viewing as Karyn Velez |                                |                   |                 |                    |  |  |  |  |  |
|---------------------------------------------------------------------------------------------|--------------------------------|-------------------|-----------------|--------------------|--|--|--|--|--|
| My Enrollments                                                                              |                                |                   |                 |                    |  |  |  |  |  |
| Contact 1                                                                                   | Enrollment: Enrollment Name    | Enrollment Status | Enrollment Date | Service Start Date |  |  |  |  |  |
| test-joe client                                                                             | Case Management - NSHOPP - CMA | Active            | 10/29/2024      | 10/29/2024         |  |  |  |  |  |
| test-june client                                                                            | Case Management - NSHOPP - CMA | Inactive          | 12/7/2023       | 11/12/2024         |  |  |  |  |  |
| test-peter client                                                                           | Case Management - NSHOPP - CMA | Inactive          | 11/12/2024      | 11/12/2024         |  |  |  |  |  |
| test-roger client                                                                           | Case Management - NSHOPP - CMA | Inactive          | 11/8/2024       | 11/8/2024          |  |  |  |  |  |
| test-sandra client                                                                          | Case Management - NSHOPP - CMA | Active            | 11/6/2024       | 11/6/2024          |  |  |  |  |  |
| test-von client                                                                             | Case Management - NSHOPP - CMA | Active            | 11/27/2024      | 11/27/2024         |  |  |  |  |  |
| View Report (My Enrollments)                                                                |                                |                   |                 |                    |  |  |  |  |  |

You can also review any reports associated with assigned clients on this portion of the page by clicking the hyperlink **View Report (My Enrollments)** at the bottom left. Finally, you can also access client files directly from **My Enrollments**.

When accessing a client file from **My Enrollments**, you have the option to access information on the **Client Profile** level or the **Enrollment** level for your program type.

### **Accessing the Client Profile**

On **My Enrollments**, click the **Contact** link associated with the client's name. Once clicked, the **Details Menu** will appear.

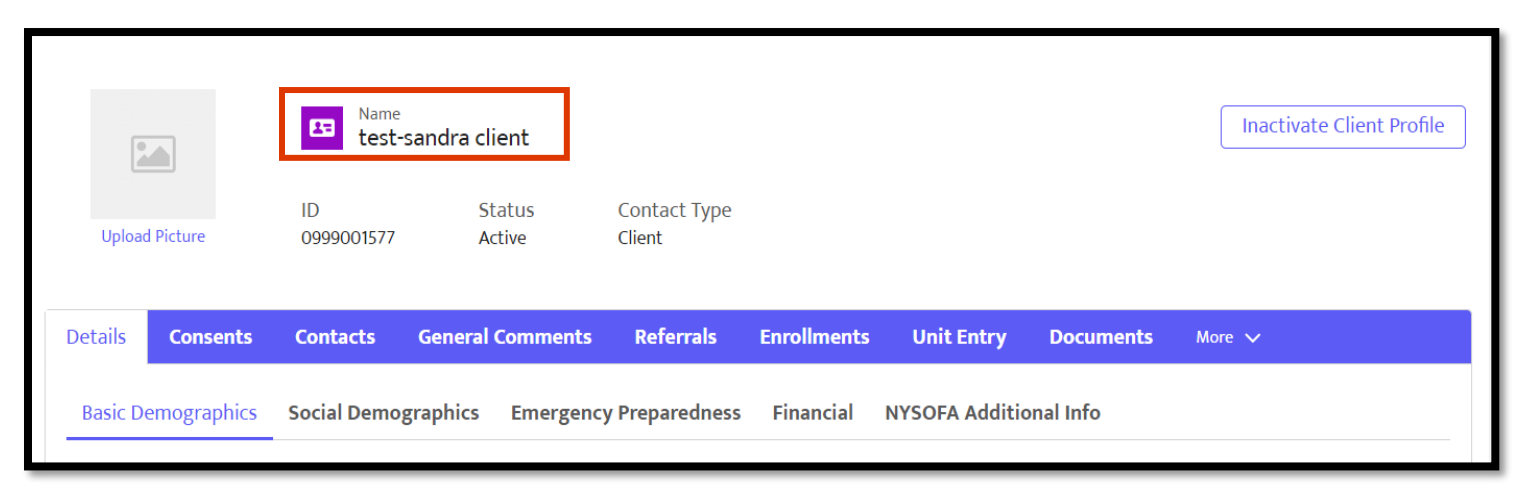

VIVÉ a Product of NYC Aging

| My Enrollments               |                                |                   |                 | ۲۰<br>۲            | K,X |
|------------------------------|--------------------------------|-------------------|-----------------|--------------------|-----|
| Contact 1                    | Enrollment: Enrollment Name    | Enrollment Status | Enrollment Date | Service Start Date | •   |
| test-joe client              | Case Management - NSHOPP - CMA | Active            | 10/29/2024      | 10/29/2024         |     |
| test-june client             | Case Management - NSHOPP - CMA | Inactive          | 12/7/2023       | 11/12/2024         |     |
| test-peter client            | Case Management - NSHOPP - CMA | Inactive          | 11/12/2024      | 11/12/2024         |     |
| test-roger client            | Case Management - NSHOPP - CMA | Inactive          | 11/8/2024       | 11/8/2024          |     |
| test-sandra client           | Case Management - NSHOPP - CMA | Active            | 11/6/2024       | 11/6/2024          |     |
| test-von client              | Case Management - NSHOPP - CMA | Active            | 11/27/2024      | 11/27/2024         | Ŧ   |
| View Report (My Enrollments) |                                |                   |                 |                    |     |

### Accessing Enrollment Menu

On **My Enrollments**, click the **Enrollment: Enrollment Name** link associated with the desired client. Once clicked, the **Enrollment** screen for your program type will appear for the client with the

| Contact<br><u>test-sandra client</u> | Assigne<br>Karyn Ve | ed To<br>elez |          |                 |                    |                        |        |
|--------------------------------------|---------------------|---------------|----------|-----------------|--------------------|------------------------|--------|
| Enrollment Details                   | Forms               | Assessments   | Waitlist | Cost Share Plan | Meal Delivery Plan | Home Care Service Plan | More 🗸 |
|                                      |                     |               |          |                 |                    |                        |        |

default for the tab of **Enrollment Details**. On this tab page, an overview of the client's enrollment can be found.

## My Follow-Ups

| My Enrollments                 |                                                                                                    |                                                                                                    |                                                                                                    |  |  |  |  |  |  |  |
|--------------------------------|----------------------------------------------------------------------------------------------------|----------------------------------------------------------------------------------------------------|----------------------------------------------------------------------------------------------------|--|--|--|--|--|--|--|
| Enrollment: Enrollment Name    | Enrollment Status                                                                                                    | Enrollment Date                                                                                                    | Service Start Date                                                                                                    |  |  |  |  |  |  |  |
| Case Management - NSHOPP - CMA | Active                                                                                                    | 10/29/2024                                                                                                    | 10/29/2024                                                                                                    |  |  |  |  |  |  |  |
| Case Management - NSHOPP - CMA | Inactive                                                                                                    | 12/7/2023                                                                                                    | 11/12/2024                                                                                                    |  |  |  |  |  |  |  |
| Case Management - NSHOPP - CMA | Inactive                                                                                                    | 11/12/2024                                                                                                    | 11/12/2024                                                                                                    |  |  |  |  |  |  |  |
| Case Management - NSHOPP - CMA | Inactive                                                                                                    | 11/8/2024                                                                                                    | 11/8/2024                                                                                                    |  |  |  |  |  |  |  |
| Case Management - NSHOPP - CMA | Active                                                                                                    | 11/6/2024                                                                                                    | 11/6/2024                                                                                                    |  |  |  |  |  |  |  |
| Case Management - NSHOPP - CMA | Active                                                                                                    | 11/27/2024                                                                                                    | 11/27/2024                                                                                                    |  |  |  |  |  |  |  |
|                                | Enrollment: Enrollment Name Case Management - NSHOPP - CMA Case Management - NSHOPP - CMA Case Management - NSHOPP - CMA Case Management - NSHOPP - CMA Case Management - NSHOPP - CMA Case Management - NSHOPP - CMA | Enrollment: Enrollment Name     Enrollment Status       Case Management - NSHOPP - CMA     Active       Case Management - NSHOPP - CMA     Inactive       Case Management - NSHOPP - CMA     Inactive       Case Management - NSHOPP - CMA     Inactive       Case Management - NSHOPP - CMA     Active       Case Management - NSHOPP - CMA     Active       Case Management - NSHOPP - CMA     Active       Case Management - NSHOPP - CMA     Active | Enrollment: Enrollment Name     Enrollment Status     Enrollment Date       Case Management - NSHOPP - CMA     Active     10/29/2024       Case Management - NSHOPP - CMA     Inactive     12/7/2023       Case Management - NSHOPP - CMA     Inactive     11/12/2024       Case Management - NSHOPP - CMA     Inactive     11/12/2024       Case Management - NSHOPP - CMA     Inactive     11/16/2024       Case Management - NSHOPP - CMA     Active     11/16/2024       Case Management - NSHOPP - CMA     Active     11/16/2024 |  |  |  |  |  |  |  |

The section on the **Dashboard** directly underneath **My Enrollments** is **My Follow-Ups**. This section provides you with a List View of follow-up requests assigned to you for various clients. For each follow-up request you will be able to see overview information including the follow-up request type, its status (Open, Completed or Inactive) and the client associated with the request.

VIVÉ a Product of NYC Aging

You can also review any records associated with assigned requests on this portion of the page by clicking the **View Report (My Follow-Ups)** link at the bottom left of this section.

### Accessing the Follow-Up Request Screen

From the Dashboard's My Follow-Ups section, click the Follow-Up Request Subject link.

| My Follow-Ups                  |                                    |        |                   |
|--------------------------------|------------------------------------|--------|-------------------|
| Enrollment: Enrollment Name    | Follow up Request: Subject         | Status | Client Name       |
| Case Management - NSHOPP - CMA | Caregiver Information for Daughter | Open   | test-sandraclient |
| Case Management - NSHOPP - CMA | Benefit and Entitlements Questions | Open   | test-joeclient    |
|                                |                                    |        |                   |
|                                |                                    |        |                   |
|                                |                                    |        |                   |
|                                |                                    |        |                   |
| View Report (My Follow-Ups)    |                                    |        |                   |

Once clicked, the **Follow-Up Request** screen will appear providing additional information, such as the reason for the request, the date and time the request is asked to be completed by and the person who created the request.

Use the pencil icons to edit the Subject, Reason, Status and/or Follow-Up Date.

| Eollow up Request<br>Benefit and Entitlement Call   |   |                                | Edit Assigned T |
|-----------------------------------------------------|---|--------------------------------|-----------------|
|                                                     |   |                                |                 |
| Subject                                             |   | Assigned To                    |                 |
| Benefit and Entitlement Call                        | 1 | Karyn Velez                    |                 |
| Reason                                              |   | Follow-Up Date                 |                 |
| Client interested in applying for certain programs. | 1 | 11/11/2024, 1:00 PM            | 1               |
| Status                                              |   | Enrollment                     |                 |
| Open                                                | / | Case Management - NSHOPP - CMA |                 |
| Created By                                          |   | Last Modified By               |                 |
| Karvn Velez                                         |   | ,<br>Karvn Velez               |                 |

Also available from **My Follow-Ups** on the **Dashboard** is a link to the client's **Enrollment Menu**.

| My Follow-Ups                  |                                    |        |                   |  |  |  |  |  |  |  |  |
|--------------------------------|------------------------------------|--------|-------------------|--|--|--|--|--|--|--|--|
| Enrollment: Enrollment Name 🏌  | Follow up Request: Subject         | Status | Client Name       |  |  |  |  |  |  |  |  |
| Case Management - NSHOPP - CMA | Caregiver Information for Daughter | Open   | test-sandraclient |  |  |  |  |  |  |  |  |
| Case Management - NSHOPP - CMA | Benefit and Entitlements Questions | Open   | test-joeclient    |  |  |  |  |  |  |  |  |
|                                |                                    |        |                   |  |  |  |  |  |  |  |  |
|                                |                                    |        |                   |  |  |  |  |  |  |  |  |
|                                |                                    |        |                   |  |  |  |  |  |  |  |  |
|                                |                                    |        |                   |  |  |  |  |  |  |  |  |
| View Report (My Follow-Ups)    |                                    |        |                   |  |  |  |  |  |  |  |  |

#### My Tasks

**My Tasks** is a program specific "tickler" for yearly client profile updates such as the Annual Client Enrollment Update or Reassessments. Unlike **My Enrollments** or **My Follow-Ups**, **My Tasks** will automatically alert all your VIVÉ program users of the clients who need their records updated.

| My Tasks               |                      |                                |             |         | 5, 75<br>12 19 |
|------------------------|----------------------|--------------------------------|-------------|---------|----------------|
| Task: Task Number ↑    | Subject              | Program: Program Name          | Task Status | Actions | Priority       |
| T-00002                | Client Re-assessment | Case Management - NSHOPP - CMA | Open        | -       | Normal         |
| T-00003                | Client Re-assessment | Case Management - NSHOPP - CMA | Open        | -       | Normal         |
|                        |                      |                                |             |         |                |
|                        |                      |                                |             |         |                |
|                        |                      |                                |             |         |                |
|                        |                      |                                |             |         |                |
| View Report (My Tasks) |                      |                                |             |         |                |

**My Tasks** displays information such as the type of client profile update needed, the **Task Status** (Open, In Progress or Closed), any **Actions** that have been taken regarding the task and the task's **Priority** level (Normal, Medium or High). In addition, under the heading **Task: Task Number**, upcoming tasks are given an identification number that can be sorted as needed.

VIVÉ program users can also review a report on their **My Tasks** by clicking the link **View Report (My Tasks)** on the bottom left.

### Accessing the Task Details

**Step 1**: From **My Tasks**, click the **Task: Task Number** link for the desired task. Once clicked, the **Task Details** screen will display related task information such as a hyperlink that directs you to the last Client Enrollment or **Assessment** created for the client. You will also be able to edit the screen by selecting any of the pencil icons.

|    | My Tasks            |      |                      |                                |             |         | K,R<br>2 Y |
|----|---------------------|------|----------------------|--------------------------------|-------------|---------|------------|
| Ir | Task: Task Number ↑ |      | Subject              | Program: Program Name          | Task Status | Actions | Priority   |
|    | T-00002             |      | Client Re-assessment | Case Management - NSHOPP - CMA | Open        | -       | Normal     |
|    | T-00003             |      | Client Re-assessment | Case Management - NSHOPP - CMA | Open        | -       | Normal     |
|    |                     |      |                      |                                |             |         |            |
|    |                     |      |                      |                                |             |         |            |
|    |                     |      |                      |                                |             |         |            |
|    | View Report (My Tas | iks) |                      |                                |             |         |            |

Step 2: Select pencil icons to make the task details editable.

| T-00002                             |   |                                           |
|-------------------------------------|---|-------------------------------------------|
| Details                             |   |                                           |
| Task Number<br>T-00002              |   | Subject<br>Client Re-assessment           |
| Task Status<br>Open                 | 1 | Assessment<br>AS-00072                    |
| Priority<br>Normal                  | - | Actions                                   |
| Did you Speak with the client ?     | - | Program<br>Case Management - NSHOPP - CMA |
| Created Date<br>12/18/2024, 1:11 PM |   | Last Modified Date<br>12/18/2024, 1:11 PM |
| Last Modified By<br>Tej Kum         |   |                                           |
|                                     |   |                                           |
|                                     | Ð | it                                        |

After making an edit, the area around the edited field is highlighted and there is an undo icon that appears. Clicking the undo icon returns the value to the last time the page was saved.

| 3 T-00002                       |        |                                |                          |
|---------------------------------|--------|--------------------------------|--------------------------|
| tails                           |        |                                |                          |
|                                 |        |                                | * = Required Information |
| Task Number                     |        | Subject                        |                          |
| T-00002                         |        | Client Re-assessment           |                          |
| Task Status                     | 5      | Assessment                     |                          |
| Closed                          | •      | AS-00072                       |                          |
| Priority                        |        | *Actions                       | 5                        |
| Normal                          | •      | Re-Assessment completed        | ▼                        |
| Did you Speak with the client ? | 5      | Program                        |                          |
| Yes                             | •      | Case Management - NSHOPP - CMA |                          |
| Created Date                    |        | Last Modified Date             |                          |
| 12/18/2024, 1:11 PM             |        | 12/18/2024, 1:11 PM            |                          |
| Last Modified By                |        |                                |                          |
| Tej Kum                         |        |                                |                          |
|                                 | Cancel | Save                           |                          |

Saving the screen will bring you back to the Task Details screen where your updates will be noted.

**Note:** The Exit button returns you to the **Dashboard**. Any updates made will not be seen on the **My Tasks** list view until the **Dashboard** is "refreshed."

#### Access Assistance with VIVÉ and the VIVÉ Knowledge Base

- <u>VIVÉ Knowledge Base</u> contains reference guides, short videos and recorded trainings.
- If you have any questions, please contact the VIVÉ Application Support Center by submitting a ticket through the Ticketing Module under Program Tools.

#### Return to VIVÉ Knowledge Base

# The VIVÉ Documents Reference Guide

VIVÉ is a customized client management system designed by NYC Aging. This system supports NYC Aging contractors in managing their client interactions and reporting on services provided. This reference guide provides instructions on adding, viewing, and editing documents.

**Documents** is a common functionality within VIVÉ. You may access this guide from the VIVÉ Knowledge Base or from a program specific reference guide. At the beginning and end of this document is a link to return to the <u>VIVÉ Knowledge Base</u>. Or you can use your browser's back button to return to the program reference guide.

This guide provides navigational and functional instructions. For assistance with program operations or policy, please refer to your program officer or view <u>NYC Aging's Program Standards</u>.

In this guide you will learn:

- Overview of Documents
- Navigating to Documents
  - o Details Menu: Client Profile
  - Enrollment Details Menu
- Adding Documents
  - o Access Level
  - o Upload Files
- Viewing / Editing Documents
  - View Documents
  - Edit Document Status

If you have any questions, please contact the VIVÉ Application Support Center via <u>VIVÉSupport@aging.nyc.gov</u>.

### **Overview of Documents**

**Documents** featured in VIVÉ provides the ability for you to add, edit, and view a record of various document types associated with a client's file by uploading them into the database.

### **Navigating to Documents**

The Documents tab is located on the Details Menu: Client Profile and Enrollment Details Menu.

Step 1: Click Documents tab from Details Menu: Client Profile or Enrollment Details Menu.

### **Details Menu: Client Profile**

| 1979             | Banetta Q              | Shields                                        |             |                        |                           |                 |                        | nactivate Client Profile |
|------------------|------------------------|------------------------------------------------|-------------|------------------------|---------------------------|-----------------|------------------------|--------------------------|
| Upload Picture   | Contact Type<br>Client | Contact Type Date of Birth<br>Client 3/23/1935 |             | Home Add<br>300 EAST 5 | Iress<br>TH STREET, MANH. |                 |                        |                          |
| Details Consents | Contacts General Co    | omments Referrals                              | Enrollments | Unit Entry             | Documents                 | Program History | Profile Update History |                          |

## **Enrollment Details Menu**

| Enrollment<br>Case Manager   | Assign Worker          | Closing Enrollment |          |                 |                    |                        |           |        |  |
|------------------------------|------------------------|--------------------|----------|-----------------|--------------------|------------------------|-----------|--------|--|
| Contact<br>Janetta Q Shields | Assigned<br>David Drir | To<br>g            |          |                 |                    |                        |           |        |  |
| Enrollment Details           | Forms                  | Assessments        | Waitlist | Cost Share Plan | Meal Delivery Plan | Home Care Service Plan | Documents | More 🗸 |  |

## **Adding Documents**

Adding client documentation follows the same procedure whether the upload is being done on the **Client Profile** or **Enrollment Details Menu**. Let's take a closer look at how to upload Documents to a client's file from the **Client Profile**. (For more information on <u>Client Profile</u> and <u>Enrollments</u>.)

Step 1: From the Top Menu, click Client Search, click the client's name link.

**Step 2**: From the **Details Menu: Client Profile**, click the **Documents** tab. The **Documents** List View will appear denoting the number of documents that have been uploaded to the client's file.

Step 3: Select the Add Document button to bring up a pop-up to enter document details.

|         | 90                      |        | Image: Same Janetta Q Shields                  |        |               |                                                                             |             |            |                                         |         |              |              |                       |         |  |
|---------|-------------------------|--------|------------------------------------------------|--------|---------------|-----------------------------------------------------------------------------|-------------|------------|-----------------------------------------|---------|--------------|--------------|-----------------------|---------|--|
|         | Upload Picture          |        | Contact Type Date of Birth<br>Client 3/23/1935 |        |               | Phone         Home Address           (212) 602-4459         300 EAST STH ST |             |            | iress<br>TH STREET, MANHATTAN, NY 10003 |         |              |              |                       |         |  |
| Details | Consents Co             | ontaci | ts General Comn                                | nents  | Referrals     | Enroll                                                                      | ments       | Unit Entry | Documents                               | Program | History      | Profile Upda | te History            |         |  |
| Docun   | nents (1)               |        |                                                |        |               |                                                                             |             |            |                                         |         |              |              | C <sup>4</sup> Add D  | ocument |  |
|         | Document Type           | $\sim$ | Document Title                                 | $\sim$ | Access Level  | $\sim$                                                                      | Uploaded By | · ~        | Status                                  | $\sim$  | Uploaded Da  | ite 🗸        | Program Name          | ~       |  |
| 1       | Consent to Collect Data |        | Consent to Collect Info S                      | ign    | Program Level |                                                                             | David Dring |            | Active                                  |         | Mar 31, 2025 |              | Case Management - NSH | юр 💌    |  |

VIVÉ a Product of NYC Aging

Last Updated: 4/29/2025

Step 4: On the Add Document pop-up, complete the required fields of Document Type, Access Level and Document Title. The Status field will automatically default to the status of Active. If needed, provide a Description of the documentation.

### Access Level

Access to viewing **Documents** that are added to a client's file can either be viewed only by the program that uploaded the documentation or by any program that is contracted with NYC-Aging. Use the **Access Level** dropdown to pick the appropriate level.

| Add Document                          |
|---------------------------------------|
| *Document Type                        |
| Legal Document 🔹                      |
| *Access Level                         |
| Program Level 🔹                       |
| Document litle                        |
| POA-test-hope-11-2024                 |
| Status                                |
| Active                                |
| Description                           |
| Copy of POA for Medicaid application. |
| Upload Document                       |
| C Upload Files     Or drop files      |
| POA-test-hope_11-2024.pdf             |
| Cancel Save                           |

#### The two Access Level options are: Program Level and All Program.

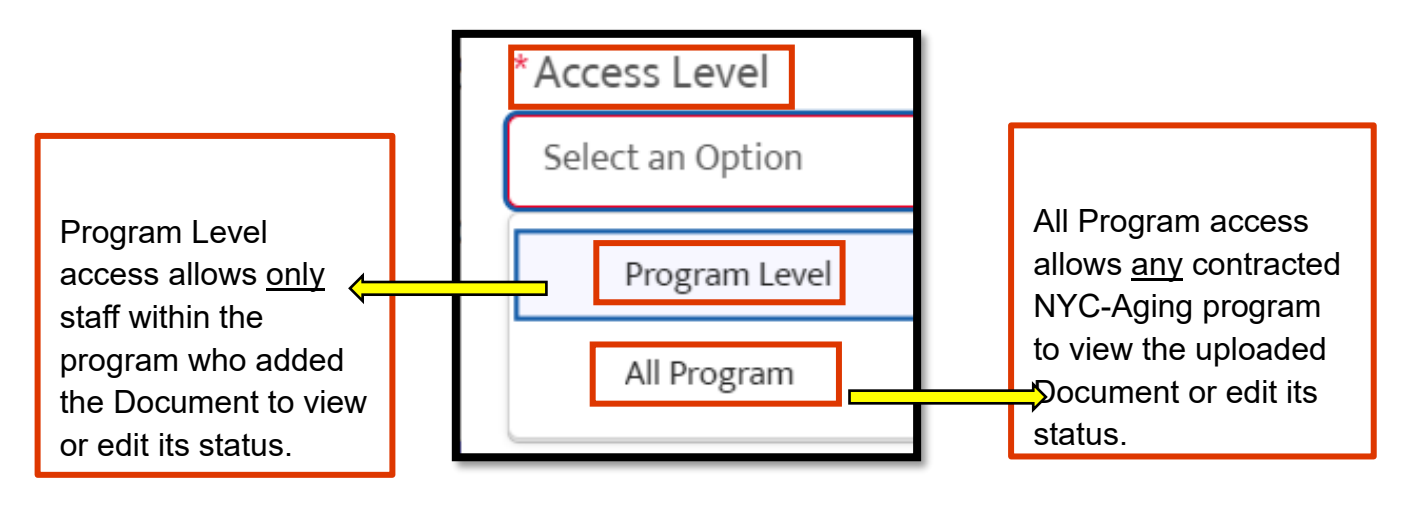

**TIP**: For sensitive client documentation, add material on the **Enrollment** level with the **Access Level** of **Program Level**. This will ensure that your program will be the only program that can view and edit the status of the documentation uploaded.

### **Upload Files**

**Step 5**: Finally, select the **Upload Files** button to add the documentation. Select the **Save** button to complete the process.

After selecting **Save**, you will return to the **Documents** List View where general information regarding the recently added documentation is displayed.

| Add Document                          |   |
|---------------------------------------|---|
| *Document Type                        | * |
| Legal Document 💌                      |   |
| *Access Level                         |   |
| Program Level 💌                       |   |
| *Document Title                       |   |
| POA-test-hope-11-2024                 |   |
| Status                                |   |
| Active                                |   |
| Description                           |   |
| Copy of POA for Medicaid application. |   |
| Upload Document                       |   |
| Cr drop files     Or drop files       |   |
| POA-test-hope_11-2024.pdf             | * |
| Cancel                                |   |

**TIP**: Keeping various client documentation in one central location can be helpful when the need to access documents arises. Deciding to upload a client's documentation to the **Documents** feature on either the **Details** level or the **Enrollment** level, not both, may prove useful.

### **Viewing / Editing Documents**

#### View Documents

While you cannot select and open documentation directly from the **Documents** tab List View, you can download and print a pdf copy of the file by using the List View dropdown. This dropdown feature can be found to the far-right of the List View row. To download the document for viewing or printing:

**Step 1**: Select the dropdown arrow and pick **Download**. Using the browser, the document is placed within your local Downloads folder.

| 1 | Details | Consents             | Cont   | acts General         | Comme  | nts Referrals  | Enrollments    | Unit E   | ntry   | Documents | Program History | · •    | Profile Update  | History       |  |
|---|---------|----------------------|--------|----------------------|--------|----------------|----------------|----------|--------|-----------|-----------------|--------|-----------------|---------------|--|
|   | Docun   | nents (2)            |        |                      |        |                |                |          |        |           |                 |        | Ce Add Document |               |  |
|   |         | Document Type        | $\sim$ | Document Title       | ~      | Access Level 🗸 | Uploaded By    | $\sim$   | Status | ~         | Uploaded Date   | $\sim$ | Program Name    | ~             |  |
|   | 1       | Consent to Collect D | ata    | Consent to Collect I | nfo Si | Program Level  | David Dring    |          | Active |           | Feb 23, 2025    |        | Case Managem    | r Edit Status |  |
|   | 2       | Client ID            |        | Test.jpg             |        | All Program    | Sonia Torres C | ommunity | Active |           | Jan 31, 2025    |        | Case Managem    | r Download    |  |

### **Edit Document Status**

The same dropdown arrow feature provides the ability to edit the status of a document.

**Step 1:** Select the dropdown arrow and pick **Edit Status**. The **Edit Document Status** pop-up will appear. The status of **Active** will be the default in the **Status** dropdown list.

| Details                                | Consents           | Contac | ts General            | Comments     | Referrals | Enrollments                     | Enrollments Unit Er |              | Documents | Program History | Program History Profile Update |                  |
|----------------------------------------|--------------------|--------|-----------------------|--------------|-----------|---------------------------------|---------------------|--------------|-----------|-----------------|--------------------------------|------------------|
| Documents (2) C <sup>a</sup> Add Docum |                    |        |                       |              |           |                                 |                     | Add Document |           |                 |                                |                  |
|                                        | Document Type      | ~ E    | Oocument Title        | ✓ Acces      | s Level   | <ul> <li>Uploaded By</li> </ul> | $\sim$              | Status       | ~         | Uploaded Date   | ✓ Program Na                   | m 🗸              |
| 1                                      | Consent to Collect | Data C | Consent to Collect In | fo Si Progra | am Level  | David Dring                     |                     | Active       |           | Feb 23, 2025    | Case Manage                    | emer Edit Status |
| 2                                      | Client ID          | т      | fest.jpg              | All Pro      | gram      | Sonia Torres C                  | ommunity            | Active       |           | Jan 31, 2025    | Case Manage                    | emer Download    |

**Step 2:** If the document is no longer applicable for the client, pick **Inactive** from the dropdown list and select the **Save** button.

|                    | Edit Document Status |             |
|--------------------|----------------------|-------------|
| Status<br>Inactive |                      | •           |
|                    |                      | Cancel Save |

Access Assistance with VIVÉ and the VIVÉ Knowledge Base

<u>VIVÉ Knowledge Base</u> contains reference guides, short videos and recorded training.

Contact the VIVÉ Application Support Center via <u>VIVÉSupport@aging.nyc.gov</u>

Return to VIVÉ Knowledge Base

#### Return to VIVÉ Knowledge Base

# VIVÉ Admin Tools Reference Guide

VIVÉ is a customized client management system designed by NYC Aging. This system supports NYC Aging contractors in managing their client interactions and reporting on services provided. This reference guide provides instructions on creating, enrolling, disenrolling and the features of Admin Tools.

**Admin Tools** is a common, core functionality within VIVÉ, which is described within this guide. There is some functionality specific to Home Delivered Meal programs, such as administrating their drivers, is not described here; only within their Program Guide.

You may have accessed this guide from the VIVÉ Knowledge Base or from a program specific reference guide. At the beginning and end of this document is a link to return to the <u>VIVÉ Knowledge</u> <u>Base</u>. You can also use your browser's back button to return to the program reference guide.

This guide provides navigational and functional instructions. For assistance with program operations or policy, please refer to your program officer or view <u>NYC Aging's Programs' Standards</u>.

In this guide you will learn:

- Accessing Admin Tools
- Viewing Users
  - o Searching for Users
- Creating a New User
- Editing a User
  - Editing Basic Information
  - Editing User Roles with Program Associations
- Inactivating a User from a Program Association

If you have any questions, please contact the **VIVÉ Application Support Center** by submitting a ticket through the **Ticketing Module** under **Program Tools**.

### Accessing Admin Tools

The core function of Administrative Tools is managing users. This is where users are viewed, created, and edited.

From **Top Menu**, click **Admin Tools**. The **User Management** tab will be displayed by default. This page lists all the users within your program.

| NVC | Bepartment for   VIVÉ                                                                            | A     | Client Search | Referral Queue                | Program Tools | Admir  | <u>ı Tools</u> | Reports        |   |              | <b>20+</b> | David Dring 🗸 |
|-----|--------------------------------------------------------------------------------------------------|-------|---------------|-------------------------------|---------------|--------|----------------|----------------|---|--------------|------------|---------------|
|     | Logged in user is David Dring and working in Older Adult Center - BAY RIDGE - Life Long program. |       |               |                               |               |        |                |                |   |              |            |               |
| U   | Jser Management                                                                                  |       |               |                               |               |        |                |                |   |              |            |               |
|     | Program Users                                                                                    | All U | sers          |                               |               |        |                |                |   |              |            |               |
|     | Users (102)                                                                                      |       |               |                               |               |        |                |                | ٩ |              |            | New User      |
|     | First Name                                                                                       |       |               | <ul> <li>Last Name</li> </ul> |               | $\sim$ | Email          |                | ~ | Mobile Phone |            | ~             |
|     | Adrian                                                                                           |       |               | Jones                         |               |        | ajones@a       | ging.nyc.gov   |   |              |            |               |
|     | Anissa                                                                                           |       |               | Cabrera                       |               |        | acabrera@      | Daging.nyc.gov |   |              |            |               |
|     | Anya                                                                                             |       |               | Herasme                       |               |        | aherasme       | @aging.nyc.gov |   |              |            |               |

### **Viewing Users**

There are two types of users within VIVÉ. The first are Program Users, those users who are associated with your program. The second are all other users. These include every user within VIVÉ. You have access to them should you ever need to associate them with your program.

### **Searching for Users**

There is a search box on User Management page. Enter either in part of or a complete user name

to retrieve a list matching your search criteria. Clicking on a user's name link displays the user's details, including what programs they are associated with.

| User: Walli Peters                                                                         |                                  |   |  |  |  |  |
|--------------------------------------------------------------------------------------------|----------------------------------|---|--|--|--|--|
| Email address will be used as user name and must be registered NYC.ID to be able to login. |                                  |   |  |  |  |  |
| * First Name                                                                               | Middle Initial/Name              |   |  |  |  |  |
| Walli                                                                                      |                                  | , |  |  |  |  |
| *Last Name                                                                                 | Date of Birth                    |   |  |  |  |  |
| Peters                                                                                     |                                  | , |  |  |  |  |
| Gender                                                                                     | Home Address                     |   |  |  |  |  |
| None 🔻                                                                                     | Search Addresses Q               | , |  |  |  |  |
|                                                                                            | New Address                      |   |  |  |  |  |
| Cell Phone                                                                                 | Work Phone                       | _ |  |  |  |  |
| 6461234567                                                                                 |                                  |   |  |  |  |  |
| Fax Number                                                                                 | *Email                           |   |  |  |  |  |
|                                                                                            | wall@abc.com                     |   |  |  |  |  |
| Username                                                                                   | User Title                       |   |  |  |  |  |
| wall@abc.com                                                                               | Chief Program Officer 🔻          |   |  |  |  |  |
| Associate Program                                                                          | Cancel Save                      |   |  |  |  |  |
| User Associations                                                                          |                                  |   |  |  |  |  |
| Program Name $\checkmark$ User Role $\checkmark$ Status                                    | ✓ Created Date Deactivation Date |   |  |  |  |  |
| NORC - ED ALLIANCE - Co-Op Village Program Admin Active                                    | 03/20/2025                       | j |  |  |  |  |
#### VIVÉ Knowledge Base - Documents

#### **Creating a New User**

Step 1: From the Top Menu, click on Admin Tools.

**Step 2:** From the **User Management** list view, select the **New** button.

**Step 3**: From the **New User** pop-up, enter the required fields, such as Name, Phone #, Email and User Role.

**NOTE**: The Email Address must be the same one associated with their NYC.ID.

There are four User Roles:

- **Program Admin**: has the ability to manage users of associated programs.
- Program Read-Only: can view but not make any edits to select programs.
- Program Staff: the primary users of the system
- **Program Supervisor**: the people responsible for approving and finalizing staff activities. For example, Program Supervisors approve, reject or close a client's enrollment into a program.

**Step 3**: Once the user's information is saved, the user details page appears to associate the user with their program(s). There is no limit to the number of programs a user can be associated with.

| User: Walli Peters                                                                        |                                  |
|-------------------------------------------------------------------------------------------|----------------------------------|
| Email address will be used as user name and must be registered NYCID to be able to login. | Middle Initial/Marge             |
| riist name                                                                                | Middle Inicial/Name              |
| TOIL                                                                                      |                                  |
| *Last Name                                                                                | Date of Birth                    |
| Peters                                                                                    |                                  |
| Gender                                                                                    | Home Address                     |
| None                                                                                      | Search Addresses Q               |
|                                                                                           | New Address                      |
| Cell Phone                                                                                | Work Phone                       |
| 6461234567                                                                                |                                  |
| Fax Number                                                                                | *Email                           |
|                                                                                           | wall@abc.com                     |
| Username                                                                                  | User Title                       |
| wall@abc.com                                                                              | Chief Program Officer            |
|                                                                                           |                                  |
| Associate Program                                                                         | Cancel Save                      |
| llear Accorditions                                                                        |                                  |
| Descrate Name                                                                             | La Constad Data Destruction Data |
|                                                                                           | Created Date Deactivation Date   |
| NORC - ED ALLIANCE - Co-Op Village Program Admin Active                                   | 03/20/2025 🖉 Edit                |

| New User                                                                                   |                       |  |
|--------------------------------------------------------------------------------------------|-----------------------|--|
| Email address will be used as user name and must be registered NYC.ID to be able to login. |                       |  |
| *First Name                                                                                | Middle Initial/Name   |  |
|                                                                                            |                       |  |
| *Last Name                                                                                 | Date of Birth         |  |
|                                                                                            | ÷                     |  |
| Gender                                                                                     | Home Address          |  |
| None 🔻                                                                                     | Search Addresses Q    |  |
|                                                                                            | New Address           |  |
| *Cell Phone                                                                                | Work Phone            |  |
|                                                                                            |                       |  |
| Fax Number                                                                                 | *Email                |  |
|                                                                                            |                       |  |
| *User Role                                                                                 | User Title            |  |
| Program Admin 🔻                                                                            | None 🔻                |  |
|                                                                                            |                       |  |
| Program Read-Only                                                                          | Cancel Save           |  |
| Ma Program Staff                                                                           | smarch@aging.nyc.gov  |  |
| Ch. Program Supervisor                                                                     | schang@aging.nyc.gov  |  |
| Potdar                                                                                     | spotdar@aging.pvc.gov |  |

# **Editing a User**

There are two primary edits to a user's details: basic information and user roles with program associations.

# **Editing Basic Information**

- Step 1: From the Top Menu, click on Admin Tools.
- Step 2: From the User Management list view, click the user's name link.
- Step 3: From the user details page, edit information within any field. Select Save when finished.

# **Editing User Roles with Program Associations**

ser: Walli Peters

Walli \*Last Name

Peters Gender

--None

Cell Phone

6461234567

Fax Numbe

Username

wall@ah

rogram Name

ORC - ED ALLIANCE - Co-Op Village

ter - BAY RIDGE - Life Long

V User Role

ail address will be used \* First Name

A user can have different roles with their different program associations. For example, Walli is associated with a NORC as a Program Admin and with the OAC as Program Staff.

**Step 1**: From the Top Menu, click on Admin Tools.

**Step 2**: From the User Management list view, click the user's name link.

**Step 3**: From the user details page, select the Edit button to manage program association details.

**Step 4**: Within the User Association pop-up, change either User Role or Status. In this way, you establish the user's role for that particular program.

**NOTE**: You may see a person is associated with other programs, but you can only edit those associations where you are a Program Admin.

| User Association                           |             |  |
|--------------------------------------------|-------------|--|
| *Program                                   |             |  |
| Older Adult Center - BAY RIDGE - Life Long |             |  |
| *User Role                                 |             |  |
| Program Staff                              | ▼           |  |
| *Status                                    |             |  |
| Active                                     | •           |  |
|                                            |             |  |
|                                            | Cancel Save |  |

Deactivation Date

Middle Initial/Nam

Date of Birth

Home Address

Search Add

Work Phone

wall@abc.com

\* Email

User Title Chief Program Officer

Cancel

Created Date

03/20/2025

03/20/2025

Ass

Status

Active

Activ

苗

Q

🖊 Edit

### Inactivating a User from a Program Association

While users are never deleted from the system, they are inactivated from a program. In this way, they can be reactivated with another program later.

Step 1: From the Top Menu, click on Admin Tools.

**Step 2:** From the **User Management** list view, click the user's name link.

**Step** 3: From the user details page, **select the Edit** button to manage program association details.

Step 4: Select the Status dropdown to change the user's status. Then **Save**.

| • |
|---|
|   |
| • |
|   |
|   |
|   |
|   |

#### Access Assistance with VIVÉ and the VIVÉ Knowledge Base

- <u>VIVÉ Knowledge Base</u> contains reference guides, short videos and recorded trainings
- If you have any questions, please contact the VIVÉ Application Support Center by submitting a ticket through the Ticketing Module under Program Tools.

Return to VIVÉ Knowledge Base